# **ASC400**

# Automatic Computerized Control System for Sewing Machine Version: 2014-01

### Foreword

Thank you for using our Computerized Control System for Special Sewing Machine.

It is appreciated that you do read this manual carefully, so that you can operate the machine correctly and effectively. If the user operates the machine contrary to regulations herein, thus causes loss to user or third party, we will not take any responsibility. Besides that, you should keep this manual for future use. For any fault or problem of machine, please ask the professionals or the technicians authorized by us for repair service.

# Safety Matters for Attention

#### 1. Signs & Definitions of Safety Marks

This User's Manual and the Safety Marks printed on the products are to enable you to use this product correctly so as to be away from personal injury. The signs and definitions of Marks are shown in below:

| A Danger   | The incorrect operation due to negligence will cause the serious personal injury or even death.                                                              |
|------------|----------------------------------------------------------------------------------------------------|
| Caution    | The incorrect operation due to negligence will cause the personal injury and the damage of mechanism.                                                        |
| A          | This kind of marks is "Matters for Attention", and the figure inside the triangle is the content for attention. (Exp. The left figure is "Watch Your Hand!") |
| $\bigcirc$ | This kind of mark is "Forbidden".                                                                                                    |
| Ð          | This kind of mark (Black Circle) means "Must". The figure in the circle is the contents that have to be done. (Exp. The left figure is "Ground!")            |

#### 2. Safety Matters for Attention

|   | Danger                                                                                                    |
|---|----------------------------------------------------------------------------------------------------|
| A | For opening the control box, please turn off the power and take away the plug from socket firstly, and then wait for at least 5 minutes before opening the control box. Touching the part with high voltage will cause the personal injury. |
|   |                                                                                                    |

| Caution |  |
|---------|--|
|         |  |

| Usage Environment |                                                                                                    |  |  |  |
|-------------------|----------------------------------------------------------------------------------------------------|--|--|--|
| 0                 | Try not to use this sewing machine near the sources of strong disturbance like high-frequency welding machine.<br>The source of strong disturbance will affect the normal operation of the sewing machine.               |  |  |  |
| 0                 | The voltage fluctuation shall be within 20% of the rated voltage.<br>The large fluctuation of voltage will affect the normal operations of sewing machine,<br>Therefore a voltage regulator is needed in that situation. |  |  |  |
| 0                 | Working temperature: $5^{\circ}C^{\sim}35^{\circ}C$ .<br>The operation of the sewing machine will be affacted by environment with temperature beyond the above range.                                                    |  |  |  |
| 0                 | Relative Humidity: 45%~85% (No dew inside the machine), or the operation of sewing machine will be affected.                                                                                                    |  |  |  |
| 0                 | The supply of compressed gas shall be over the consumption required by the sewing machine. The insufficient supply of compressed gas will lead to the abnormal action of sewing machine.                                 |  |  |  |
| •                 | In case of thunder, lightning or storm, please turn off the power and pull plug out the socket. Because these weather factors will have influence on the operation of sewing machine                                     |  |  |  |
| Installation      |                                                                                                    |  |  |  |
| $\bigcirc$        | Please ask the trained technicians to install the sewing machine.                                                                                                    |  |  |  |
| $\bigcirc$        | Don't connect machine to power supply until the installation is finished.<br>Otherwise the action of sewing machine may cause personal injury once the start                                                             |  |  |  |

|                                                                   | switch is pressed at that situation by mistake.                                           |  |  |  |  |
|-------------------------------------------------------------------|-------------------------------------------------------------------------------------------|--|--|--|--|
|                                                                   | When you tilt or erect the head of sewing machine, please use both of your hands in       |  |  |  |  |
| that operation. And never press the sewing machine with strength. |                                                                                           |  |  |  |  |
|                                                                   | If the sewing machine loses its balance, it will fall into floor thus causes the personal |  |  |  |  |
|                                                                   | injury or mechanical damage.                                                              |  |  |  |  |
|                                                                   | Grounding is a must.                                                                      |  |  |  |  |
| <b>H</b>                                                          | If the grounding cable is not fixed, it may cause the electric-shock and                  |  |  |  |  |
| •                                                                 | mistake-operation of machine                                                              |  |  |  |  |
|                                                                   | The entire cables shall be fixed with a distance at 25mm away from the moving             |  |  |  |  |
| H                                                                 | component at least. By the way, don't excessively bend or tightly fixed the cable with    |  |  |  |  |
|                                                                   | nails or clamps, or it may cause the fire or electric shock.                              |  |  |  |  |
|                                                                   | Please add security cover on the machine head.                                            |  |  |  |  |
| U                                                                 |                                                                                           |  |  |  |  |

| Sewing     |                                                                                                    |  |  |  |
|------------|----------------------------------------------------------------------------------------------------|--|--|--|
| $\bigcirc$ | This sewing machine can only be used by the trained staff.                                                                                                    |  |  |  |
| $\bigcirc$ | This sewing machine has no other usages but the sewing.                                                                                                    |  |  |  |
| 0          | When operating the sewing machine, please remember to put on the glasses. Otherwise, the broken needle will cause the personal injury in case the needle is broken.                                                                                                    |  |  |  |
|            | At following circumstances, please cut off the power at once so as to avoid the personal injury caused by the mistake operation of start switch:<br>1.Threading on needles; 2. Replacement of needles; 3. The sewing machine is left unused or beyond supervision                    |  |  |  |
| A          | At working, don't touch or lean anything on the moving components, because both of<br>the above behaviors will cause the personal injury or the damage of the sewing machine.                                                                                                    |  |  |  |
| 0          | During working, if the mistake operation happens or the abnormal noise or smell is found at the sewing machine, user shall cut off the power at once, and then contact the trained technicians or the supplier of that machine for solution.                                         |  |  |  |
| 0          | For any trouble, please contact the trained technicians or the supplier of that machine.                                                                                                    |  |  |  |
|            | Maintenance & Inspection                                                                                                    |  |  |  |
| $\bigcirc$ | Only can the trained technicians perform the repair, maintenance and inspection of this sewing machine.                                                                                                    |  |  |  |
| 0          | For the repair, maintenance and inspection of the electrical component, please contact<br>the professionals at the manufacturer of control system in time.                                                                                                    |  |  |  |
|            | At following circumstances, please cut off the power and pull off the plug at once so as<br>to avoid the personal injury caused by the mis-operation of start switch:.<br>1.Repair, adjustment and inspection ;<br>2.Replacement of the component like curve needle, knife and so on |  |  |  |
|            | Before the inspection, adjustment or repair of any gas-driven devices, user shall cut off<br>the gas supply till the pressure indicator falls to 0.                                                                                                    |  |  |  |
|            | When adjusting the devices needing the power supply and gas supply, users can't be too careful to follow this Safety Matters for Attention.                                                                                                    |  |  |  |
| $\Diamond$ | If the sewing machine damages due to the unauthorized modification, our company will not be responsible for it.                                                                                                    |  |  |  |

# **Table of Content**

| 1 General Information                                                  | 1  |
|------------------------------------------------------------------------|----|
| 1.1 General                                                            | 1  |
| 1.2 Functions & Specifications                                         | 1  |
| 1.3 Standarization                                                     | 2  |
| 1.4 Operation Method                                                   | 2  |
| 1.5 Introduction of Simplified Interface                               | 3  |
| 1.5.1 Shift to Simplified Interface from Normal Interface              | 3  |
| 1.5.2 Introduction of Functions in Simplified Interface                | 4  |
| 1.5.3 Introduction of New Function Buttons                             | 6  |
| 1.5.4 Shift Between Picture Mode and Word Mode in Simplified Interface | 9  |
| 2 Operating Instruction                                                | 10 |
| 2.1 General Keys                                                       | 10 |
| 2.2 Basic Operations                                                   | 11 |
| 2.3 Normal Pattern Operation                                           | 12 |
| 2.4 Pattern Registration                                               | 16 |
| 2.5 Pattern Naming                                                     | 17 |
| 2.6 Intermediate Presser Setting                                       | 18 |
| 2.7 Thread Tension Setting                                             | 18 |
| 2.8 Winding                                                            | 19 |
| 2.9 Pattern Selection                                                  | 20 |
| 2.10 Sewing Data Setting                                               | 22 |
| 2.11 P Pattern Registration                                            | 24 |
| 2.12 Trial Sewing                                                      | 25 |
| 2.13 Frame-moving Operation                                            | 27 |
| 2.14 Operation of Counter                                              | 27 |
| 2.15 Single –stitch Intermediate Presser Setting                       |    |
| 2.16 Single-stitch Thread Tension Setting                              |    |
| 2.17 Emergency Stop                                                    | 31 |
| 3 Operation of Prompt Pattern (P Pattern)                              | 32 |
| 3.1 P Pattern Data Input                                               | 32 |
| 3.2 P Pattern Edition                                                  | 34 |
| 3.3 Copy P Pattern                                                     | 35 |
| 3.4 P pattern Selection                                                |    |
| 3.5 P Pattern Sewing                                                   |    |
| 4 Operation of Combination Pattern (C Pattern)                         |    |
| 4.1 C Pattern Data Input                                               |    |
| 4.2 C Pattern Edition                                                  | 40 |
| 4.3 C Pattern Selection                                                | 42 |
| 4.4 C Pattern Sewing                                                   | 43 |
| 5 Pattern Edition                                                      | 45 |
| 5.1 Have Acces to the Pattern Edtion Mode                              | 45 |
| 5.2 Pattern Edition                                                    | 48 |

| 5.3 Quit Pattern Edition Mode                 | 53  |
|-----------------------------------------------|-----|
| 6 Information Function                        | 55  |
| 6.1 Information for Maintenance & Repair      | 55  |
| 6.2 Maintenance & Repair Time Input           | 56  |
| 6.3 Alarm Release                             | 58  |
| 6.4 Production Control                        | 58  |
| 6.5 Setting on Production Control             | 60  |
| 6.6 Display of Threading Figure               | 63  |
| 6.7 Alarm Record                              | 64  |
| 6.8 Runnning Records                          | 65  |
| 6.9 Setting of Periodical Password            | 65  |
| 7 Communication Functions                     | 72  |
| 7.1 About the Available Data                  | 72  |
| 7.2 Operations                                | 73  |
| 7.3 Pattern Transfer                          | 73  |
| 7.3.1 Input Pattern from U Disk               | 74  |
| 7.3.2 Output Pattern to U Disk                | 76  |
| 7.4 Parameter Transfer                        | 77  |
| 7.5 Software Update                           | 78  |
| 8 Mode & Parameter Setting                    | 81  |
| 8.1 Have Access to Mode and Parameter Setting | 81  |
| 8.2 Level 1 Parameters Setting                | 83  |
| 8.2.1 List of Level 1 Parameters              | 86  |
| 8.3 Level 2 Parameters Setting                | 91  |
| 8.3.1 List of Level 2 Parameters              | 91  |
| 8.4 Counter Setting                           | 94  |
| 8.5 Change Sewing Type                        | 95  |
| 8.6 Entry to Pattern Edition                  | 96  |
| 8.7 Initialization                            | 96  |
| 8.8 Software Version Inquiry                  | 99  |
| 8.9 Keyboard Lock                             | 99  |
| 8.10 Parameter Back-up & Recovery             | 101 |
| 8.11 Test Mode                                |     |
| 8.12 Pattern Edition Parameter Setting        | 107 |
| 8.13 Letter Embroidery Editions               |     |
| 8.13.1 Parameter Setting                      |     |
| 8.13.2 Adjustment of Pattern at Letter Sewing | 114 |
| 9 Appendix 1                                  | 119 |
| 9.1 Warning List                              | 119 |
| 9.2 Hint List                                 |     |
| 10 Appendix 2                                 |     |
| 10.1 Installation Size of Control Box         |     |
| 10.2 Installation Size of Operation Panel     |     |
| 10.3 Diagram of Zoje SC400-2E-B-MBJ           | 126 |
|                                               |     |

# **1** General Information

#### 1.1 General

SC400 Series Computerized Control System for Industrial Sewing Machines: 1) Adopt the world leading AC servo control technology on main shaft motor, which features high torque, good efficiency, stable speed and low noise; 2) Diversified design of control panel can meet the special requirements of users on assembling; 3) System adopts German style structure, which offers easy installation and repair to users; 4) The control software can be updated through remote communication, which helps users to improve the function of products constantly.

| Type of Controller                | ASC400 Computerized Control System for Pattern Sewing Machine        |  |  |  |
|-----------------------------------|----------------------------------------------------------------------|--|--|--|
| Sewing Range                      | X(Left/Right) Y (Front/Back)                                         |  |  |  |
|                                   | 1000 x 750                                                           |  |  |  |
| Max Sewing Speed                  | 2500rpm (when sewing pitch is below 3mm)                             |  |  |  |
| Stitch Length                     | $0.1 \sim 12.7 \text{mm}$ (Min. Resolution : $0.05 \text{mm}$ )      |  |  |  |
| Presser Feeding Motion            | Intermittent Feed (2-shaft drive by stepping motor)                  |  |  |  |
| Stroke of Needle Bar              | 41.2mm                                                               |  |  |  |
| Needles                           | DP×5、DP×17                                                           |  |  |  |
| Lift of Feeding Frame             | Max 25mm (Pneumatic type: Max 30mm)                                  |  |  |  |
| Intermediate Presser Stroke       | Standard 4mm (0~10mm)                                                |  |  |  |
| Lift of Intermediate Presser      | 20mm                                                                 |  |  |  |
| Shuttle                           | Double-capacity semi-rotary hook                                     |  |  |  |
| Memory of Pattern Data            | U Disk                                                               |  |  |  |
| Pause Function                    | Used to stop machine during the sewing                               |  |  |  |
|                                   | Enable a pattern to be enlarged or reduced in X or Y direction       |  |  |  |
| Scale Function                    | individually when sewing a pattern                                   |  |  |  |
|                                   | Scale: $1\% \sim 400\%$ (adjust 0.1% in each step)                   |  |  |  |
| Scale Method                      | Method for changing the length of each sewing stitch                 |  |  |  |
| Limitation of Sewing Speed        | $200 \sim 2500$ rpm (change 100rpm in each step)                     |  |  |  |
| Function for Selecting            | Pattern Number Selection Method                                      |  |  |  |
| Pattern                           |                                                                      |  |  |  |
| Bottom Thread Counter             | Up/Down Method $(0 \sim 9999)$                                       |  |  |  |
| Sewing Counter                    | Up/Down Method $(0 \sim 9999)$                                       |  |  |  |
| Setting of 2 <sup>nd</sup> Origin | Use manual switch to move the needle to a random position within the |  |  |  |
| Setting of 2 Origin               | sewing range and set that position as 2 <sup>nd</sup> origin.        |  |  |  |

#### **1.2 Functions & Specifications**

| Sewing Motor                | Servo Motor                                                         |  |  |
|-----------------------------|---------------------------------------------------------------------|--|--|
| Function of stopping needle | After the completion of sewing, the needle can be brought up to its |  |  |
| at highest position         | highest position.                                                   |  |  |
| Power                       | 500W                                                                |  |  |
| Voltage of Power Supply     | AC220-240V                                                          |  |  |

Product Standard: QCYXDK004—2012 《Computerized Control System for Industrial Sewing Machine》.

#### **1.3 Standarization**

The function keys are using the publicly-known figures, which are recognizable to users at every country.

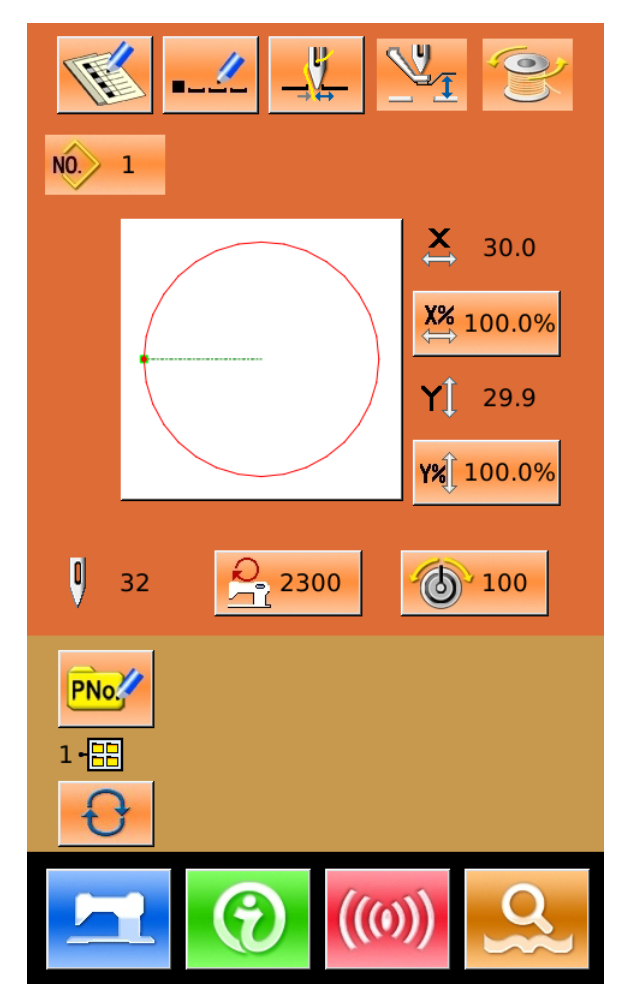

#### **1.4 Operation Method**

By adopting the advanced touching operation technology, user-friendly interfaces and easy operation, the panel of SC400 brings a revolution to the regular usage. Touching the panel with their fingers or other objects, users can finish the corresponding operations. However, during their usage, users should avoid touching the screen with the sharp objects so as to prevent the touching screen from suffering permanent damage.

NC

#### **1.5 Introduction of Simplified Interface**

In order to provide convenience to the users, We update the Panel of the ASC400 Automatic Computerized control system and integrate the

commonly used functions into one interface!

# 1.5.1 Shift to Simplified Interface from Normal

## Interface

1 Turn on Power After power-on, user can press to display the Function operation interface. (as shown in 1-1) **2** Select Interface Shift Button In the current interface, user can press to Turn the interface into blue. Then user can press To have access to relating operation, as shown in 1-2. , the background of LCD After user presses displayer will turn to blue, which is the Simplified Interface (As Shown in 1-3. Note: Only when the system has P pattern, can user enter The simplified interface

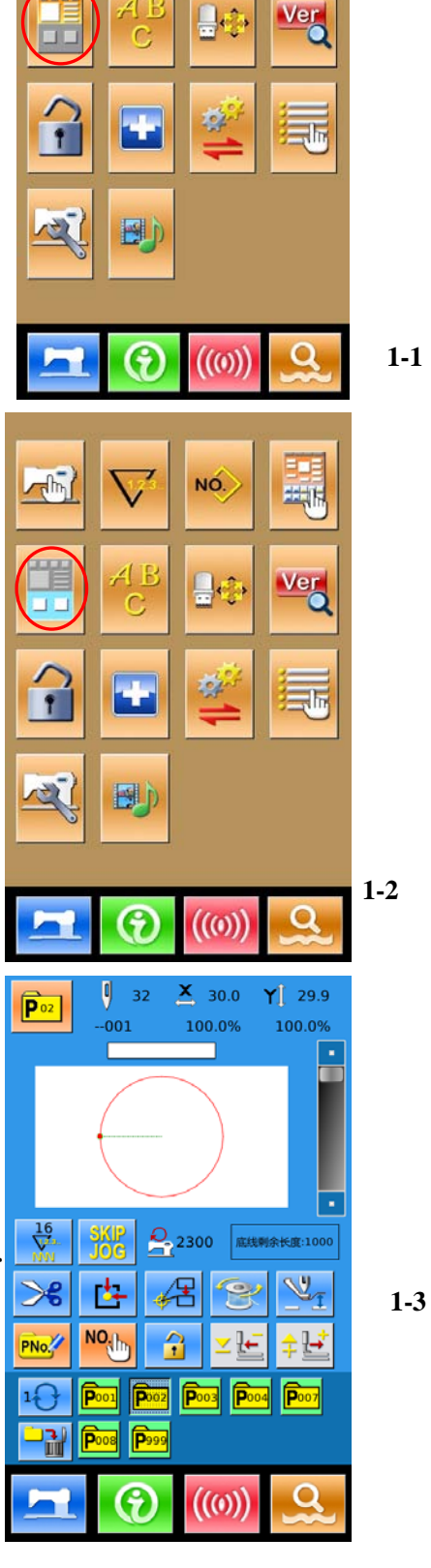

1-1

### **1.5.2 Introduction of Functions in Simplified Interface**

#### (1) Introduction of Functions in Simplified Interface

The simplified interface is shown in Figure 1-4. For the detailed introduction of functions, please refer to the Function List

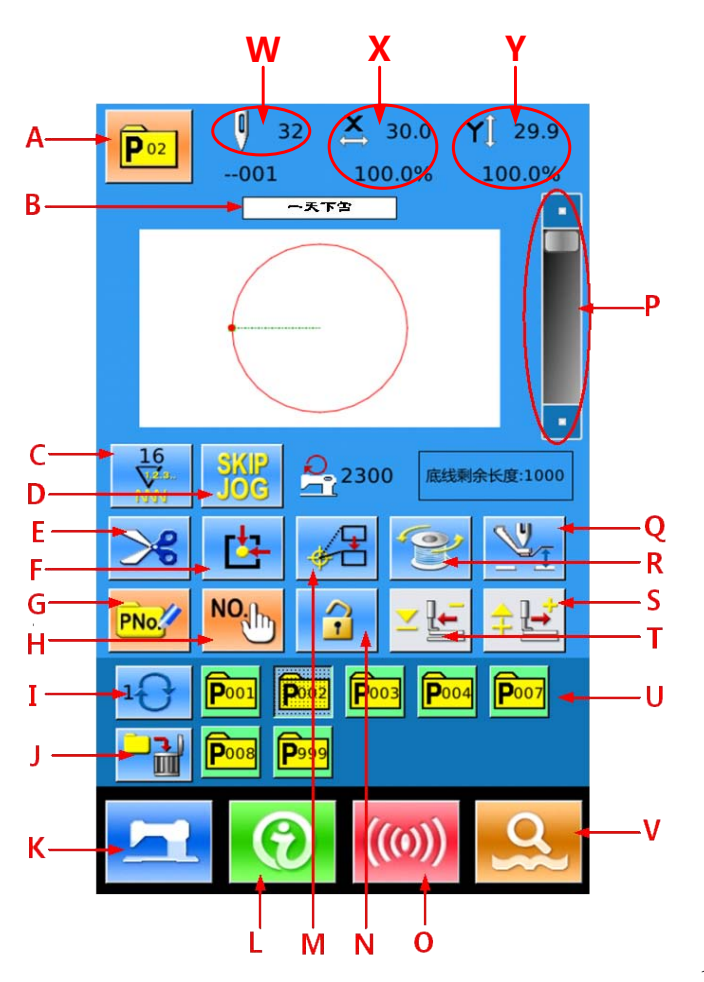

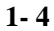

| No | Functions                          | Content                                                                                                    |  |  |  |  |
|----|------------------------------------|----------------------------------------------------------------------------------------------------|--|--|--|--|
| Α  | Current P Pattern                  | Edit current P pattern                                                                                                    |  |  |  |  |
| В  | Pattern Naming                     | Normal pattern name quoted by the current P pattern                                                                                      |  |  |  |  |
| С  | Counter Setting                    | Press to select the type of counter and set the value of the counters<br>: Sewing Counter<br>: No. of pcs. Counter                       |  |  |  |  |
| D  | Skip                               | Move pressing frame to the position of the input stitch                                                                                  |  |  |  |  |
| Е  | Trim                               |                                                                                                    |  |  |  |  |
| F  | Origin                             | Display the number of the pattern selected at present                                                                                    |  |  |  |  |
| G  | New Pattern                        | Prompt Pattern (P Pattern) Registration. It is used to create the new P pattern, and 999 P patterns can be registered at most.           |  |  |  |  |
| Н  | Search                             | Search the P pattern via pattern number or pattern name                                                                                  |  |  |  |  |
| Ι  | P Pattern File Folder<br>Selection | Shift the P pattern file folder number orderly. Enable to select 100 P pattern file folder                                               |  |  |  |  |
| J  | Deletion                           | Delete P pattern                                                                                                    |  |  |  |  |
| K  | Ready Key                          | Shift between data input interface and sewing interface.                                                                                 |  |  |  |  |
| L  | Information Key                    | Shift between data input interface and information interface                                                                             |  |  |  |  |
| М  | Standard                           | Move the sewing start point                                                                                                    |  |  |  |  |
| N  | Lock                               | Lock the pattern under current edition to avoid the pattern-shifting                                                                     |  |  |  |  |
| 0  | Communication Key                  | Shift between data input interface and communication interface                                                                           |  |  |  |  |
| Р  | Sewing Speed Setting               | Change sewing speed                                                                                                    |  |  |  |  |
| Q  | Intermediate Presser<br>Setting    | Press it to have access to the interface for setting the height of intermediate presser.                                                 |  |  |  |  |
| R  | Winding                            | Enter the winding interface. Press <b>C</b> to wind.                                                                                     |  |  |  |  |
| S  | Forward                            | Move the presser to front side                                                                                                    |  |  |  |  |
| Т  | Backward                           | Move the presser to back side                                                                                                    |  |  |  |  |
| U  | P Pattern Selection                | Display the registered P pattern. Press it to enter the interface for inputting P pattern data. This button is hidden at initial status. |  |  |  |  |
| V  | Mode Key                           | Mode Key $\rightarrow$ shift between data input interface and details setting interfaces                                                 |  |  |  |  |
| W  | Pattern Stitch Number              | Display the stitch number of current pattern                                                                                             |  |  |  |  |
| X  | X Actual Size Display              | Display the X actual size and scale rate of the selected pattern.                                                                        |  |  |  |  |
| Y  | Y Actual Size Display              | Display the Y actual size and scale rate of the selected pattern.                                                                        |  |  |  |  |

## (2) Table of Function Keys:

#### **1.5.3 Introduction of New Function Buttons**

#### (1) Current P Pattern Button

Press to enter the interface for selecting normal pattern. Then user can select a pattern. After that (like 1-5,1-6, the current P pattern will be replaced by the Selected normal pattern.

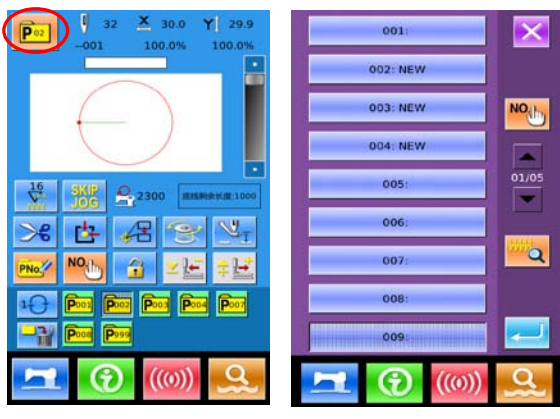

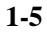

1-7

1-6

# (2) Skip Button

Skip: Move the pressing board to the position of the input stitch.

Press to enter the skipping interface, where user can input the stitch number of skipping, as shown in 1-7 a ight.

#### (3) Standard Button

Standard: Move the sewing start point.

Pres *to* enter the interface, as shown in1-8.

Move the sewing start point to the pointed position, as shown in 1-9.

Press to finish the operation. Then the entire figure is moved to the Pointed position, as shown in 1-10.

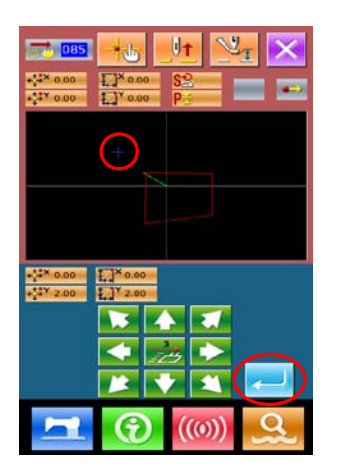

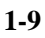

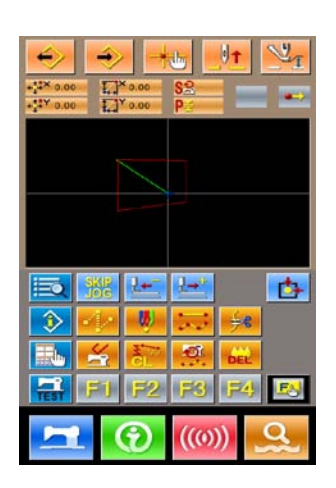

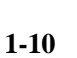

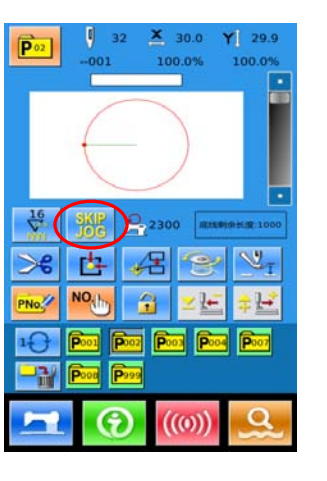

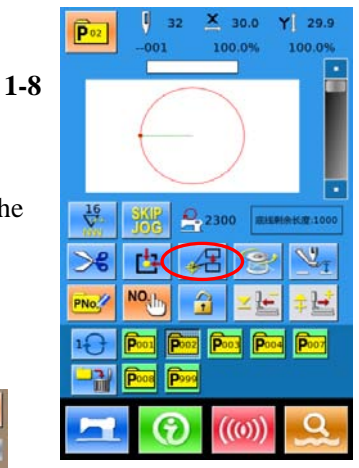

#### (4) New Pattern

**New Pattern:** The hotkey to create new normal pattern And at most 999 patterns can be registered

Press **Provi** to enter the interface for creating prompt pattern, as shown in 1-11. Then user can select normal pattern No.41, and set the prompt number 90.

Press *left* to finish the operation. (as shown in 1-12)

Press **c** to save that pattern into the No.90 P pattern

Then the P pattern No.90 will be saved in the simplified Interface, which is easy for user to use, as shown in 1-13.

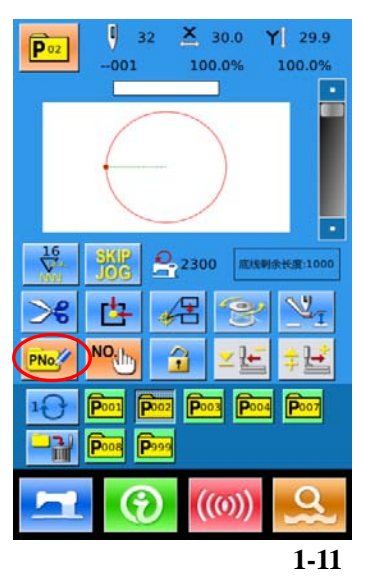

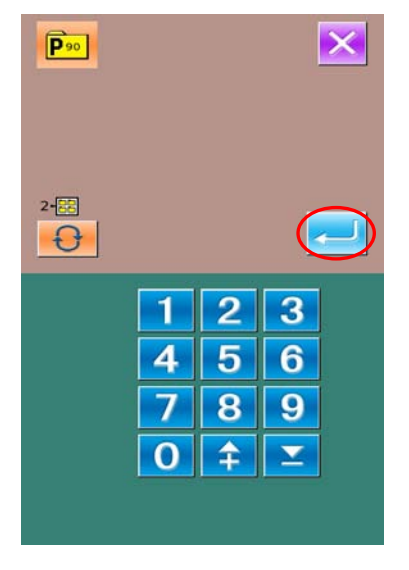

1-12

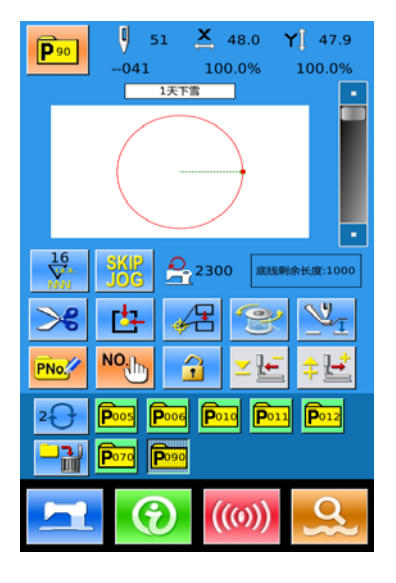

1-13

#### (5) Search

#### Search: Search the P pattern via pattern number or pattern

#### name;

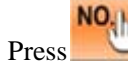

to enter the search interface

, as shown in 1-14 and 1-15.

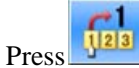

s to enter the senior search interface, where user

can shift the languages between Chinese and English,

Search the pattern with the number or the name, as shown in 1-16.

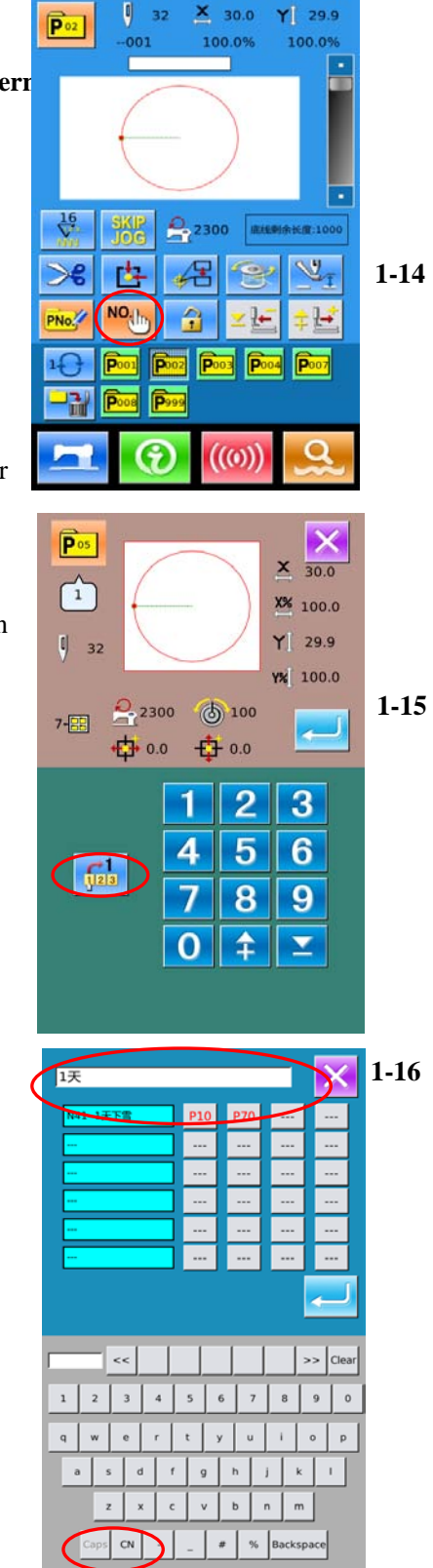

#### (6) Lock

**Lock:** Lock the pattern under current edition and avoid Pattern-shifting, as shown in 1-17

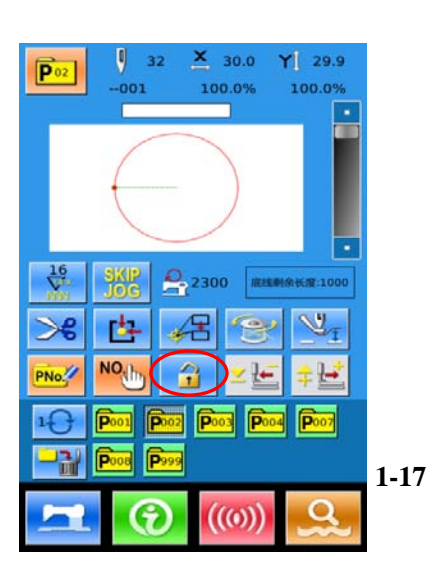

# 1.5.4 Shift Between Picture Mode and Word Mode in Simplified Interface

Press to enter the function interface, and select level 1 parameter U205 to shift the display mode.

Then user can select word. (the system will display in the order of 1-19,20,21,22)

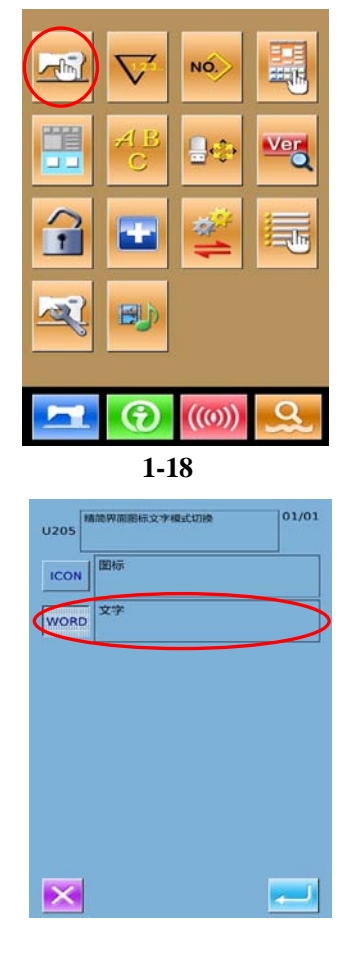

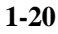

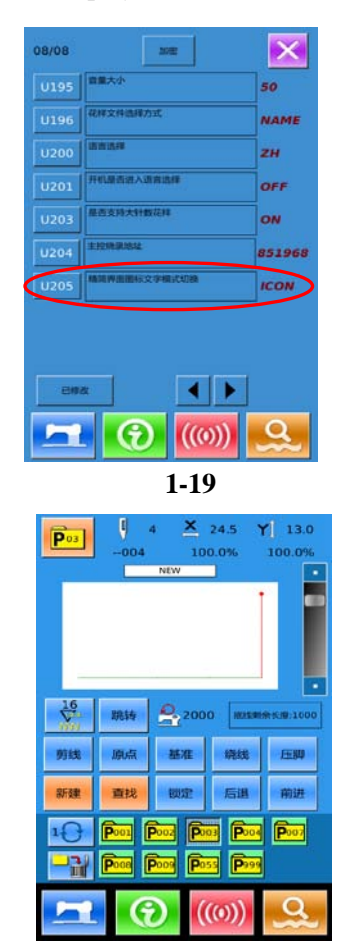

1-21

# **2** Operating Instruction

# 2.1 General Keys

| The lear | for comon    | l amanationa in a | a ala interface | of CC 100 | a a m t m a 11 a m a m a | aharra in halarra |
|----------|--------------|-------------------|-----------------|-----------|--------------------------|-------------------|
| тпе кеу  | s for genera | operations in e   | ach interface   | 01 SC400  | controller are           | shown in below:   |

| No. | Figure | Functions                                                                                  |  |  |  |  |
|-----|--------|--------------------------------------------------------------------------------------------|--|--|--|--|
| 1   | ×      | Escape $\rightarrow$ Quit the existing interface. Can terminate the changing data at       |  |  |  |  |
| 1   |        | data changing interface                                                                    |  |  |  |  |
| 2   |        | Enter $\rightarrow$ Confirm the changed data.                                              |  |  |  |  |
| 3   | +      | Plus $\rightarrow$ Increase the value.                                                     |  |  |  |  |
| 4   | M      | Minus $\rightarrow$ Decrease the value.                                                    |  |  |  |  |
| 5   | //     | Reset $\rightarrow$ Release the error.                                                     |  |  |  |  |
| 6   | NO     | Number Input $\rightarrow$ Activate the number keyboard to input number                    |  |  |  |  |
| 7   | T      | Ready $\rightarrow$ Shift between data input interface and sewing interface                |  |  |  |  |
| 8   | •      | Information $\rightarrow$ Shift between data input interface and information interface     |  |  |  |  |
| 9   | ((0))  | Communication $\rightarrow$ Shift between data input interface and communication interface |  |  |  |  |
| 10  | o}     | Mode $\rightarrow$ Shift between data input interface and other detail setting interface   |  |  |  |  |

#### 2.2 Basic Operations

#### **(1)**Turn on the Power

Turn on the power to activate the interface for inputting data.

#### **②Select the No. of the Desired Pattern**

At the existing interface, the number of the selected

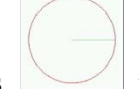

pattern will be displayed. Press \_\_\_\_\_\_ to select the pattern number.

For the operations about the pattern selection, please refer to [2.8 Pattern Selection].

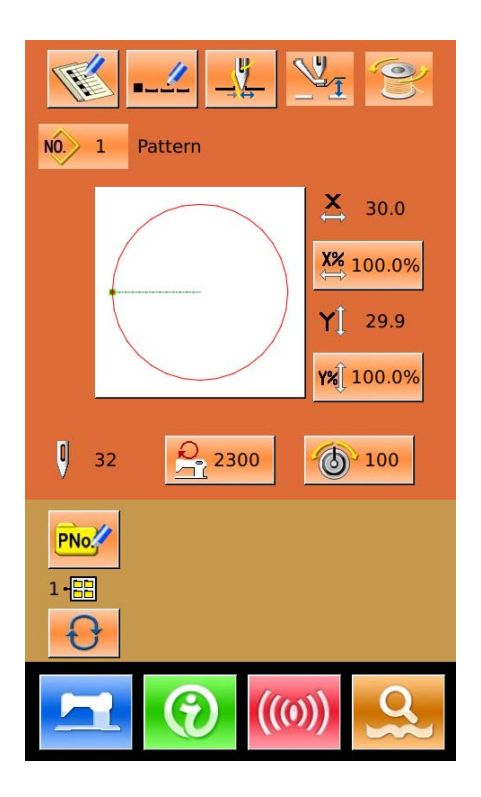

#### **③Enter the Sewing Ready Status**

After **Sewing Ready** is the background color of LCD screen will be changed to blue, which means the machine enters the "Sewing Ready" status.

#### **(4)**Start Sewing

Put the material for sewing to the presser. Step on the pedal to lower the presser and to start the machine for sewing.

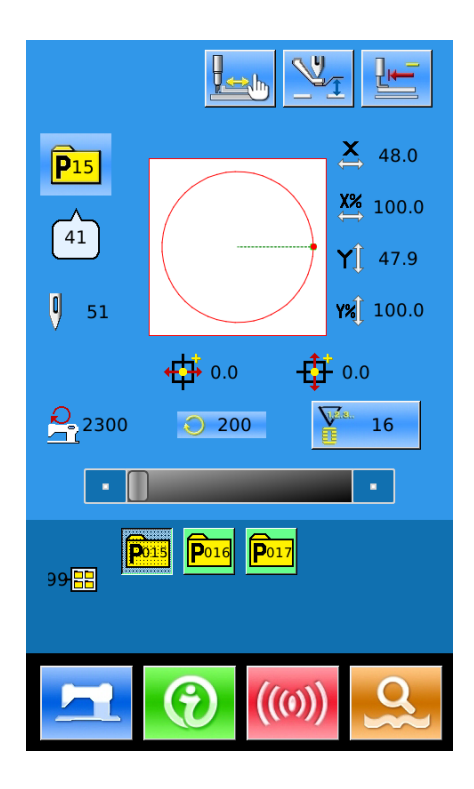

### **2.3 Normal Pattern Operation**

#### (1) Interface for Inputting Sewing Data

The data input interface is shown as the figure at right. For the detailed descriptions on functions, please refer to the Table of Function Keys.

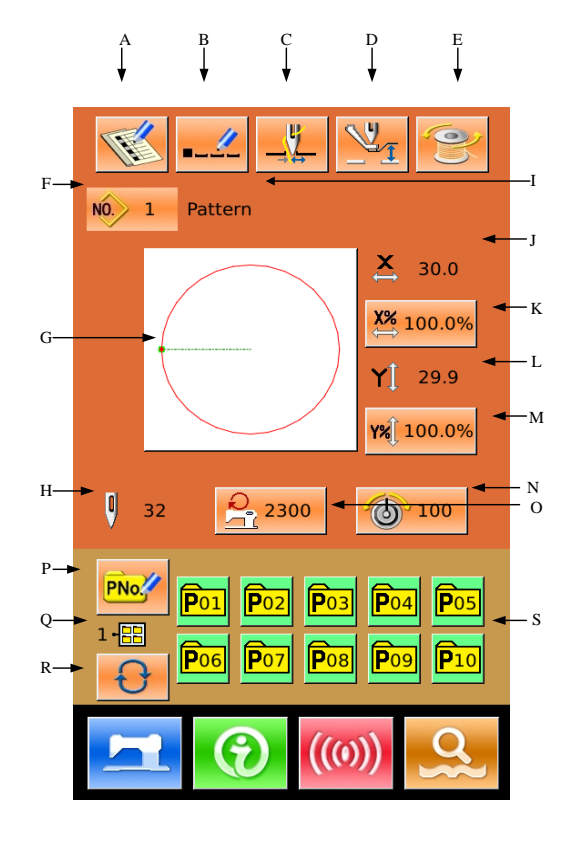

# **Table of Function Keys:**

| No. | Functions                 | Description                                                                                   |
|-----|---------------------------|-----------------------------------------------------------------------------------------------|
| А   | Pattern Registration      | 999 normal patterns can be registered.                                                        |
| В   | Pattern Naming            | 14 figures can be inputted at most.                                                           |
|     |                           | Select the thread-catching function effective/ineffective. This is affected by parameter U35. |
| С   | Thread-catching<br>Button | : Thread-catching Ineffective (Displayed in light)                                            |
|     |                           | : Thread-catching Effective (Displayed in dark)                                               |
| D   | Intermediate Presser      | Press it to have access to the interface for setting the height of                            |
|     | Setting                   | intermediate presser. And then press                                                          |
| Е   | Winding                   | Enter winding interface. Before winding, user have to press                                   |
| F   | Pattern No. Display       | Display the number of the pattern selected at present.                                        |
| G   | Sewing Shape              | The shape of the existing pattern is displayed on the button. Press this                      |
| G   | Selection                 | button to have access to the interface for selecting pattern                                  |

| Н | Stitch Number of<br>Pattern Display                     | Display the stitch number of the pattern sewn at present.                                                                                                    |
|---|---------------------------------------------------------|----------------------------------------------------------------------------------------------------|
| Ι | Name of Pattern                                         | Display the name of the selected pattern.                                                                                                    |
| J | X Actual Size<br>Display                                | Display the actual size of the selected pattern in X direction<br>User can input the actual size with the parameter U64, at that time the<br>keys for adjusting the X actual size will be displayed. |
| K | X Scale Rate Setting                                    | The X scale rate of the selected pattern is displayed on the button. Press<br>it to have access to the interface for setting. This value is affected by<br>parameters U64 and U88.                   |
| L | Y Actual Size<br>Display                                | Display the actual size of the selected pattern in Y direction<br>User can input the actual size with the parameter U64, at that time the<br>keys for adjusting the Y actual size will be displayed. |
| М | Y Scale Rate Setting                                    | The Y scale rate of the selected pattern is displayed on the button. Press<br>it to have access to the interface for setting. This value is affected by<br>parameters U64 and U88.                   |
| N | Thread Tension<br>Setting                               | Display the basic value of the thread tension. Press that key to set this value.                                                                                                    |
| 0 | Max. Speed<br>Limitation                                | Display the Max Speed, which can be set after this button is pressed.                                                                                                    |
| Р | Prompt-pattern (P<br>Pattern for short)<br>Registration | Use for registering the P pattern, and 50 P patterns can be registered at most.                                                                                                    |
| Q | P Pattern File Folder<br>Number Display                 | Display the number of the current P pattern file folder.                                                                                                    |
| R | P Pattern File Folder<br>Selection                      | Shift the P pattern file folder number orderly.                                                                                                    |
| S | P Pattern Selection                                     | Display the registered P patterns. Press that key to have access to the interface for inputting P pattern data.<br>This button is not displayed at the initial status.                               |

#### (2) Sewing Interface

Press to have access to the sewing interface as shown in right. For detailed descriptions on functions please refer to the Table of Function Keys.

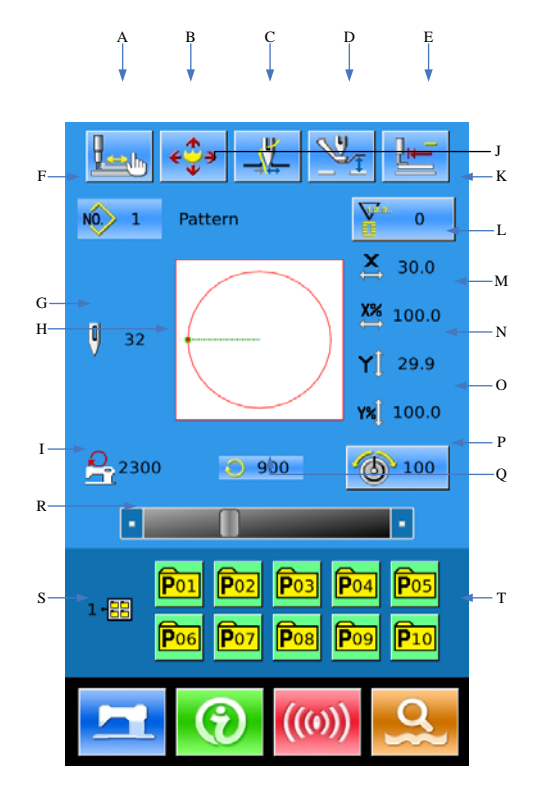

# **Table of Function Keys:**

| No. | Functions              | Descriptions                                                        |  |  |
|-----|------------------------|---------------------------------------------------------------------|--|--|
|     |                        | Select the thread-catching function effective/ineffective. This is  |  |  |
|     |                        | affected by parameter U35.                                          |  |  |
| А   | Thread-catching Button | : Thread-catching ineffective (Displayed in light)                  |  |  |
|     |                        | : Thread-catching effective (Displayed in dark)                     |  |  |
| D   | Trial Souving          | Press it to have access to the interface of trial sewing. The shape |  |  |
| Б   | That Sewing            | of pattern can be set.                                              |  |  |
|     |                        | Press it to lower the frame, and the pattern moving interface is    |  |  |
| С   | Move Frame             | displayed.                                                          |  |  |
|     |                        | This is affected by parameter U89.                                  |  |  |
| D   | Intermediate Presser   | Press it to have access to the interface for setting the height of  |  |  |
|     | Setting                | intermediate presser.                                               |  |  |
| Е   | Return to Origin       | This button returns the presser to the start sewing point.          |  |  |
| F   | Pattern No. Display    | Display the number of the selected pattern.                         |  |  |

| G | Pattern Stitch Number<br>Display        | Display the total number of the selected pattern.                                                                                                    |  |  |
|---|-----------------------------------------|----------------------------------------------------------------------------------------------------|--|--|
| Н | Pattern Shape Display                   | Display the shape of the selected pattern.                                                                                                    |  |  |
| Ι | Max Speed Limitation                    | Display the Max Speed.                                                                                                    |  |  |
| J | Pattern Name                            | Display the name of the selected pattern                                                                                                    |  |  |
| К | Counter Setting                         | Press to select the type of counter and set the value of the counters<br>: Sewing Counter<br>: No. of pcs. Counter                                          |  |  |
| L | X Actual Size Display                   | Display the X actual size of the selected pattern.                                                                                                    |  |  |
| М | X Scale Rate Setting                    | Display the X scale rate of the selected pattern.                                                                                                    |  |  |
| N | Y Actual Size Display                   | Display the Y actual size of the selected pattern.                                                                                                    |  |  |
| 0 | Y Scale Rate Setting                    | Display the Y scale rate of the selected pattern.                                                                                                    |  |  |
| Р | Thread Tension Setting                  | Display the basic value of the thread tension. User can set this value after pressing this button.                                                          |  |  |
| Q | Sewing Speed Display                    | Display the current sewing speed.                                                                                                    |  |  |
| R | Sewing Speed Setting                    | Change the sewing speed.                                                                                                    |  |  |
| S | P Pattern File Folder<br>Number Display | Display the number of the current P pattern file folder.                                                                                                    |  |  |
| Т | P Pattern Selection                     | Display the registered P pattern. Press this button to have access<br>to the P pattern sewing interface. This button is not displayed at<br>initial status. |  |  |

#### 2.4 Pattern Registration

999 normal patterns can be registered at most.

Press to have access to the pattern registration interface (as shown in right figure):

#### **(1)** Input Pattern Number

Use the number keys to input the desired pattern number. If the existed pattern number is inputted, the upper side of the interface will display the shape and relating data of the

can find the unregistered pattern number.

#### **(2)** Register New Pattern

After the pattern number is set, user

can press to copy the displayed pattern data to the newly registered pattern. The system will return to the interface for inputting the data of the newly registered patterns.

If the existed pattern number is inputted, the system will ask user whether to replace the saved pattern.

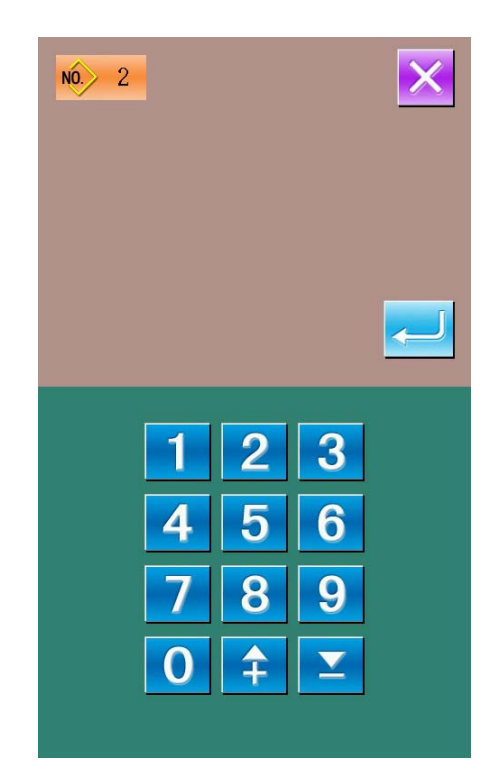

#### 2.5 Pattern Naming

Press **to have access to the interface** for naming pattern (as shown in right figure), and at most 14 figures can be inputted to name a pattern.

| $\overset{}{\longrightarrow}$ : Move icon to right |
|----------------------------------------------------|
| . Move icon to left                                |
| Cap lock                                           |
| Eraser                                             |

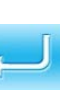

Select the wanted figure; press to end the operation of naming pattern.

By moving the icon, user can set the position of the figure. The Eraser is used to clear the figure at that position.

| 号码:1 |        |    |   |   |   |    |
|------|--------|----|---|---|---|----|
|      | Patter | 'n |   | _ |   |    |
|      |        |    |   |   |   | لے |
| А    | В      | С  | D | Е | F | G  |
| н    | I      | J  | к | L | М | N  |
| 0    | Р      | Q  | R | S | т | U  |
| v    | W      | х  | Y | z | - | \$ |
| 1    | 2      | 3  | 4 | 5 | 6 | 7  |
| 8    | 9      | 0  | + | - | / | #  |
|      |        |    |   |   |   |    |
|      |        |    |   |   |   |    |

#### 2.6 Intermediate Presser Setting

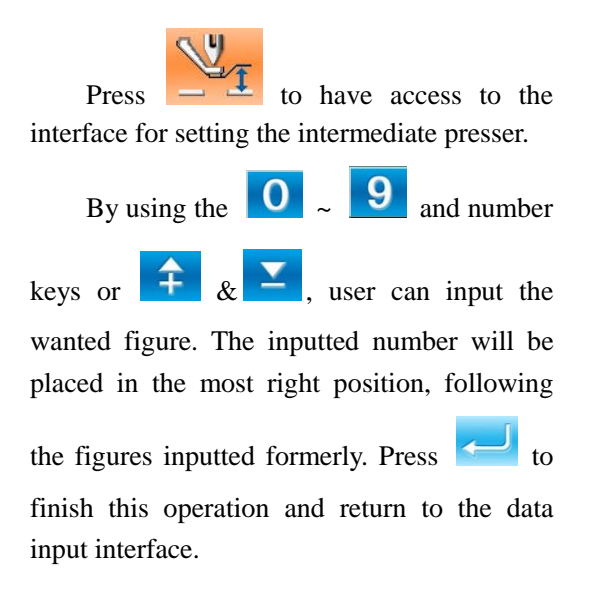

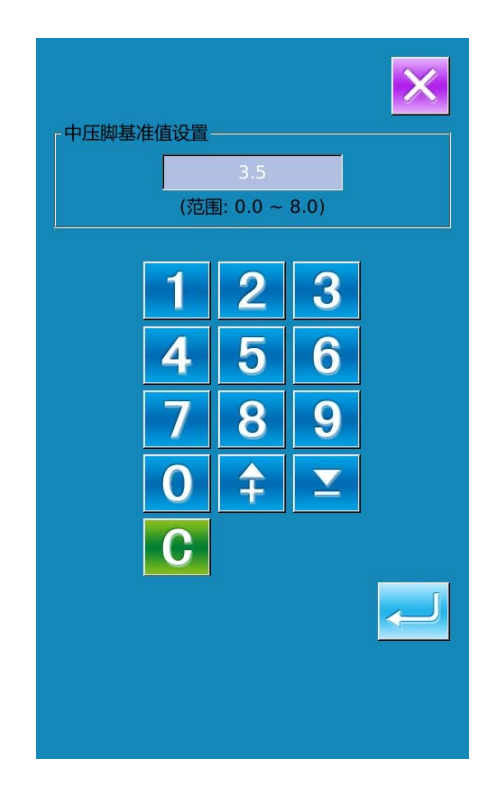

#### 2.7 Thread Tension Setting

# (1) Have Access to Interface for Selecting Pattern

In data input interface (as shown at right), user can press Key A to have access to the interface for setting thread tension.

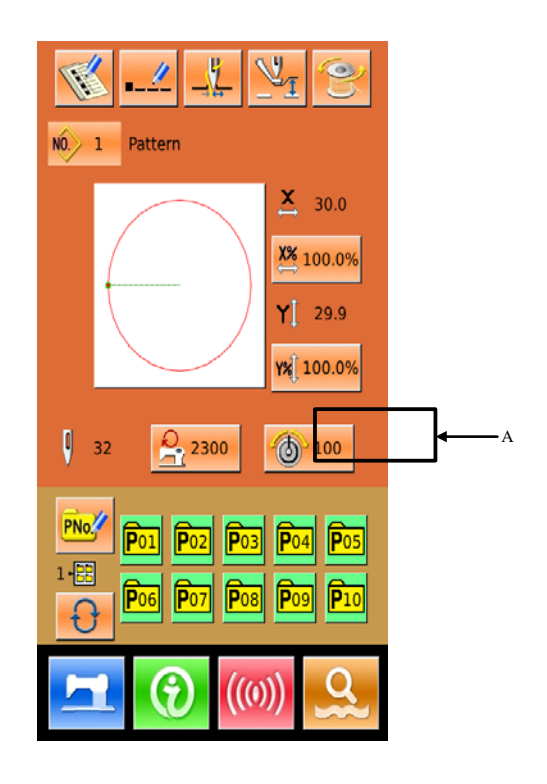

#### **(2)** Set Thread Tension Value

The operation is same to that in the Intermediate Presser Setting.

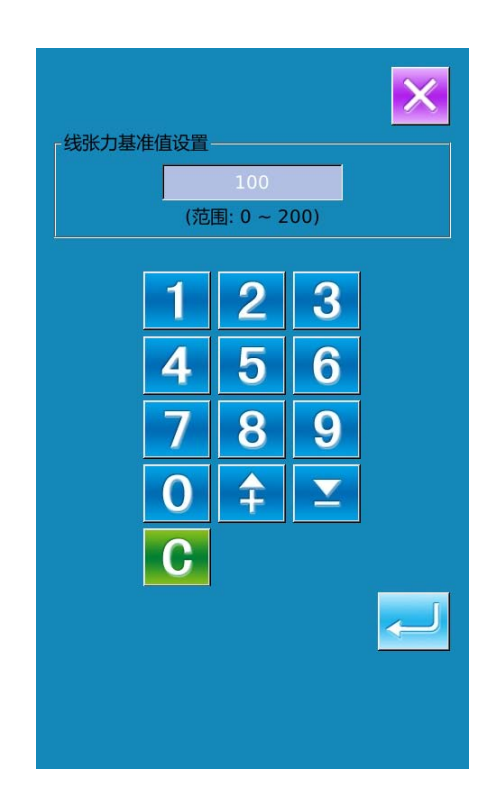

### 2.8 Winding

#### (1) Installation of bobbin

Put the bobbin onto the winding axis, then press the bobbin guide in the direction of arrow (as shown in right picture).

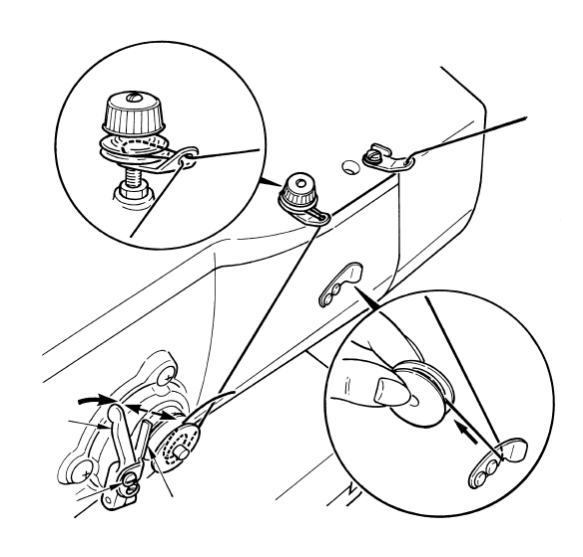

# **(2)** Display the Interface for Winding **Bottom Thread**

In the data input interface, user can press

0 to activate the interface for winding (as shown in right).

### **③** Start Winding

Press the start pedal to start sewing machine. At this moment, the machine starts to wind bottom thread.

#### **(4)** Stop Sewing Machine

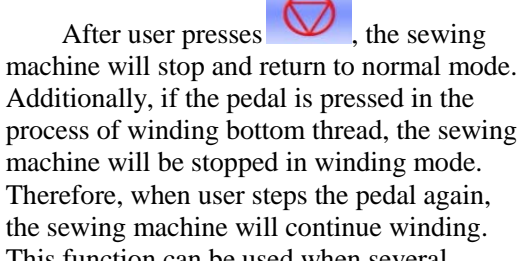

Therefore, when user steps the pedal again, the sewing machine will continue winding. This function can be used when several bobbins are wound.

#### **2.9 Pattern Selection**

# **(1)** Have Access to Pattern Selection

Interface

Press Sewing Shape (A) in the data input interface (the right picture) to have access the Pattern Selection Interface.

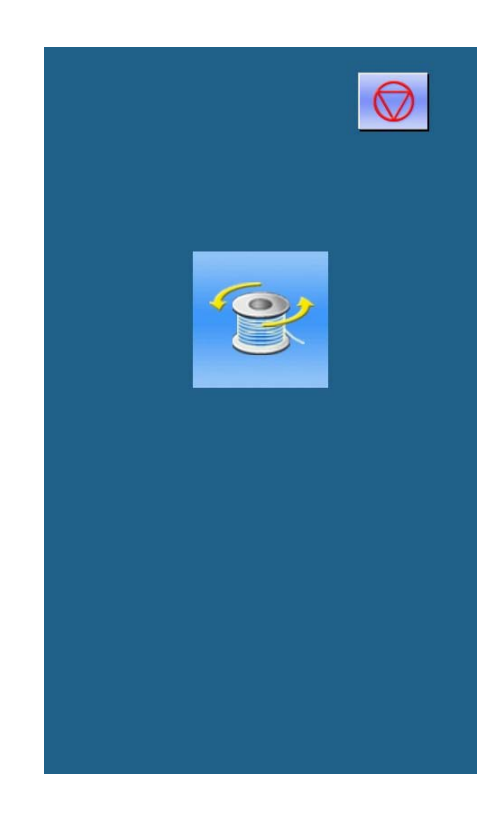

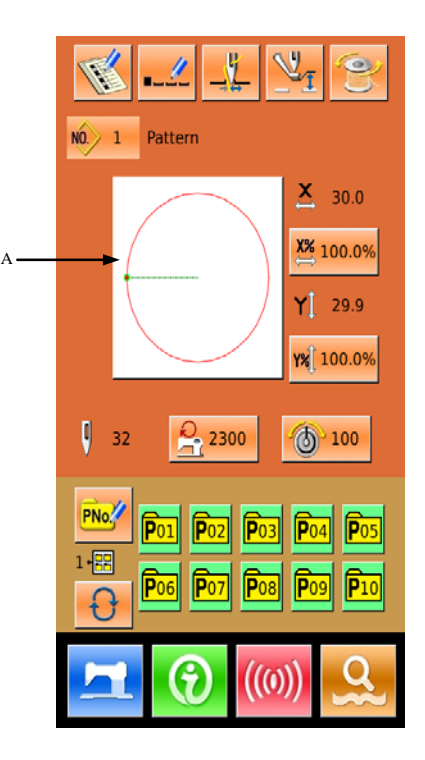

In the pattern selection interface, the upper side is the shape of the selected pattern; the lower side is the registered pattern number.

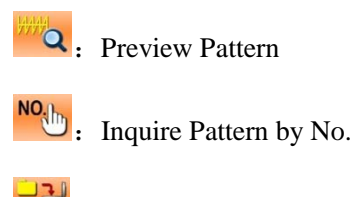

Belete Pattern

#### **2** Pattern Selection

16 pattern codes are displayed in each page. When user selects a registered pattern number, the content of pattern will be displayed at the upper side of screen. Press

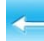

to finish the selection

#### **③** Pattern Inquiry

Press to activate the pattern inquiry interface. Use number keys to input

the pattern number directly.

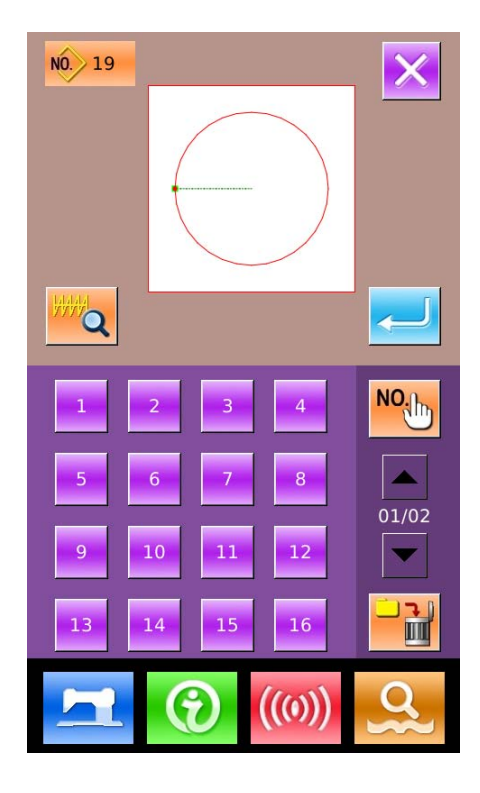

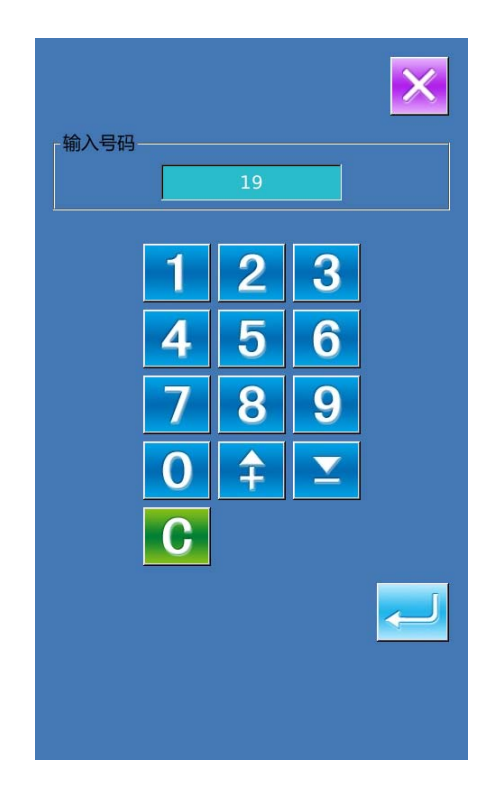

#### **(4)** Pattern Deletion

Select a registered pattern at first, press

to delete this pattern, however, the patterns registered to P can't be deleted.

#### **(5)** Pattern Preview

Press

to preview the present

pattern in full screen.

Q

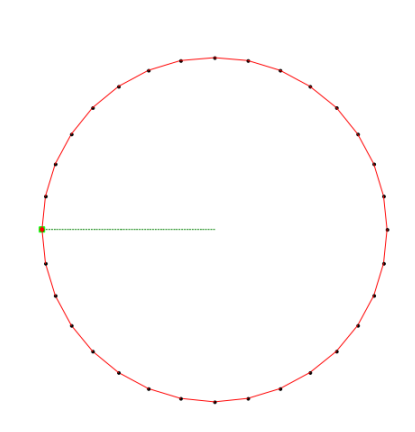

#### 2.10 Sewing Data Setting

# Have Access to Interface for Setting Sewing Data

Pressing keys A, B or C in the interface of data input to have access to the interface for setting scale rate or the interface for setting the speed limitation respectively

|   | Item                    | Input Range | Default |
|---|-------------------------|-------------|---------|
| A | X Scale<br>Rate         | 1.0~400.0%  | 100.0%  |
| В | Y Scale<br>Rate         | 1.0~400.0%  | 100.0%  |
| C | Max Speed<br>Limitation | 200~2500rpm | 2300rpm |

Reference 1: Parameter U64 is used to shift the selection between the scaling rate and actual size.

Reference 2: The input range and initial value of

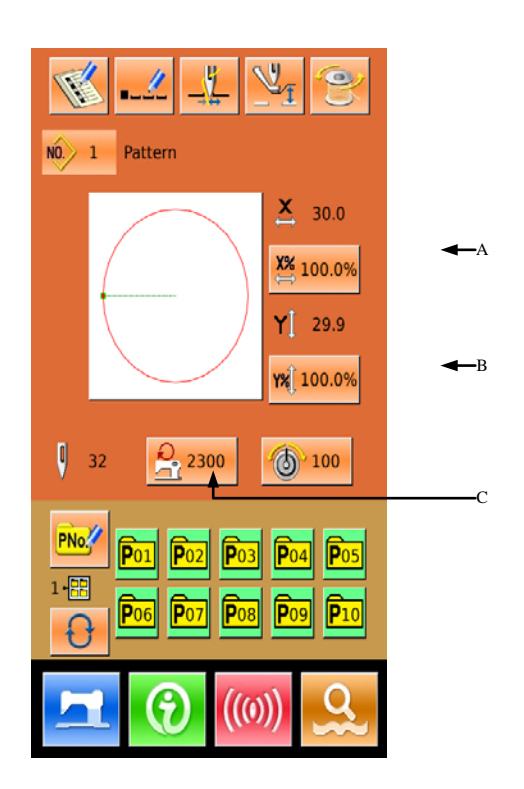

Max speed is affected by the parameter U01.

#### **②** Scale Rate Setting

The right figure is the interface for setting the scale rate. The upper side is for setting that in X direction, while the lower side is for Y direction.

- A: Actual value in X direction
- B: Scale rate in X direction
- C: Actual value in Y direction
- D: Scale rate in Y direction

With **0** ~ **9** and number keyboard or

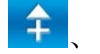

to input the wanted value. Press

to finish the operation and return to data input interface.

|      |                        |             |              |             | × |
|------|------------------------|-------------|--------------|-------------|---|
| A —• | <b>×</b> 60.0          | 1           | 2            | 3           |   |
| В —  | 100.0%                 | 4           | 5            | 6           |   |
|      |                        | 7           | 8            | 9           |   |
|      |                        | 0           | <b>‡</b>     | <b>Y</b>    |   |
| с —  | <b>Y</b> <u>Î</u> 60.0 | 1           | 2            | 3           |   |
|      |                        |             |              |             |   |
| D>   | 100.0%                 |             | 5            | 6           |   |
| D    | 100.0%                 | 4           | 5            | 6           |   |
| D>   | 100.0%                 | 4           | 5<br>8       | 6<br>9      |   |
| D>   | 100.0%                 | 4<br>7<br>0 | 5<br>8<br>\$ | 6<br>9<br>1 |   |

#### **③** Max Speed Limitation Setting

The operation is same to that at above

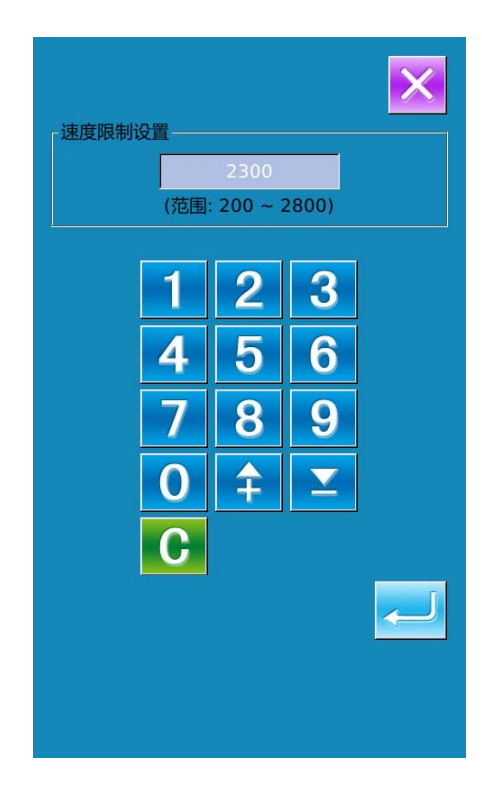

#### 2.11 P Pattern Registration

# (1) Have Access to P Pattern Registration Interface

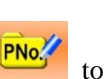

In the data input interface, press to have access to the P pattern registration interface (as shown in right)

#### **②** Input the P Pattern Code

By using the number keyboard, user can input the wanted code. If the inputted pattern code is registered, the upper side of the interface will display the registered sewing shape and relating data. At this moment, no new pattern can be registered.

#### **③** Select File Folder Number

P Pattern number can be registered into five folders, 10 P patterns in each folder at most.

User can use to select orderly

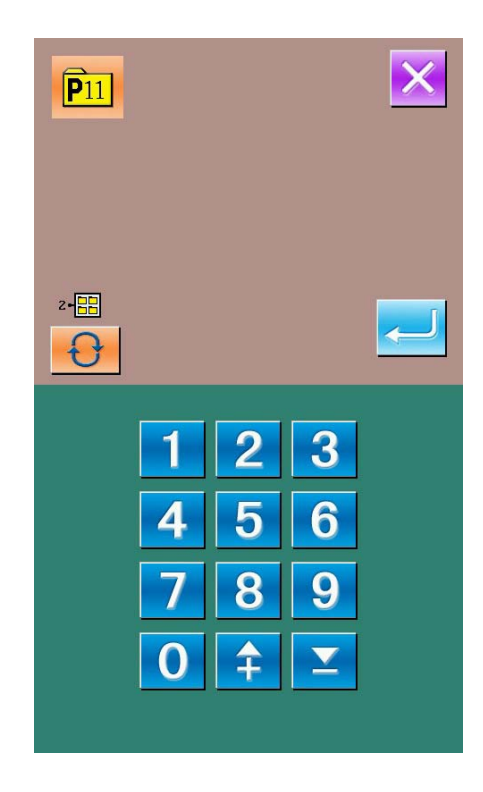

#### **④** Confirm the Pattern Number

| Press         | $\leftarrow$        | to     | finish     | the    | Р  | pa | atter |
|---------------|---------------------|--------|------------|--------|----|----|-------|
| registration, | and                 | the    | system     | retur  | ns | to | the   |
| interface for | <sup>•</sup> inputt | ing th | he P patte | ern da | ta |    |       |

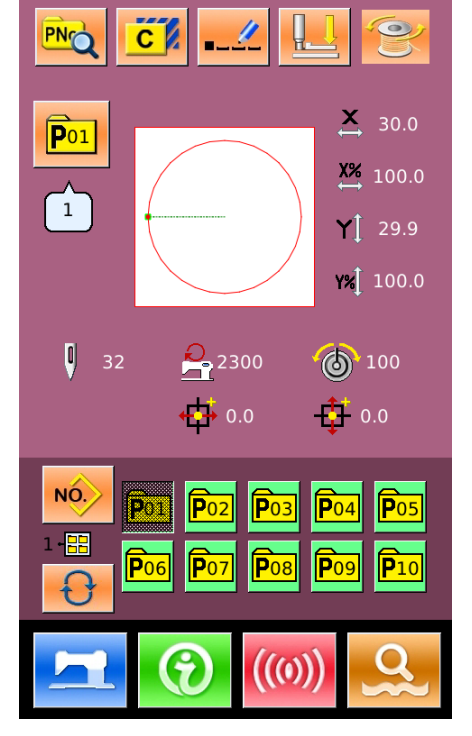

### 2.12 Trial Sewing

#### **(1)** Display Sewing Interface

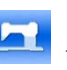

In the data input interface, press to turn the background of LCD to Blue, when the system goes into the sewing interface.

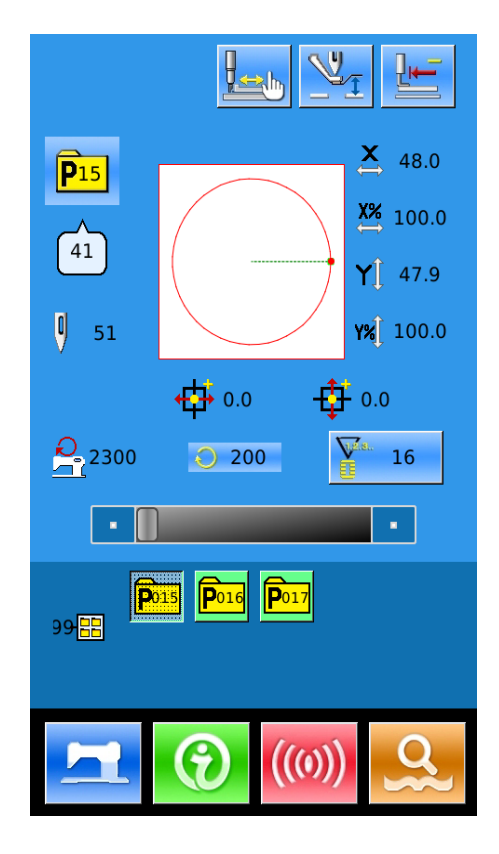

#### **(2)** Display of Trial Sewing Interface

| In   | the   | sewing    | interface,   | press | , <b>L</b> |
|------|-------|-----------|--------------|-------|------------|
| r th | e int | erface of | f trial sewi | no (  | as showr   |

enter the interface of trial sewing (as shown in right):

| <b>!</b>                | Return to Origin |
|-------------------------|------------------|
|                         | Presser Fallback |
| <b>!</b> → <sup>+</sup> | Presser Forward  |
| $\bigcirc$              | Stop             |

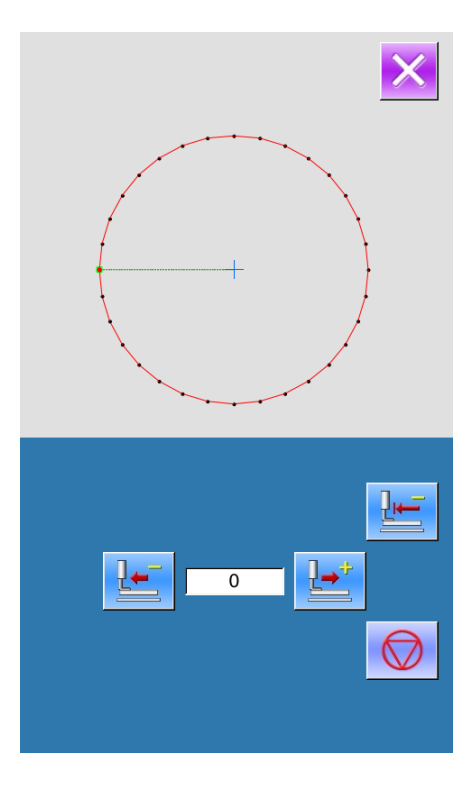

#### **③** Start Trial Sewing

Press pedal to lower the presser. Use and to set the shape. When the button is held for a fixed period of time, the presser will continue to move even when the button is detached.

to

When wanting to stop it, user can press

When is pressed, the needle will return to origin and the system return to sewing Interface.

**④** End Trial Sewing

User can press to return to the sewing interface from trial sewing interface. When the pattern is not at the start sewing position or the end position, user can press pedal to start the sewing in the midway.

#### 2.13 Frame-moving Operation

#### **(1)** Have Access to Frame-moving interface

When the sewn material is hard to be placed due to the head needle, user can move the frame to set a 2<sup>nd</sup> origin.

in the sewing interface, the Press user can have access to the interface for moving frame.

Reference: This function can be forbidden by the parameter U89.

#### **(2)** Operation of Frame-moving

When the presser is lowered, user can press

the direction to move the frame. Pressing is to end the operation.

#### 2.14 Operation of Counter

#### **1** Display Counter Interface

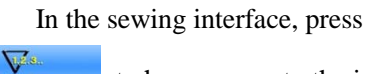

or

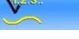

to have access to the interface for

setting counters.

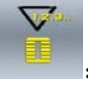

Sewing Counter

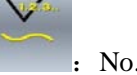

No. of Pieces Counter

#### **②** Counter Selection & Value Setting

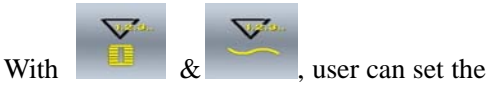

type and the value of counter.

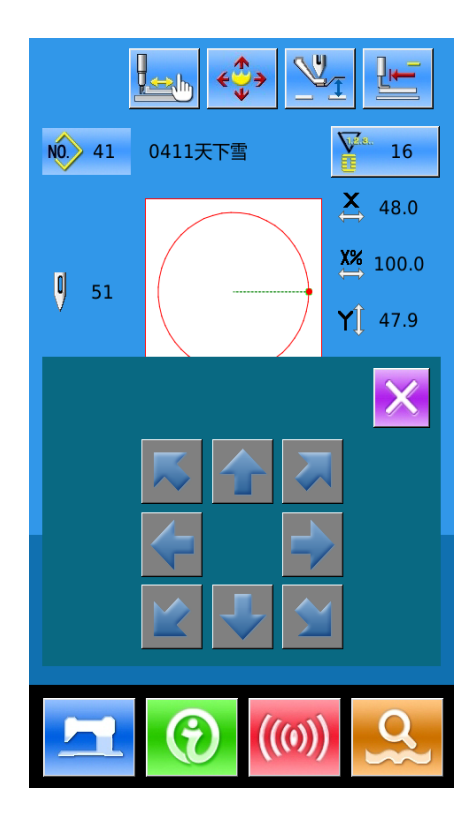

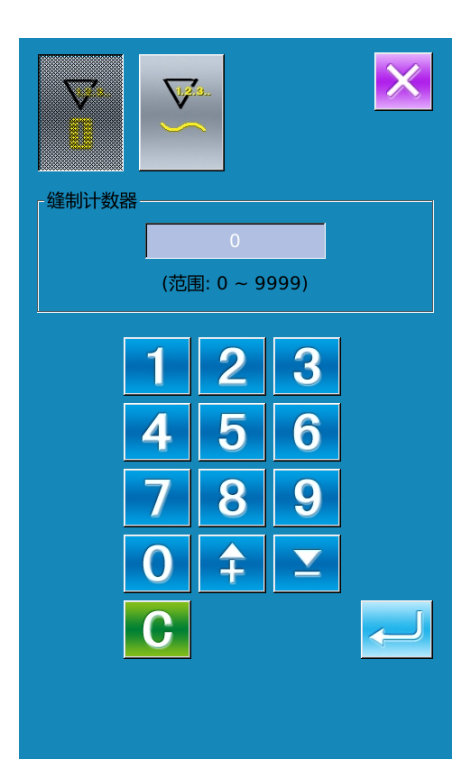

#### 2.15 Single –stitch Intermediate Presser Setting

# **(1)** Have Access to Interface for Setting Single-stitch Intermediate Presser

In the sewing interface (the right figure), press Intermediate Presser Setting (A) to have access to the interface for setting the intermediate presser.

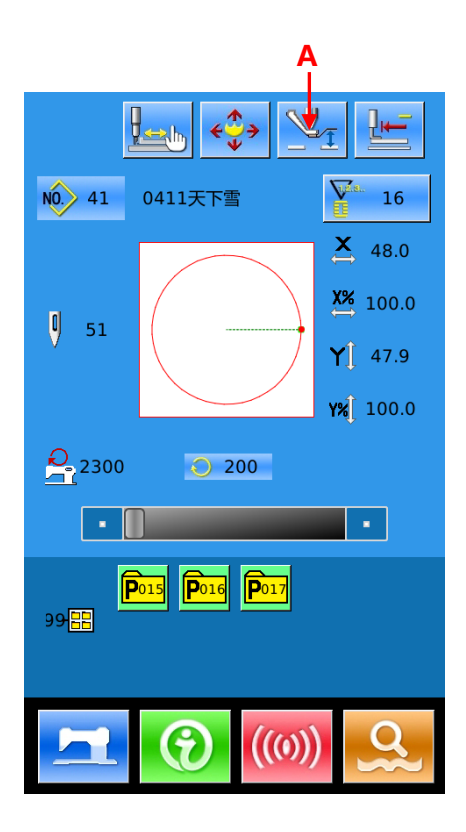

In the interface for setting the intermediate presser (the right figure), press the Single-stitch Intermediate Presser Setting (B) to have access to the interface for setting the single-stitch intermediate presser

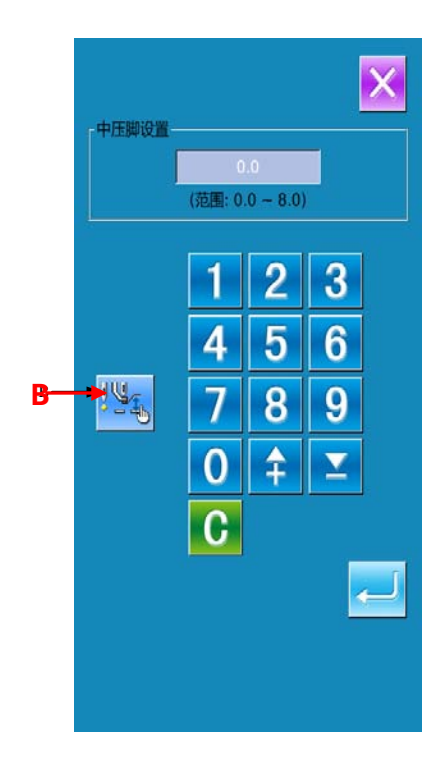
## ② Set Value of Single-stitch Intermediate Presser

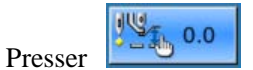

to have access to

the interface for setting intermediate presser, the setting method is same to that in 2.6.

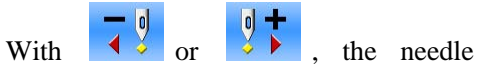

moves by one stitch in rear or front when the

frame goes down. With or ,

needle moves to the needle entry point where the intermediate presser commend locates in

front or rear. For stop, please press

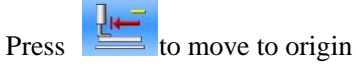

The displayed value is the absolute value (intermediate presser height value + intermediate presser increase/ decrease value)

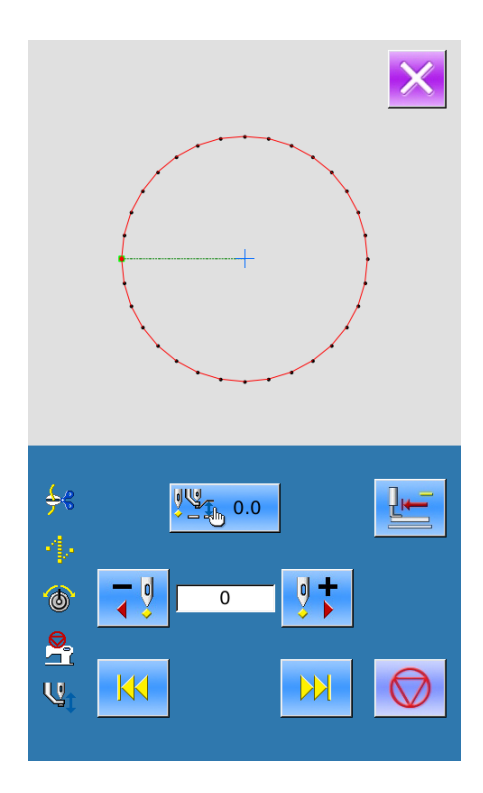

- A

## 2.16 Single-stitch Thread Tension Setting

## **(1)** Have Access to Interface for Setting Single-stitch Thread Tension

In sewing interface (the right figure), press Thread Tension Setting (A) to have access to the interface foe setting thread tension.

In the interface for setting the thread tension (right figure), press Single-stitch Thread Tension Setting (B) to set the value

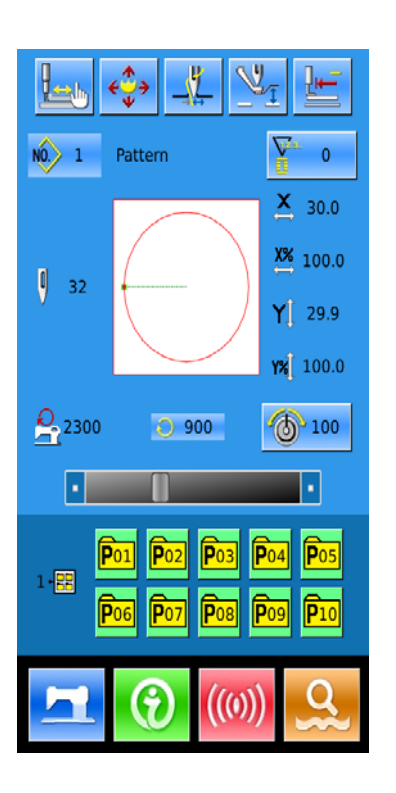

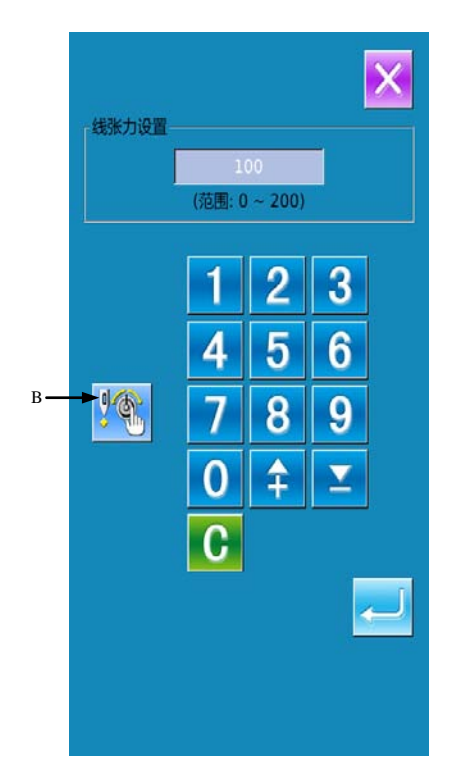

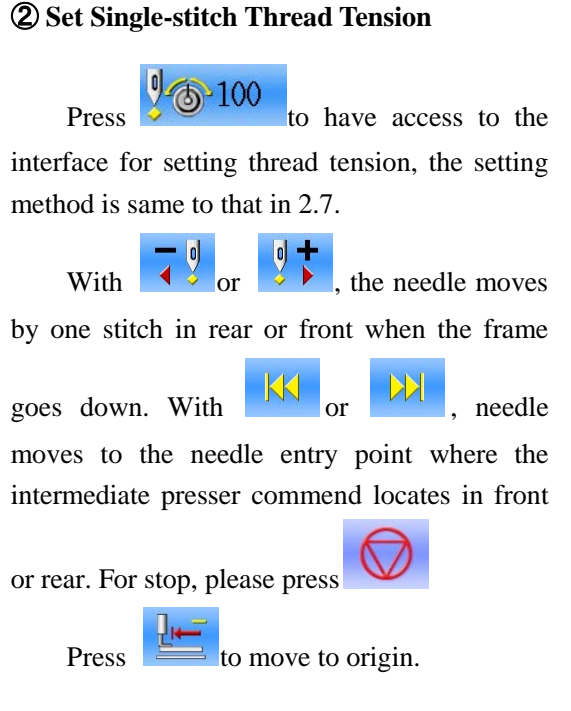

The displayed value is the absolute value (intermediate presser height value + intermediate presser increase/ decrease value).

# 

### 2.17 Emergency Stop

## 1 Release the Error

During the sewing, press the stop switch to stop the machine. And the screen will display

the right interface. Press to release the error, and then activate the interface for setting the emergency stop.

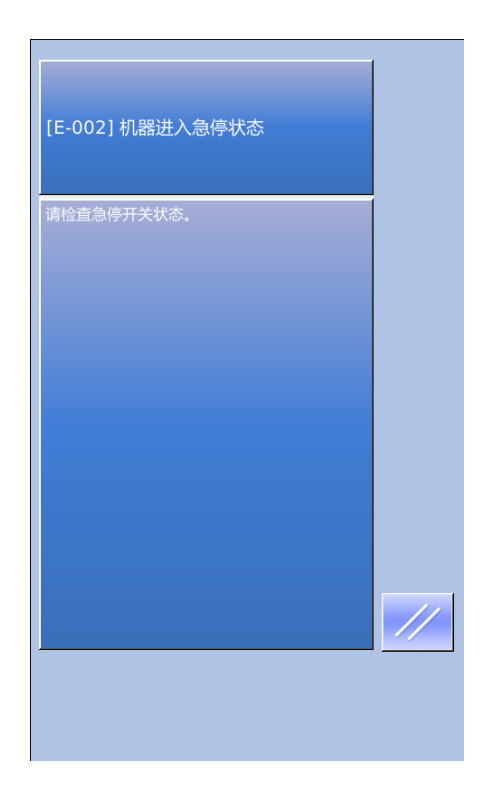

## **3** Operation of Prompt Pattern (P Pattern)

## 3.1 P Pattern Data Input

The prompt pattern is called as "P pattern" for short, which consists of a normal pattern and relating sewing parameters (like X Scale Rate, Y Scale Rate, Speed Limitation and so on). User needn't set the parameter at each time when using P pattern.

Right is the P Pattern Data Input interface

50 P patterns can be registered at most.

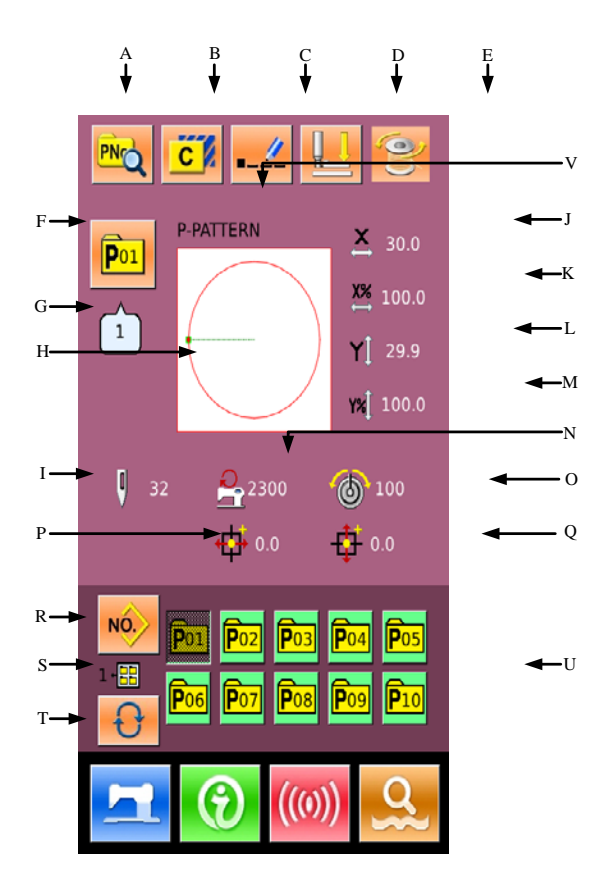

## **Function List:**

| No. | Functions                | Descriptions                                              |
|-----|--------------------------|-----------------------------------------------------------|
| А   | P Pattern Edition        | Edit the content of P pattern.                            |
| В   | Copy P Pattern           | Copy the current P pattern, and save it as a new pattern. |
| С   | Pattern Naming           | 14 figures can be inputted at most.                       |
| D   | Threading                | Press it to lower the intermediate presser                |
| Е   | Winding                  | Enter winding interface Press it and for winding          |
| F   | P Pattern Number Display | Display the number of the selected pattern                |

| No. | Functions                               | Descriptions                                                              |
|-----|-----------------------------------------|---------------------------------------------------------------------------|
| G   | Sewing Shape Number Display             | Display the number of the normal pattern quoted in the current P pattern. |
| Н   | Sewing Shape Selection                  | Display the sewing shape of the current pattern                           |
| I   | Pattern Stitch Number Display           | Display the stitch number of the current pattern.                         |
| J   | X Actual Size Display                   | Display the actual size of the current pattern in X direction.            |
| К   | X Scale Rate Setting                    | Display the scale rate of the current pattern in X direction.             |
| L   | Y Actual Size Display                   | Display the actual size of the current pattern in Y direction.            |
| М   | Y Scale Rate Setting                    | Display the scale rate of the current pattern in Y direction.             |
| N   | Max Speed Limitation                    | Display the Max speed                                                     |
| 0   | Thread Tension Value                    | Display the basic value of thread tension in this pattern                 |
| Р   | X Travel Amount Display                 | Display the X travel amount of the current pattern                        |
| Q   | Y Travel Amount Display                 | Display the Y travel amount of the current pattern                        |
| R   | Return to Normal Pattern Data<br>Input  | Return to the interface for inputting normal pattern data.                |
| S   | P Pattern File Folder Number<br>Display | Display the file folder number of current P pattern                       |
| Т   | P Pattern File Folder Selection         | Shift the P pattern file folder number orderly.                           |
| U   | P Pattern Selection                     | Display the registered P pattern.                                         |
| v   | P Pattern Name                          | Display the name of current pattern                                       |

## **3.2 P Pattern Edition**

① Have Access to Interface for Editing P Pattern

for editing P pattern (as shown in right).

### 2 Edition of Data

Select the item for change and set the value.

|   | Item            | Input      | Default |  |
|---|-----------------|------------|---------|--|
|   |                 | Range      | value   |  |
| Α | Sewing Shape    |            |         |  |
| B | File Folder     | 1~5        |         |  |
|   | Number          |            |         |  |
| С | Max Speed       | 200~2800rp | 2300rpm |  |
|   |                 | m          |         |  |
| D | X Travel        | -30.0~30.0 | 0       |  |
|   | Amount          | mm         |         |  |
| E | Thread-catching |            |         |  |
|   | Switch          |            |         |  |
| F | Intermediate    | 0.0~8.0mm  | 0       |  |
|   | Presser Height  |            |         |  |
| G | X Scale Rate    | 1.0~400.0% | 100.0%  |  |
| H | Y Scale Rate    | 1.0~400.0% | 100.0%  |  |
| Ι | Thread Tension  | 0~200      | 100     |  |
|   | Value           |            |         |  |
| J | Y Travel        | -30.0~30.0 | 0       |  |
|   | Amount          | mm         |         |  |

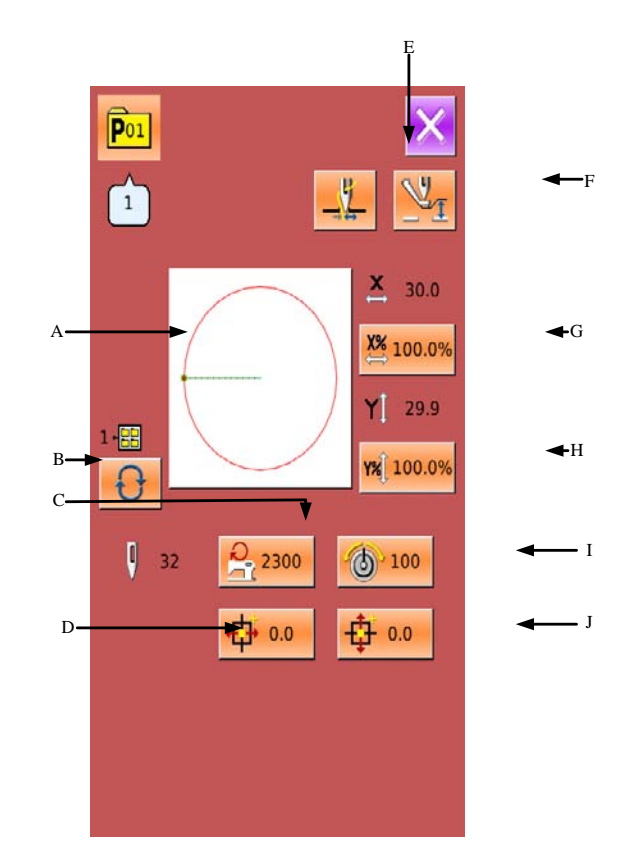

## **③** Confirmation of Data Change

Take "X Travel Amount" as example, user can input the value with number keyboard. Press

to finish the operation.

## **④** Quit the Edition Interface

Press to close the P pattern edition interface and return to data input interface.

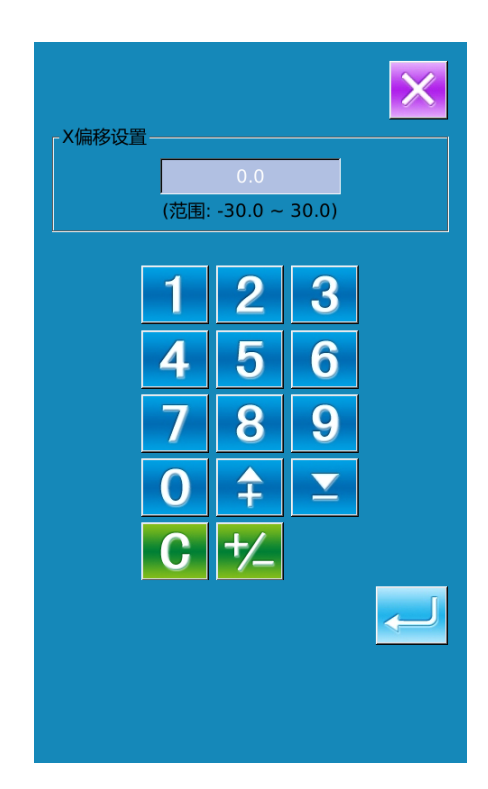

## 3.3 Copy P Pattern

## **(1)** Select the Pattern for Copy

C

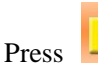

to have access to the

interface for copying P pattern (as shown in right). Select the copied pattern number among the registered patterns and press

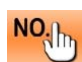

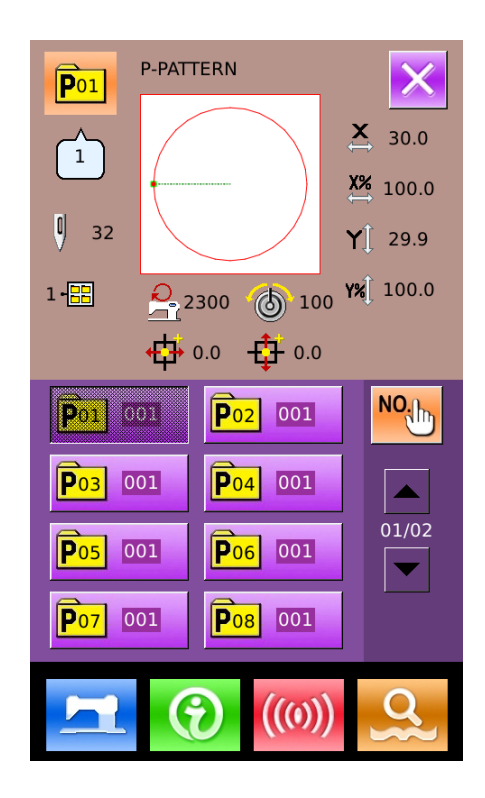

## ② Input the Number for Newly Registered Pattern

At the upper of the interface, it is the copied pattern. User can select an unregistered pattern number for it with the number keys. The registered pattern number can't be registered repeatedly.

Press to select the file folder for

saving pattern. Press **to finish the** 

operation of copying the pattern and return to the interface for copying the P pattern.

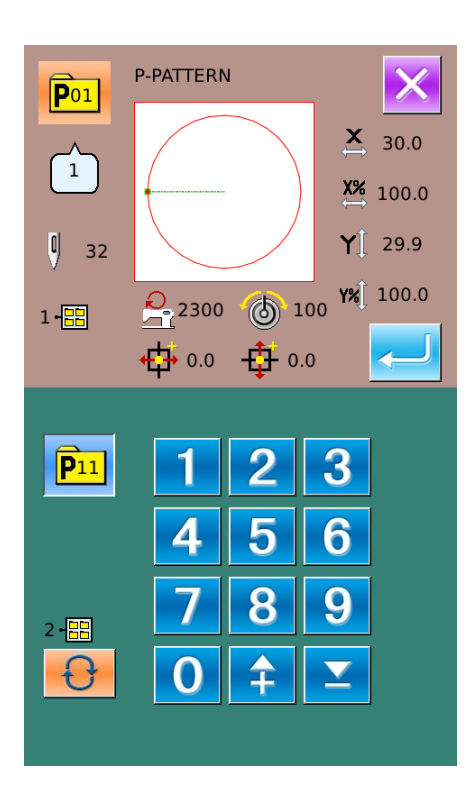

## 3.4 P pattern Selection

## ① Have Access to Interface for Selecting P Pattern.

As shown in right figure, press button A to have access to the interface for selecting P pattern.

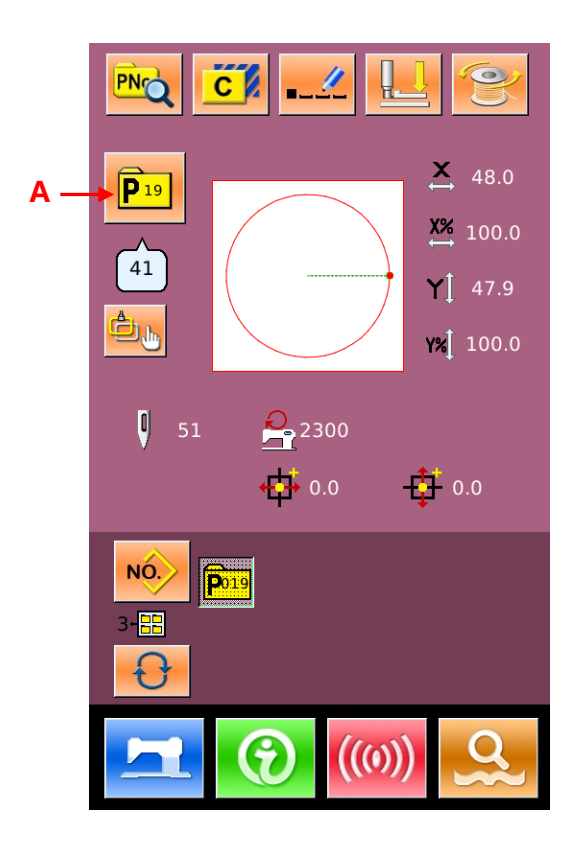

## **②** Selection of Pattern Number

The upper side of the interface is the information of the selected pattern. Press

to hide file folder number. At this

moment, the entire registered P pattern will be displayed.

## **③** Confirm the Pattern Selection

The operation is same to that of the

normal pattern selection. Please press **C** to end the selection.

## 3.5 P Pattern Sewing

In the interface for inputting P pattern data, user can press to have access to the Sewing interface (as shown in right).

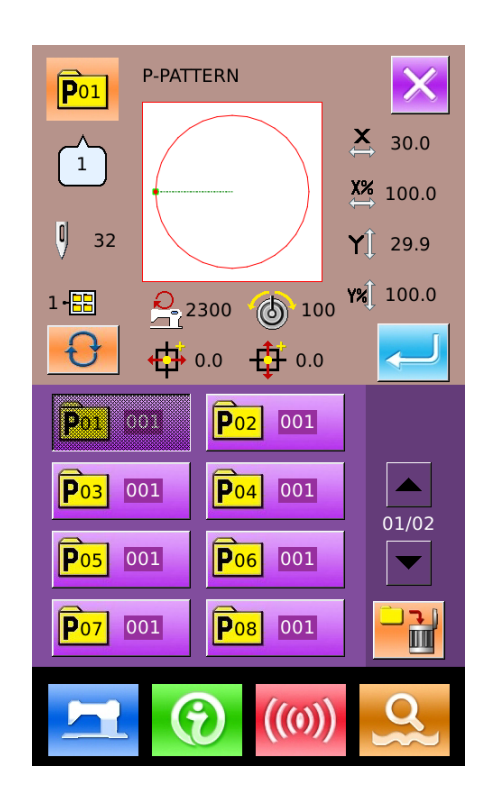

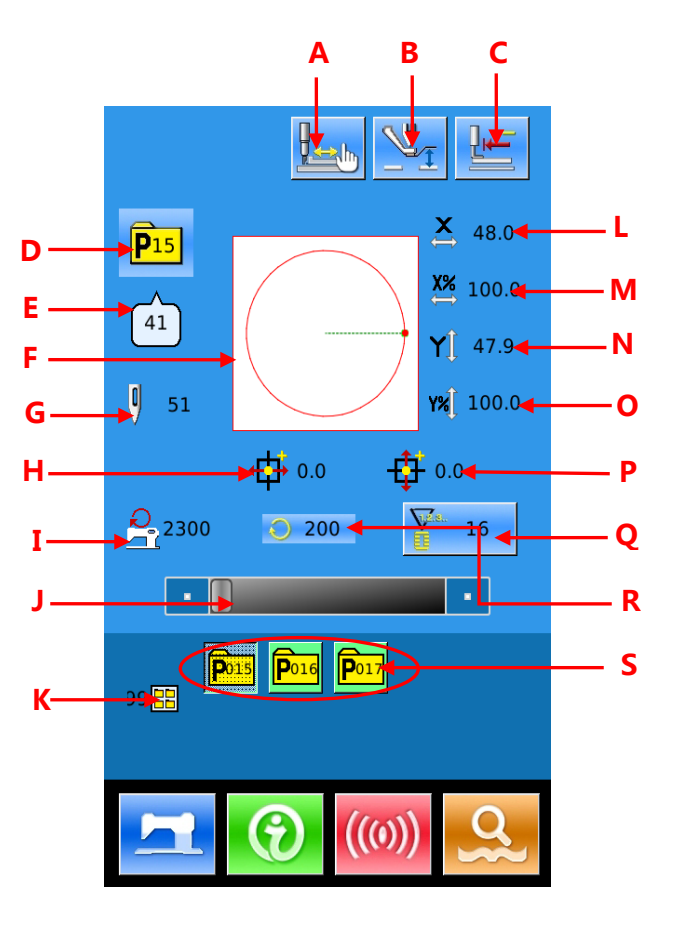

## **Function List:**

| No. | Function                                | Description                                                                                                    |
|-----|-----------------------------------------|----------------------------------------------------------------------------------------------------|
| А   | Thread-catching Button                  | Select the thread-catching function effective/ineffective. This is<br>affected by parameter U35.<br>: Thread-catching Ineffective<br>: Thread-catching Effective |
| В   | Threading                               | Press it to lower the intermediate presser.                                                                                                    |
| С   | Return to Origin                        | This button returns the presser to the start sewing point.                                                                                                    |
| D   | P Pattern No. Display                   | Display the number of pattern selected at present                                                                                                    |
| Е   | Sewing Shape No. Display                | Display the number of the normal pattern that is quoted by the current P pattern.                                                                                |
| F   | Pattern Shape Display                   | Display the shape of selected pattern.                                                                                                    |
| G   | Pattern Stitch Number<br>Display        | Display the total number of the selected pattern.                                                                                                    |
| Н   | X Travel Amount Display                 | Display the X travel amount of the current pattern                                                                                                    |
| Ι   | Thread Tension Setting                  | User can have access to the interface for setting thread tension after pressing this button.                                                                     |
| J   | Sewing Speed Setting                    | Change the sewing speed.                                                                                                    |
| K   | P Pattern File Folder<br>Number Display | Display the file folder number of current P pattern                                                                                                    |
| L   | X Actual Size Display                   | Display the X actual size of the selected pattern.                                                                                                    |
| М   | X Scale Rate Setting                    | Display the X scale rate of the selected pattern.                                                                                                    |
| Ν   | Y Actual Size Display                   | Display the Y actual size of the selected pattern.                                                                                                    |
| 0   | Y Scale Rate Setting                    | Display the Y scale rate of the selected pattern.                                                                                                    |
| Р   | Y Travel Amount Display                 | Display the Y travel amount of the current pattern                                                                                                    |
| Q   | Counter Setting                         | Press to select the type of counter and set the value of the counters<br>: Sewing Counter<br>: No. of pcs Counter                                                |
| R   | Sewing Speed Display                    | Display the sewing speed at present.                                                                                                    |
| S   | P Pattern Selection                     | Display the registered P pattern.                                                                                                    |

## **4** Operation of Combination Pattern (C Pattern)

## 4.1 C Pattern Data Input

The combination pattern is called as "C Pattern" for short, which consists of a group of P patterns. In a C pattern, 50 P patterns can be inputted at most. And 50 C patterns can be registered in system at most.

Please refer to the content in [8.5 Change Sewing Type] to have access to the interface for inputting C pattern data (as shown in right).

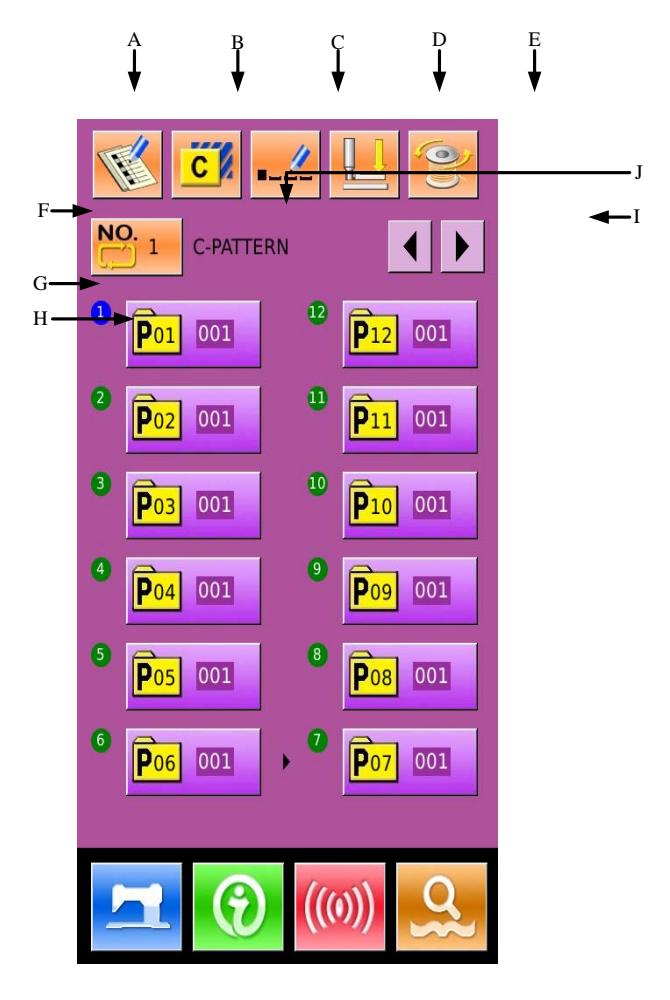

## **Function List**:

| No. | Functions                 | Descriptions                                                               |  |
|-----|---------------------------|----------------------------------------------------------------------------|--|
| А   | C Pattern<br>Registration | Register a new C pattern.                                                  |  |
| В   | Copy C Pattern            | Copy the content of current C pattern, and save it as a new pattern        |  |
| С   | Pattern Naming            | 14 figures can be inputted at most.                                        |  |
| D   | Threading                 | Press it to lower the intermediate presser                                 |  |
| Е   | Winding                   | Enter winding interface. Press it and for winding                          |  |
| F   | C Pattern Number          | The number of the selected pattern is displayed on the button. Press it to |  |
| -   | Selection                 | have access to the interface of C pattern selection.                       |  |

Operation of Combination Pattern(C Pattern) ASC400 Automatic Computerized Control System for Sewing Machine

| No. | Functions       | Descriptions                                                             |  |
|-----|-----------------|--------------------------------------------------------------------------|--|
| G   | Sewing Sequence | Display the sewing sequence of the selected pattern. The one attached    |  |
|     | Display         | the blue number is the initial sewing pattern.                           |  |
| п   | C Pattern Shape | Press the button to have access to the C pattern edition interface. User |  |
| н   | Selection       | can select a P pattern to input.                                         |  |
| Ι   | Daga Kay        | 50 shapes can be registered in a C pattern at most. 12 shapes can be     |  |
|     | Page Key        | displayed in each page.                                                  |  |
| J   | C Pattern Name  | Display the name of C pattern.                                           |  |

## 4.2 C Pattern Edition

## ① Have Access to C Pattern Edition

## Interface

In the interface for inputting C pattern data, user can press button A to have access to the C pattern edition interface.

In the initial status, because no P pattern is registered as the sewing shape, the first shape is displayed as blank.

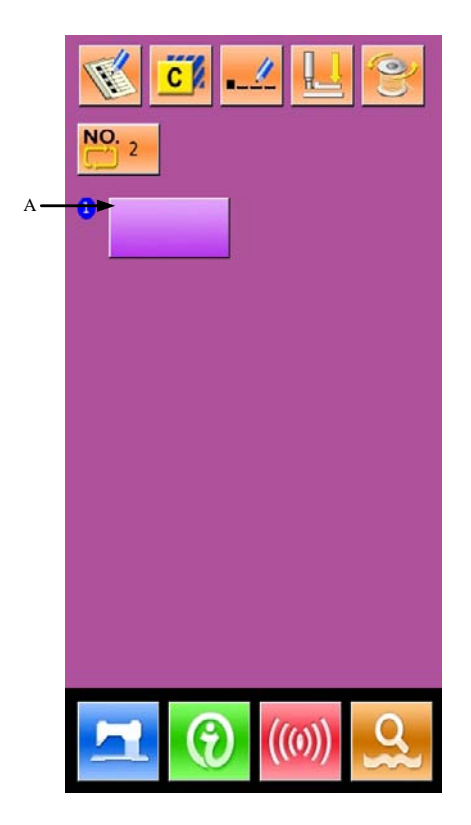

ASC400 Automatic Computerized Control System for Sewing Machine Operation of Combination Pattern(C Pattern)

## **2** Select a Shape

The right figure is the interface is C pattern edition. User can select a P pattern (B) which is wanted registering. At last press

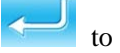

to end the selection.

# **③** Repeat the Registration of the Rest Shapes

When the first shape is set, the selection key (C) for the second shape is displayed. Repeat the above operation to register the rest shapes.

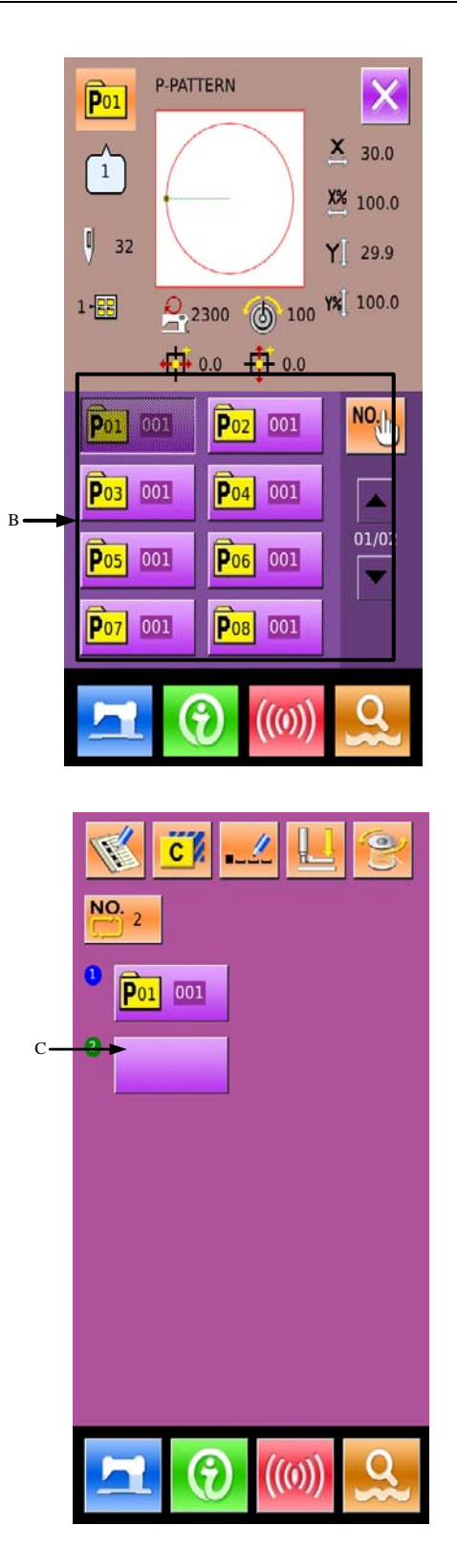

## 4.3 C Pattern Selection

## **(1)** Have Access to Interface for Selecting C

## Pattern

Press the figure A in the right interface to have access to the C pattern selection interface.

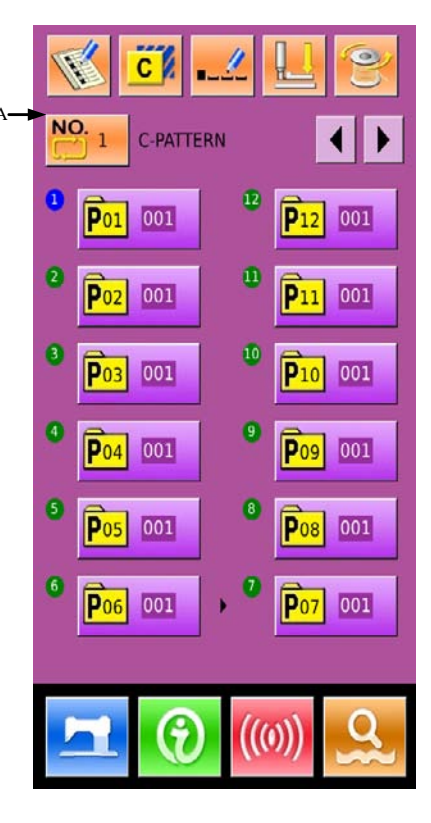

## **(2)** Select the C Pattern Number

It is the C pattern selection interface at right. After pressing button B, user can orderly change the data of P patterns which are inputted in the current C pattern.

To confirm the selected C pattern

number, please press

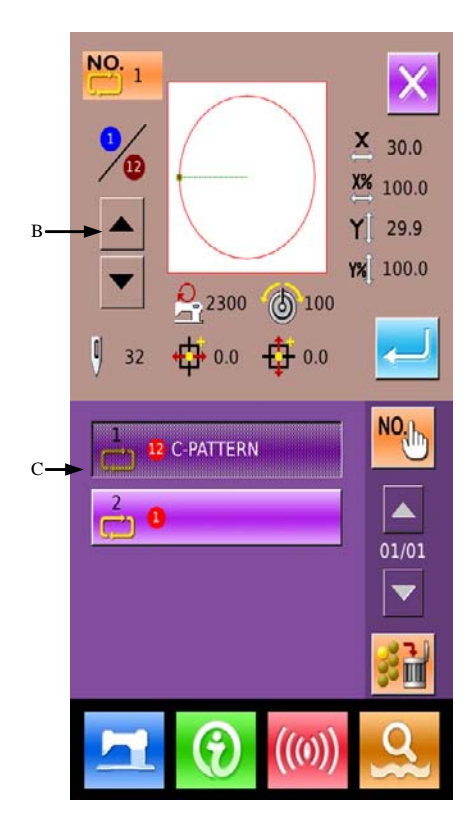

## 4.4 C Pattern Sewing

In the interface of C pattern data input,

press to have access to the sewing

interface (as shown in right).

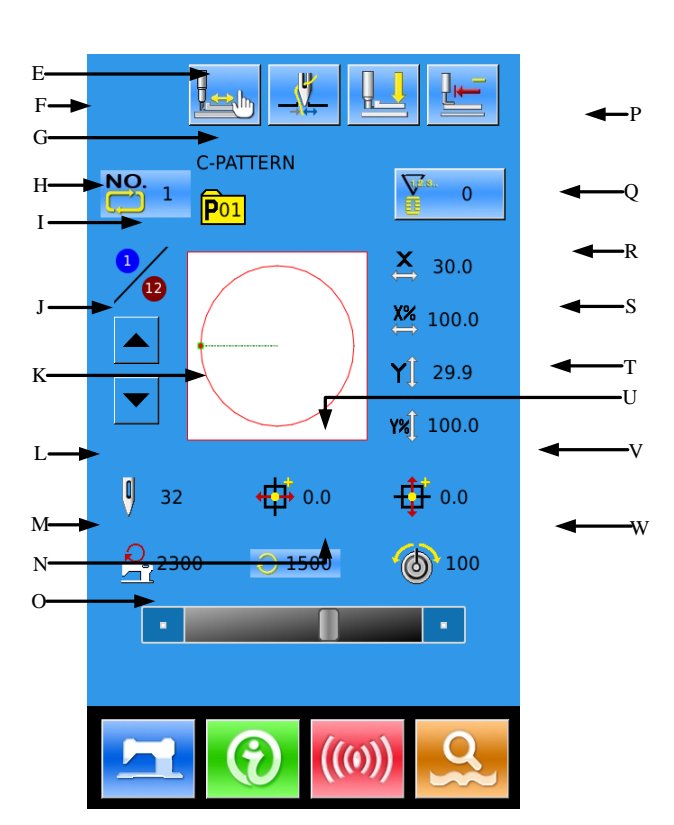

B ↓

A↓

D ↓

C ▼

## **Function List:**

| No. | Function               | Description                                                                                         |
|-----|------------------------|----------------------------------------------------------------------------------------------------|
| А   | Thread-catching Button | Select the thread-catching function effective/ineffective. This is affected by parameter U35.       |
|     |                        | : Thread-catching Effective                                                                         |
| В   | Trial Sewing           | Press it to have access to the Trial Sewing interface, where user can confirm the shape of pattern. |
| С   | Threading              | Press it to lower the intermediate presser.                                                         |
| D   | Return to Origin       | This button returns the presser to the start sewing point.                                          |
| Е   | C Pattern Name         | Display the name of current pattern.                                                                |

Operation of Combination Pattern(C Pattern) ASC400 Automatic Computerized Control System for Sewing Machine

| No. | Function                             | Description                                                                                                    |
|-----|--------------------------------------|----------------------------------------------------------------------------------------------------|
| F   | C Pattern Number<br>Display          | Display the number of the selected pattern.                                                                        |
| G   | Sewing Shape Number<br>Display       | Display the sewing shape number registered under the current C pattern.                                            |
| Н   | Sewing Sequence<br>Display           | Display sewing sequence number in the current C pattern                                                            |
| Ι   | Total Registration<br>Number Display | Display the total number of shapes registered in this current pattern                                              |
| J   | Sewing Sequence<br>Forward /Backward | The sewing shape can be moved forward/ backward by one.                                                            |
| K   | Pattern Shape Display                | Display the registered shape that is sewn at present.                                                              |
| L   | Pattern Stitch Number<br>Display     | Display the stitch number of the current registered sewing shape.                                                  |
| М   | Max Speed Limitation<br>Display      | Display the Max speed of the current registered sewing shape.                                                      |
| Ν   | Sewing Speed Display                 | Display the current sewing speed                                                                                   |
| 0   | Sewing Speed Setting                 | Change the sewing speed.                                                                                           |
| Р   | Counter Setting                      | Press to select the type of counter and set the value of the counters.<br>: Sewing Counter<br>: No. of pcs Counter |
| Q   | X Actual Size Display                | Display the X actual size of the registered sewing shape.                                                          |
| R   | X Scale Rate Setting                 | Display the X scale rate of the registered sewing shape.                                                           |
| S   | Y Actual Size Display                | Display the Y actual size of the registered sewing shape.                                                          |
| Т   | Y Scale Rate Setting                 | Display the Y scale rate of the registered sewing shape.                                                           |
| U   | X Travel Amount<br>Display           | Display the X travel amount of the current registered sewing shape                                                 |
| V   | Y Travel Amount<br>Display           | Display the Y travel amount of the current registered sewing shape                                                 |
| W   | Thread Tension Display               | Display the basic value of thread tension.                                                                         |

## **5** Pattern Edition

## 5.1 Have Acces to the Pattern Edtion Mode

Press to shift the data input interface and the mode selection interface (shown in right). In the mode selection interface, user can do some detailed settings and editions.

For the detailed operations and setting within the mode selection interface, please refer to [8. Mode& Parameter Setting].

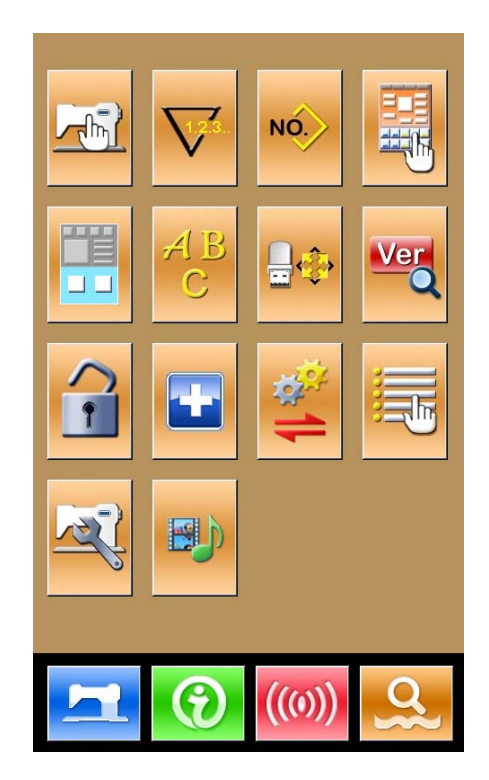

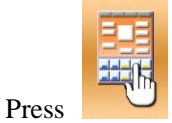

to have access to the interface

for selecting the edit mode or sewing mode, as shown in right

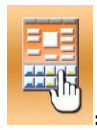

Sewing Mode

| Г |   | Г |   |  |
|---|---|---|---|--|
|   | - | - | 1 |  |
|   |   |   |   |  |

: Edit Mode

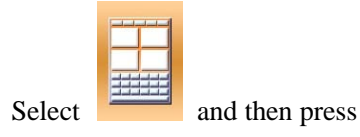

again, the system will quit from mode selection interface. At this moment, system will ask user whether to enter the pattern edition interface

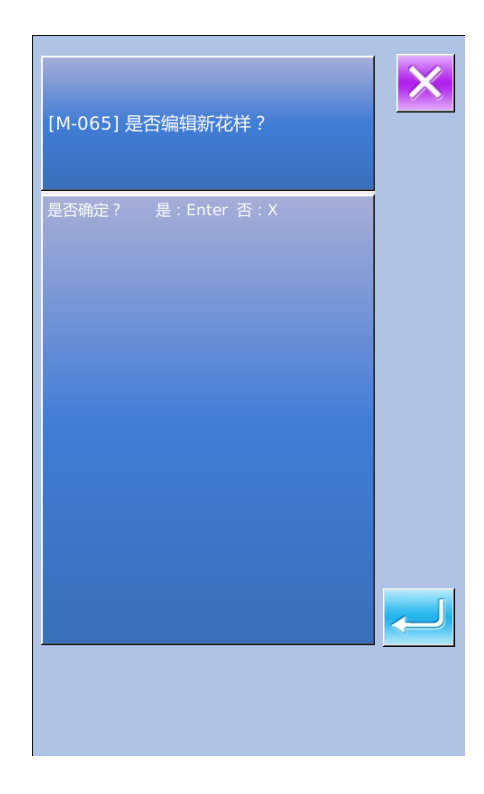

Press to have access to the pattern edition standard interface, as shown in right:

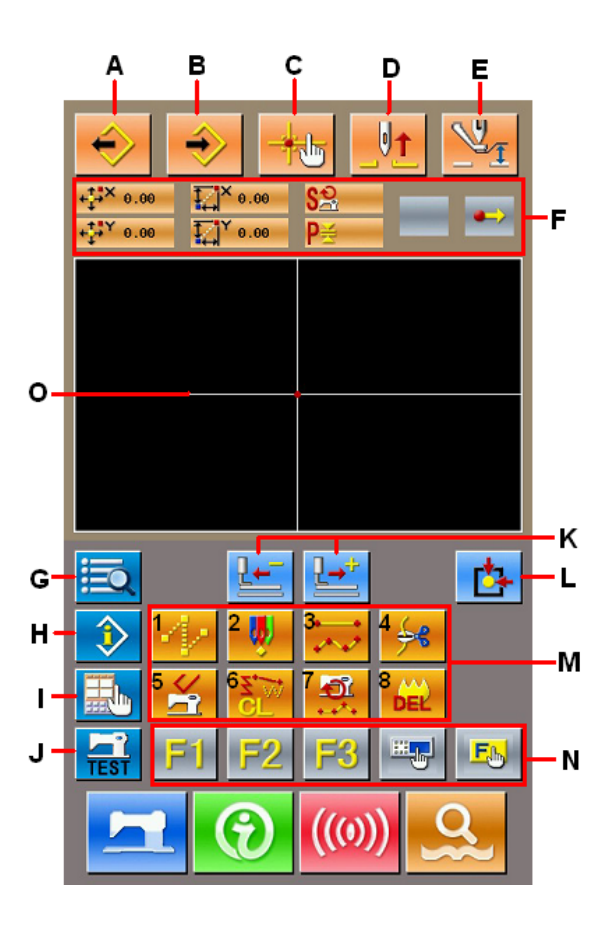

## **Function List:**

| No. | Functions                              | Descriptions                                                                                                |
|-----|----------------------------------------|----------------------------------------------------------------------------------------------------|
| А   | Load Design                            | Display the interface for loading design                                                                    |
| В   | Input Design                           | Display the interface for inputting design                                                                  |
| С   | Needle Entry Inquiry                   | Quickly locate the needle entry point; during the pattern edition, user can input the coordinates directly. |
| D   | Needle-lifting                         | Return the needle to the highest point                                                                      |
| Е   | Intermediate Presser Adjustment        | Lift or lower the intermediate presser                                                                      |
| F   | Current Needle Position<br>Information | This part will show the position information of current needle.                                             |
| G   | Code List                              | Display the entire available functions on edition, please refer to [Editing Function List]                  |
| Н   | Information Display                    | Display the detailed information of the pattern edited at present                                           |
| Ι   | Display Setting                        | Set wide-angle, display of needle entry point and so on                                                     |
| J   | Trial Sewing                           | Trial sewing on the pattern edited at present                                                               |

| No. | Functions                | Descriptions                                                                                                    |
|-----|--------------------------|----------------------------------------------------------------------------------------------------|
| К   | Feeding Forward Backward | Move one stitch from the current needle position (Forward<br>, Backward                                         |
| L   | Return to Origin         | Return the current needle position to the origin                                                                |
| М   | Function Buttons         | Enable to call the functions on the buttons                                                                     |
|     |                          | 1 Jump Feed                                                                                                    |
|     |                          | 2. Point Sewing                                                                                                 |
|     |                          | 3. Normal Sewing                                                                                                |
|     |                          | 4 : Thread-trimming                                                                                             |
|     |                          | 5 Release Mechanical Control Order                                                                              |
|     |                          | 6 Elements Deletion                                                                                             |
|     |                          | 7 Modification on Sewing Speed Range                                                                            |
|     |                          | 8 Delete Pattern Edited At Present                                                                              |
|     |                          | User can use Functional Selection. Setting (Functional code 112) to assign the needed functions to each button, |
| N   | Function Hot-key         | thus uses these buttons as hot keys. After the assignment,                                                      |
|     |                          | the figure standing up for that function will be displayed on                                                   |
|     |                          | that key.                                                                                                    |
| 0   | Pattern Display Area     | Display the pattern.                                                                                            |

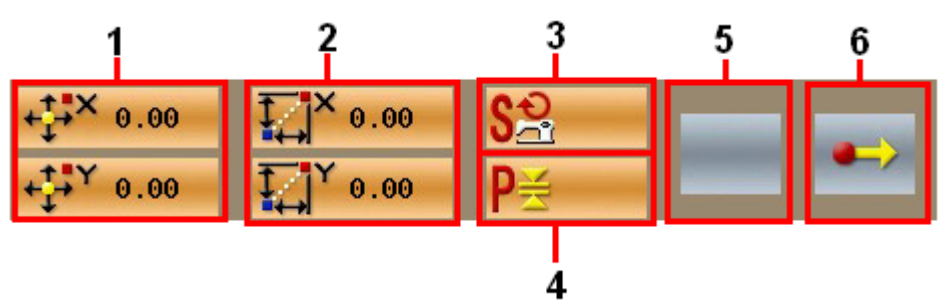

| No. | Project    | Content                                                  |  |
|-----|------------|----------------------------------------------------------|--|
| 1   | Absolute   | The absolute according to of the surrent needle position |  |
| 1   | Coordinate | The absolute coordinate of the current needle position   |  |
| 2   | Relating   | The relating according to of the surrant needle position |  |
| Z   | Coordinate | The relating coordinate of the current needle position   |  |

| No. | Project                          | Content                                                                                                    |  |
|-----|----------------------------------|----------------------------------------------------------------------------------------------------|--|
| 3   | Speed                            | The sewing speed or jump feed speed of the current point                                                                                                    |  |
| 4   | Interval                         | The length of current element stitch. (If the stitch is scaled, the value before the scaling will be displayed when the value is loaded).                                                                                                    |  |
| 5   | Type of Element                  | Type of present element. For sewing data, the type of element will<br>be displayed (like jump feed, broken line, free curve<br>and so on). For the mechanical orders, the type of the control<br>order will be displayed (like thread-trimming). |  |
| 6   | Type of Needle<br>Entry Position | The types of the needle entry position  Start of Design: Start point (origin) of the design  Middle Point of Element: the middle point of the element (neither the top point nor the ending point of the element).                               |  |
|     |                                  | Top Point: the top point of a broken line.<br>Top Point: the top point of a broken line.<br>End Point of Element: the ending point of the element<br>End Point of Pattern: the ending of pattern.                                                |  |

## **5.2 Pattern Edition**

By using the pattern editing functions, user can input the following pattern

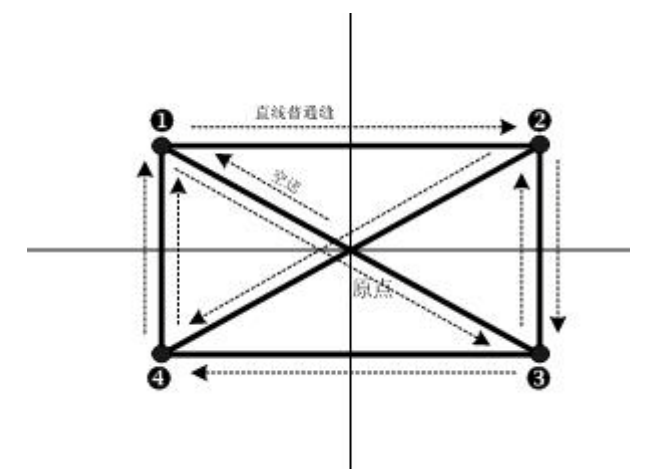

Input Points:

|   | X (mm) | Y (mm) |
|---|--------|--------|
| 0 | -40.00 | 25.00  |
| 0 | 40.00  | 25.00  |
| 6 | 40.00  | -25.00 |
| 4 | -40.00 | -25.00 |

Input order: It is shown as the dotted arrow in the left.

## **(D)** Input of Jump Feed

In the standard interface for pattern edition.

Press **to** display the interface for setting the jump feeding.

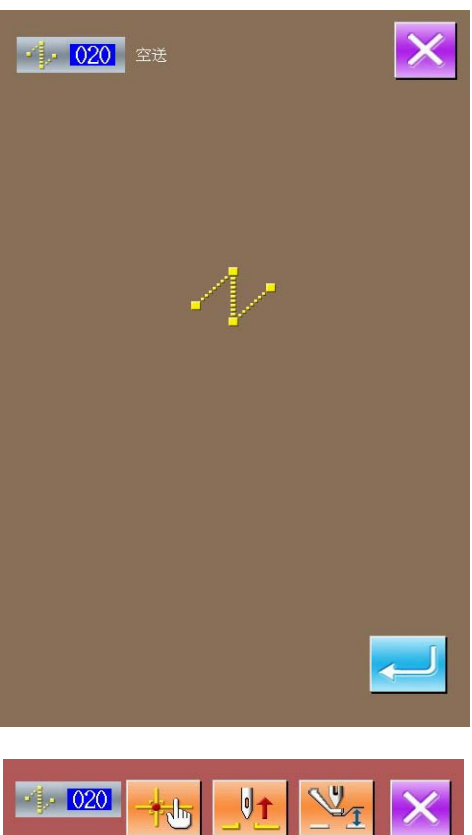

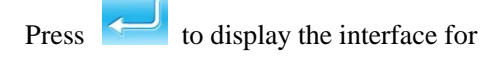

locating the jump feed position;

In the jump feed location interface, user can

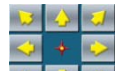

use **v** to move icon (needle position) to

(-40, 25). Press for confirmation, and

then press for saving. After that the

system will return to the standard interface for pattern edition and display the stitch form of jump feed:

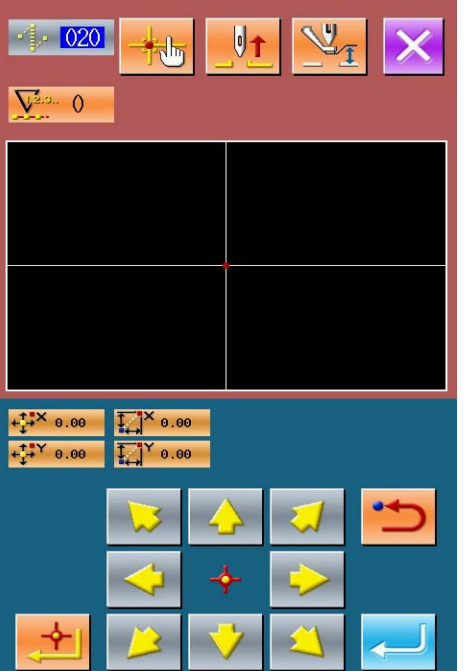

| +                                           |         |          |               |   |
|---------------------------------------------|---------|----------|---------------|---|
|                                             |         |          |               |   |
| + <b>↓</b> ¥-40.00 ↓<br>+ <b>↓</b> ¥25.00 ↓ | ×-40.00 |          |               |   |
|                                             | 2       |          |               | 5 |
|                                             | <       | ¢-       | $\Rightarrow$ |   |
|                                             |         | <b>'</b> |               |   |

| +↓ <sup>‡</sup> ×−40.00 ↓<br>+↓ <sup>‡</sup> Y 25.00 ↓ | ×-1.70<br>Y 1.00             | <b>5</b> № 100<br><b>P</b> ≝ 2.0 |                |         |
|--------------------------------------------------------|------------------------------|----------------------------------|----------------|---------|
| e e                                                    | No. of Concession, Name      |                                  |                |         |
|                                                        |                              |                                  |                |         |
|                                                        |                              |                                  | <del>}</del> 8 | <u></u> |
|                                                        | •-<br>F2                     | <b>F</b> 3                       | F4             | E.      |
|                                                        | $\textcircled{\blue}{\blue}$ | ((0)                             | )              | 2       |

## **②** Input of Linear Normal Sewing

In the "Function Code List", select the "023 Linear Normal Sewing" and then press to have access to the interface for setting the linear normal sewing:

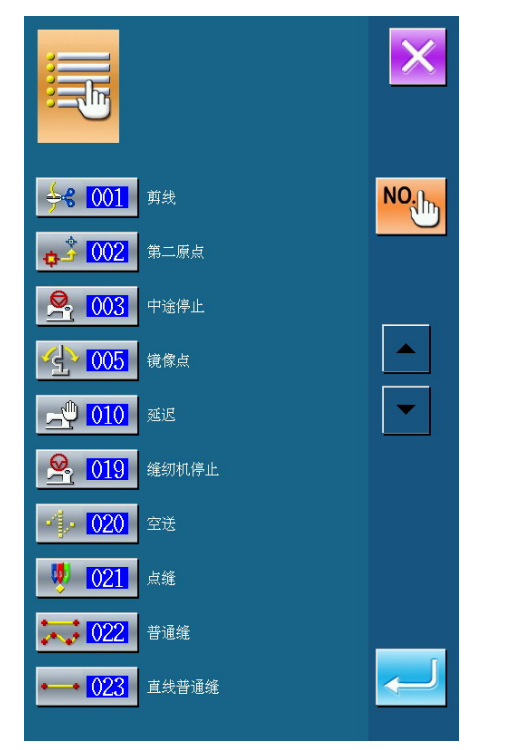

| •• 023 | 直线普通维 | × |
|--------|-------|---|
|        |       |   |
|        | 2.0mm |   |
|        | 2300  |   |
|        |       |   |
|        |       | - |
|        |       |   |

In the interface for setting the linear normal

sewing, press 2.0mm

to have access to the

interface for setting the stitch length, as shown in right.

Press **3** & **0** in sequence, to change the stitch length to "3.0". Press "Enter" for saving, and system will return to the interface for setting linear normal sewing

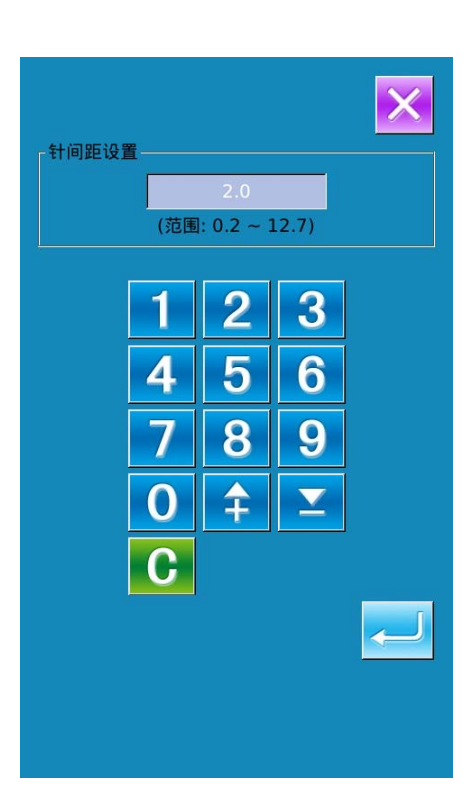

After confirming the value on "Sewing Stitch Length Button" is "3.0mm", user can press

to have access to the interface for setting the linear normal sewing.

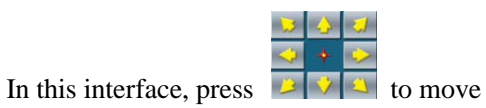

the icon(needle position) from  $\mathbf{0}$  to  $\mathbf{2}$ , and then

press Repeat the above operation to move the icon in the order of

 $\mathbf{Q} \rightarrow \mathbf{G} \rightarrow \mathbf{Q} \rightarrow \mathbf{Q} \rightarrow \mathbf{Q} \rightarrow \mathbf{Q} \rightarrow \mathbf{Q} \rightarrow \mathbf{Q}$ 

which is shown in right figure

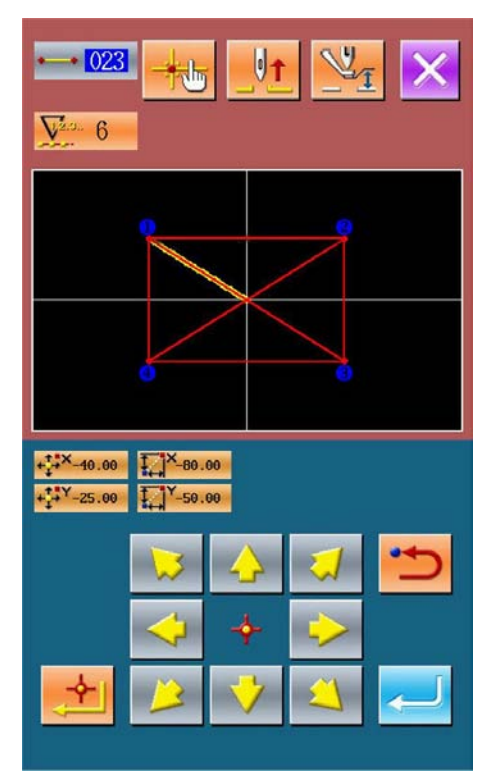

After confirming the pattern, user can press the

to create the pattern data. Then the system will return to the standard interface of the pattern edition and show the shape of pattern

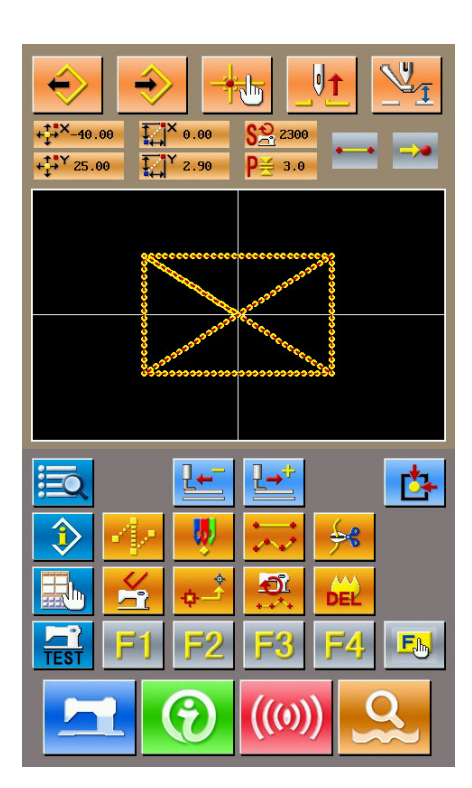

## **③** Save Pattern

Press to have access to the interface for saving the pattern, where the edited pattern will be saved, as shown in right.

The system will set the number automatically, the user can also input the wanted number with number keyboard

With User can select the storage position of the pattern. User can save the pattern at the storage media on operation panel, or save it at a U disk.

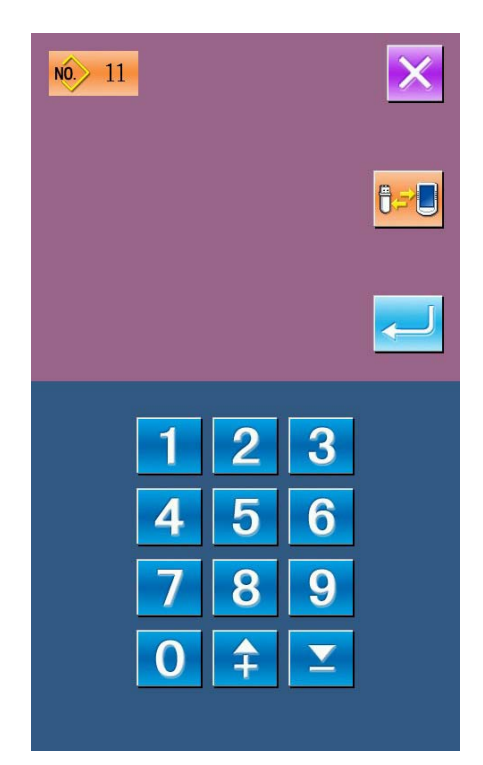

Press to save the pattern. At the moment, the system will ask the user whether to insert the thread-trimming automatically. The interface at that time is shown as the right picture.

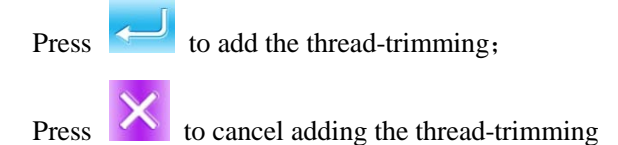

After the operation, the system will return to the standard interface of pattern edition.

For the specific operations and descriptions on pattern edition, please refer to "SP510 Pattern-making Operation Manual"

## 5.3 Quit Pattern Edition Mode

In the standard interface for pattern edition,

press to have access to the mode selection interface, as shown in right.

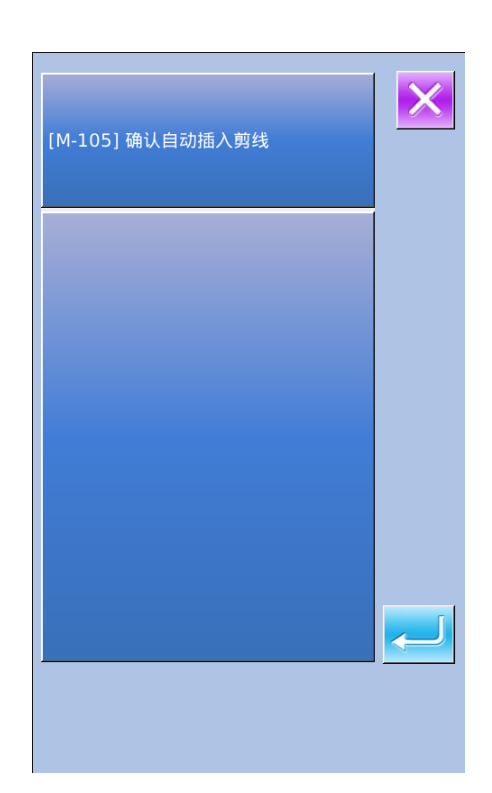

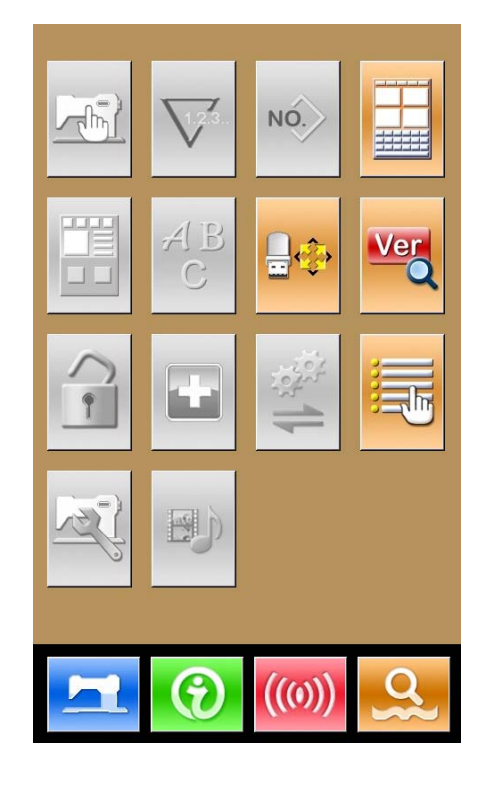

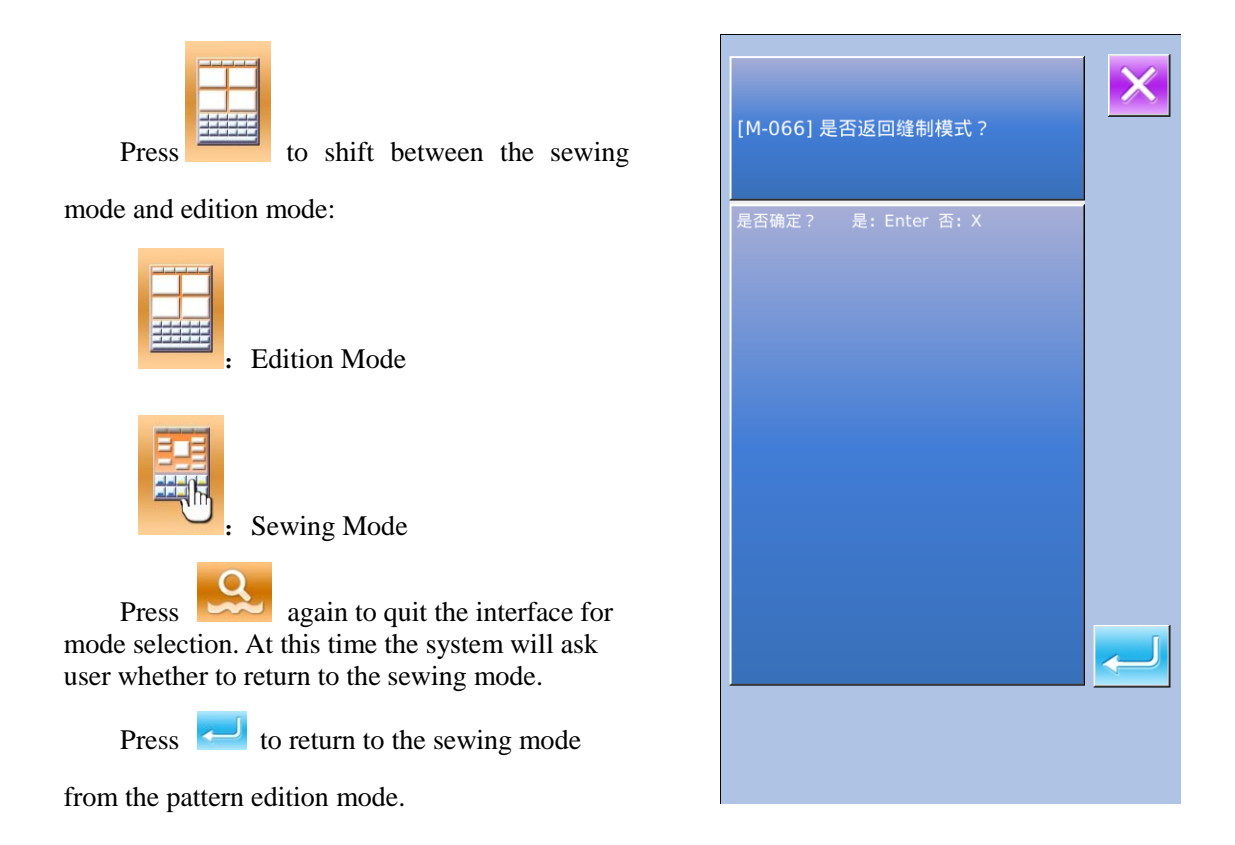

## **6 Information Function**

Information Functions contain the following three functions:

- 1) The oil replacement (grease-up) time, needle replacement time, cleaning time, etc. can be specified and the warning notice can be performed after the lapse of the specified time.
- 2) Speed can be checked at a glance and the target achieving consciousness as a line or group is increased as well by the function to display the target output and the actual output.
- 3) Display the threading figure.

## 6.1 Information for Maintenance & Repair

### **(1)** Display of Information Interface

In data input interface, press the Information Key (A) to activate the information interface.

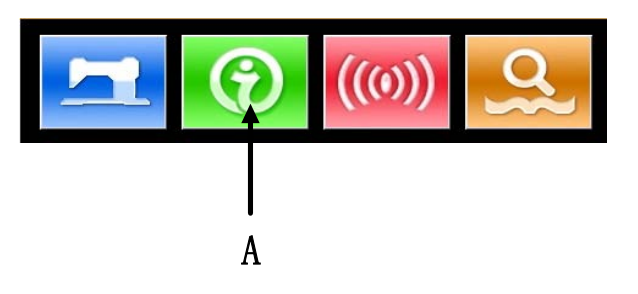

### **(2)** Display of Maintenance & Repair Interface

1/0

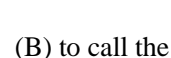

Please press the button

maintenance & repair interface

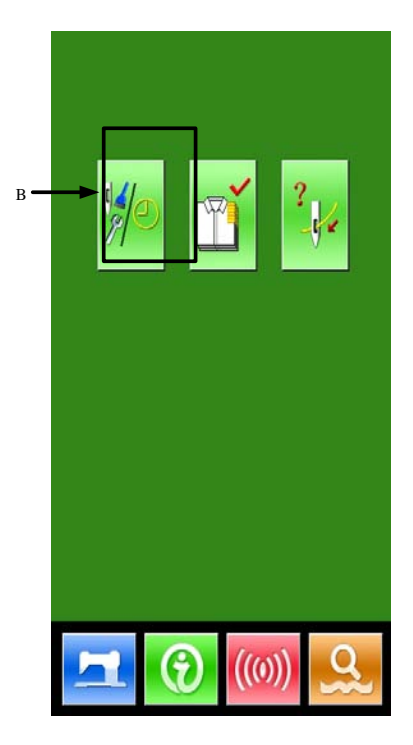

In the interface for maintenance and repair, the following three items are displayed.

· Needle

: Needle replacement (thousand stitches)

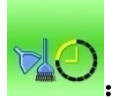

Cleaning time(hour)

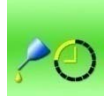

Oil replacement time (hour)

The displays of the items are at button C. The interval of repair (maintenance) is at D; the left time for replacement is at E.

Additionally, user can clear the left time for replacement.

## 6.2 Maintenance & Repair Time Input

## (Display of Information Interface (Levels of Maintenance)

In the interface of data input, hold the Information Key (A) for 3 seconds to activate the interface of information (Maintenance level).

In that interface, there are six keys

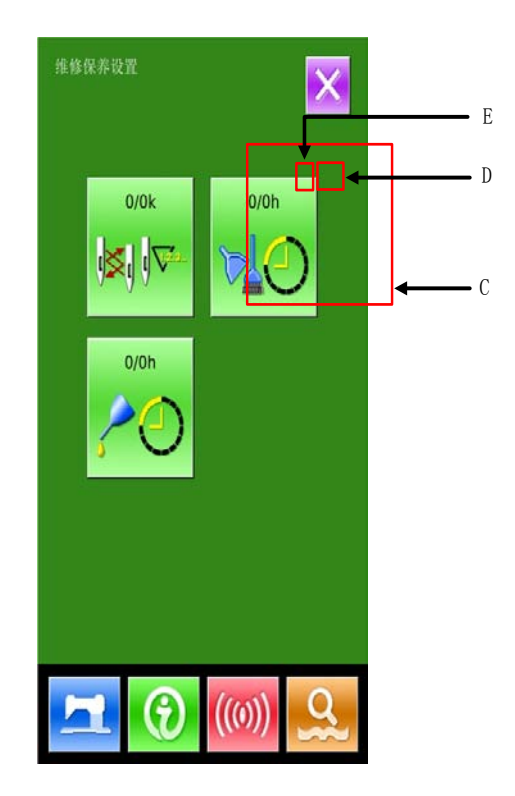

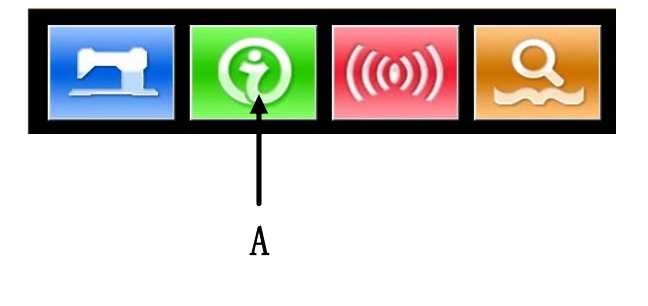

## (2) Display of Interface for Maintenance & Repair

Please press the Maintenance & Repair

Information Key

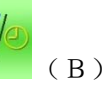

\* The descriptions about the three following buttons on the down part of this interface:

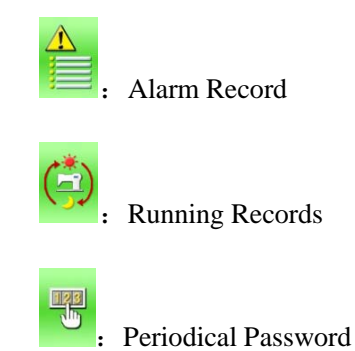

In the interface of maintenance and repair information, the system displays the content same to that on the ordinary maintenance and repair interface. Press the Item Button C (for changing the repair and maintenance time) to activate the relating input interface.

to set the

For an example, press

cleaning time.

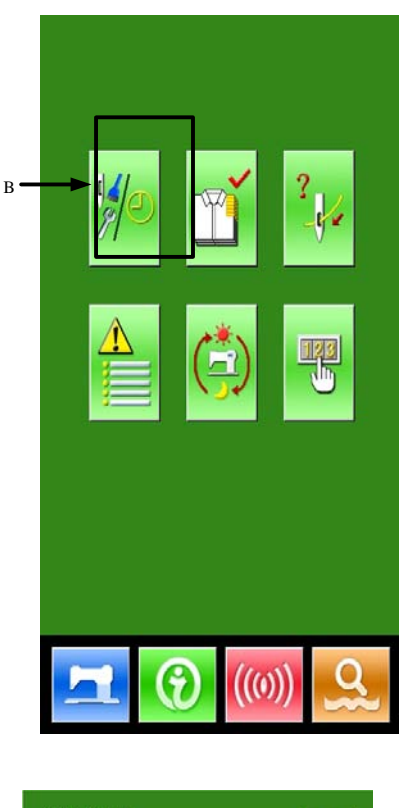

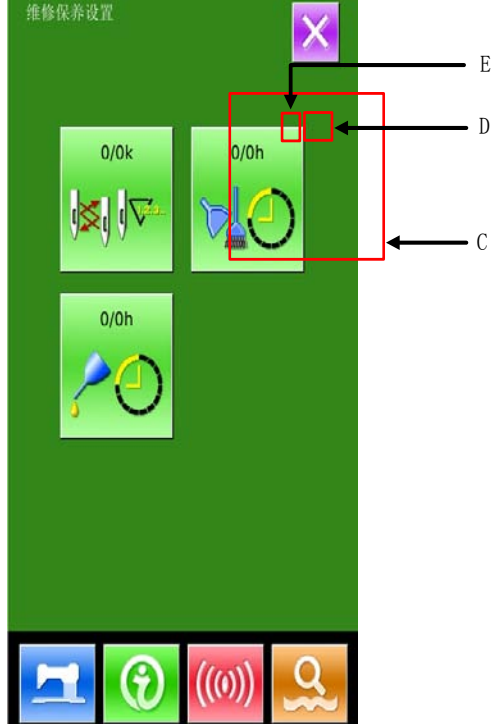

#### **③** Set Item for Maintenance & Repair

If the value of this item is set at 0, the function for maintenance and repair is stopped.

Use the number keyboard to input the set

value of this item, press to confirm the input.

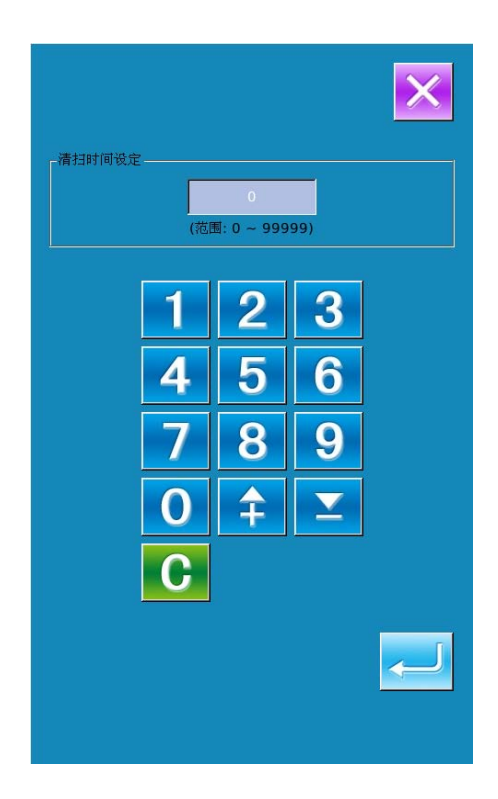

## 6.3 Alarm Release

When it comes to the pointed time for maintenance or repair, the system will activate the prompt interface. If user wants to clear the maintenance and repair time, please press Enter. Before the clearance of the maintenance and repair time, the information prompt interface will be displayed after each one sewing task.

The following are the information prompt code for each item:

•Needle Replacement: M052

•Clean Time: M053

•Oil Replacement Time: M054

### **6.4 Production Control**

In the interface of production control, the system will be able to display the amount of products from the beginning to now and the target producing amount. The two methods for displaying the interface of production control are shown at below:

- Via Information Interface
- Via Sewing Interface

## 6.4.1 Via Information Interface

#### **(Display of Information Interface**

In the interface of data input, please press the information key (A) to activate the interface of information.

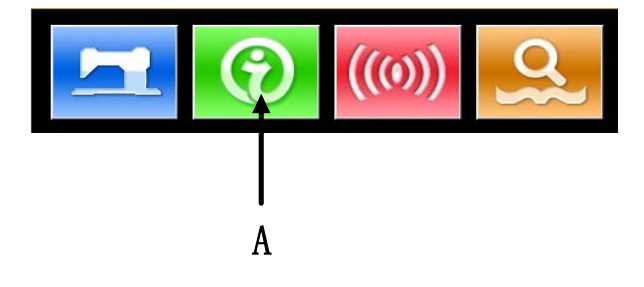

#### **②** Display of Production Control Interface

Press the key (B) in the interface of information to activate the production control interface (as shown in right).

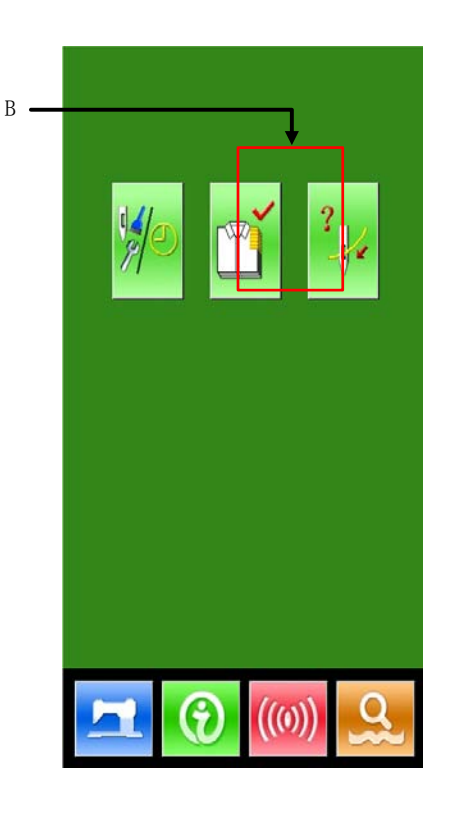

There are five items displayed on the interface of production control.

#### A: Existing Target Value

According to the pitch time, the target amount of sewing up to now is displayed automatically.

#### **B**: Actual Result Value

Automatically display the amount of pieces sewn

### C: Final Target Value

Set the final target amount of production

#### **D**: Pitch Time of Target

Set the pitch time (Second) among each working process

#### E: Unit Interval of Actual

Set the time for completing one process in actual

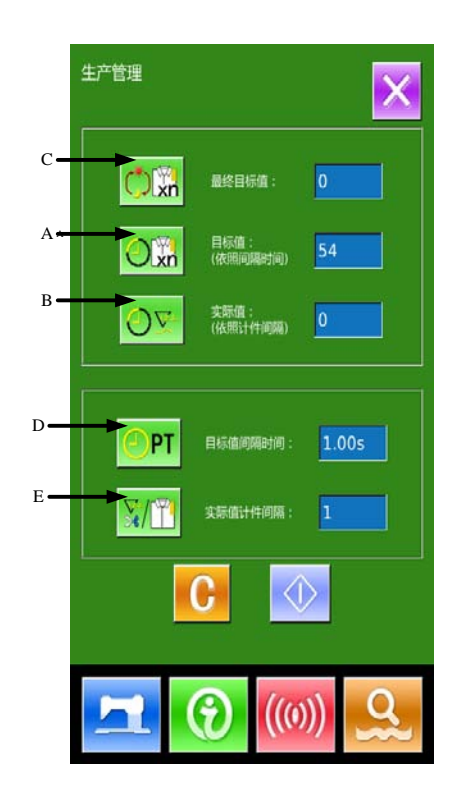

## 6.4.2 Via Sewing Interface

## **(Display of Sewing Interface**

After user presses

-

in the data input interface, the sewing interface is displayed.

A

### **②** Display of Production Control Interface

Press Information Key (A) in the sewing interface to activate the production control interface.

The displayed content and the functions are same to the content at above section

## 6.5 Setting on Production Control

### **(Display of Production Control Interface**

Please refer to the Chapter 6.4 to have access to the interface of production control.

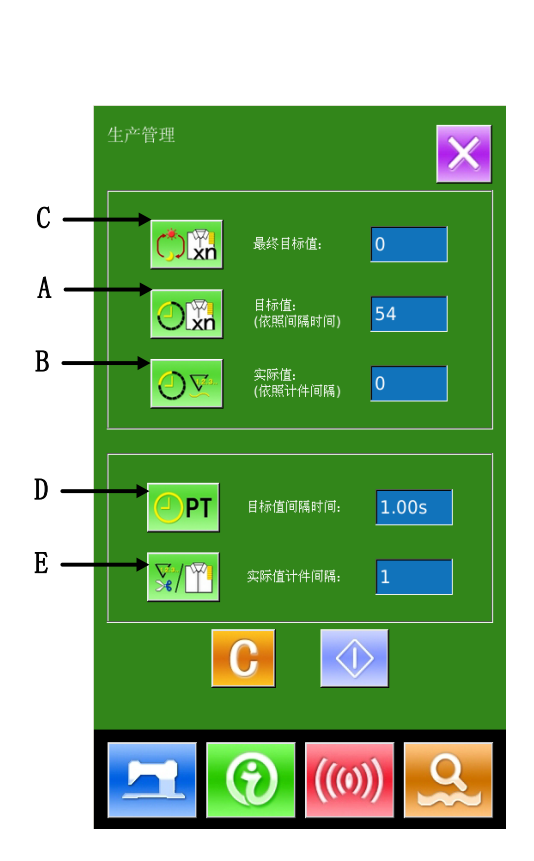

## **(2)** Input Final Target Value

At first, please input the number of the production target pieces to which the sewing is performed from now on. Press final target

value key (C) to activate the interface

of final value input.

After the input of value, please press

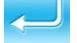

for confirmation.

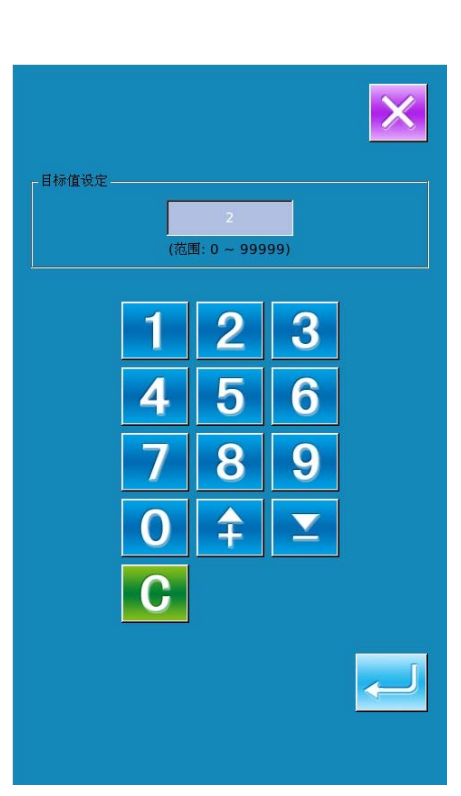

## **③** Input Pitch Time of Target。

Then, please input the pitch time at each

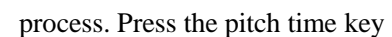

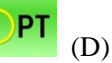

at previous page to activate the interface for inputting the pitch time.

Input the desired figures. After the input,

please press

to confirm.

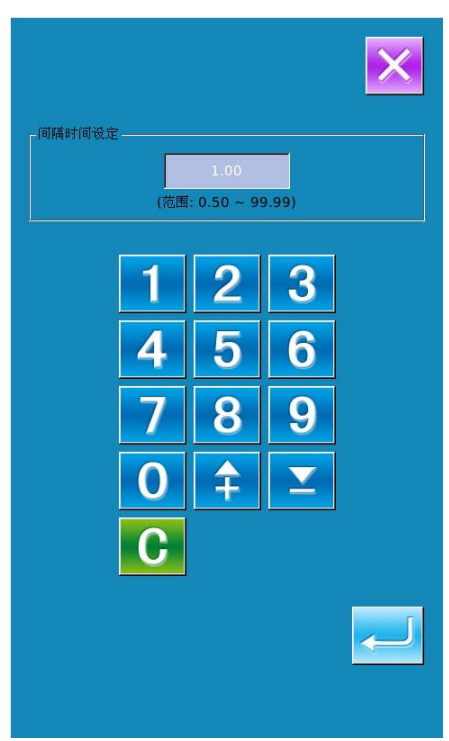

#### 4 **Input Unit Interval of Target**

Then please input the average times interval of piece work. Press the Unit Interval

of Target Key

(E) in previous page to

activate the interface for inputting

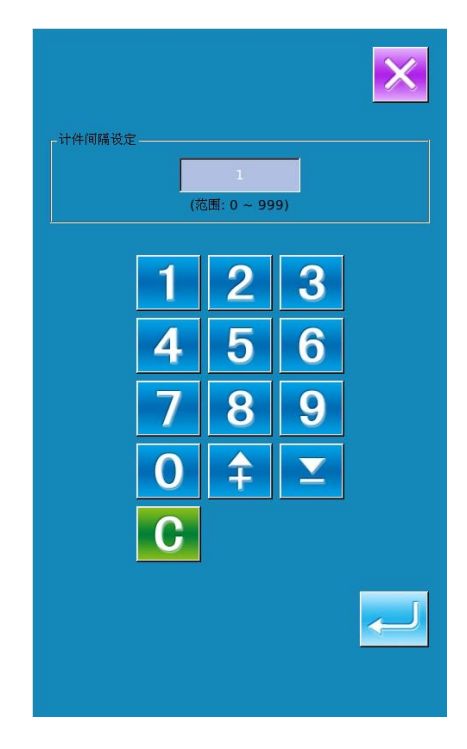

#### (5) **Start to Count Amount of Production**

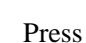

Press (I) to start counting the

number of production amount, the [Final Target Value], [Existing Target Value] and [Actual Result Value] will turns to dark.

Final Target Value: Can be used as the time reference

Existing Target Value: The target value adds 1 after each time pitch set [Pitch Time of Target]

Actual Result Value: According to the value set at [Unit Interval of Actual] the system will start count the actual value by adding 1 at finishing each piece

By setting the Target Value and the Actual Result Value, user can find out the change of productivity.

6 Stop Counting

In the status of counting, you can see the

displayed on the screen. Press  $\bigtriangledown$ 

to stop counting. After stop, the Counting Key

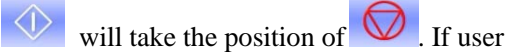

wants to continue counting, please press

 $\bigcirc$ . Without pressing  $\bigcirc$ , the value will

be kept.

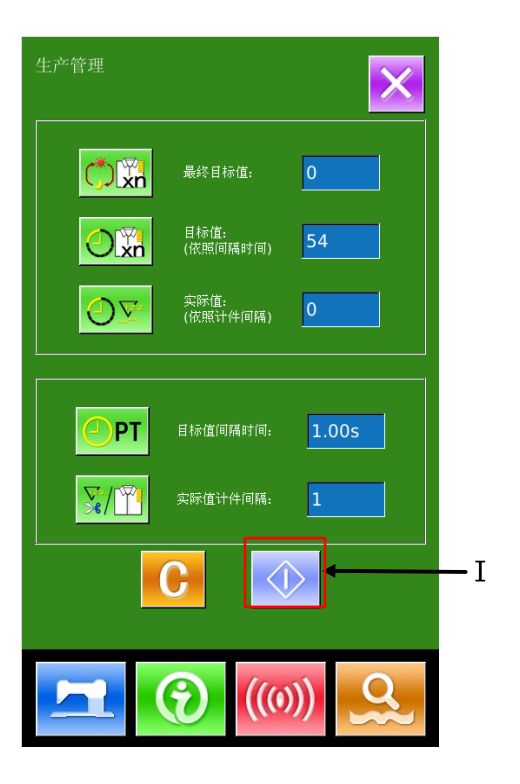

## **⑦** Clear the Data in Counter For clearing the value of the counter, the user should stop the counter at first and then press C 是: Enter 否: X ) xn and The values of can be cleared both. (Reference: the clear key can only be displayed when the counter is stopped.) After pressing **C**, the interface for confirming clearance is activated. In the interface for confirming clearance, user can press 🗲 to confirm the clearance.

## 6.6 Display of Threading Figure

In the interface of information, press

threading key

(C) to activate the

threading figure.

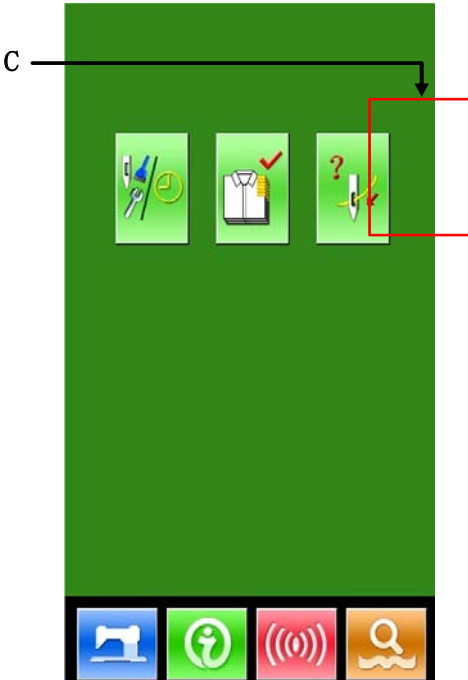

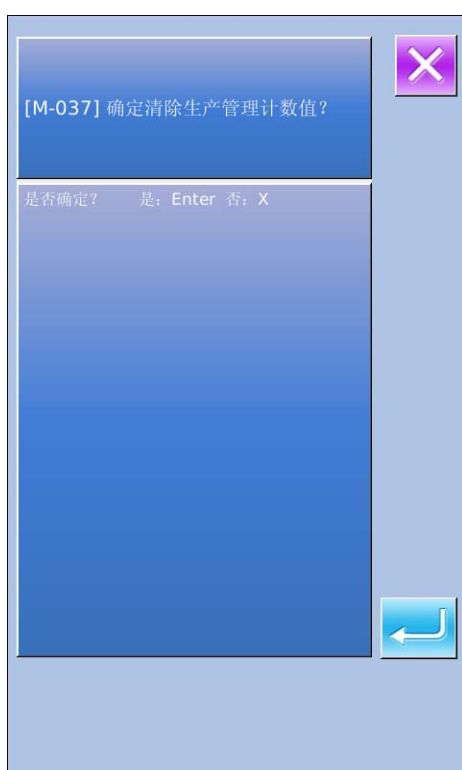

User can take reference when threading

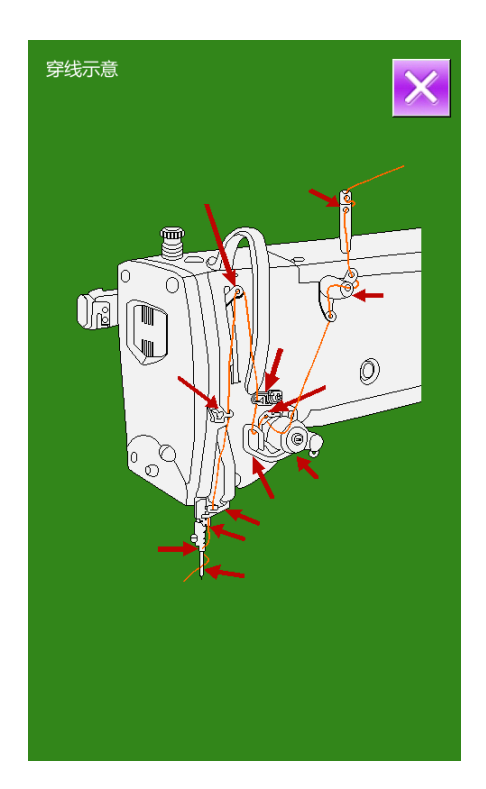

## 6.7 Alarm Record

to

to turn the

enter the alarm record interface (as shown in right). The interface displays the information of the fault occuring at the system. The smaller number means the later occurance.

At Maintenance Level, press

Additionally, system also records the production value at each alarm.

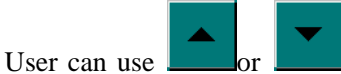

page, so as to check more alarm information.

Press **C** to clear all the fault record.

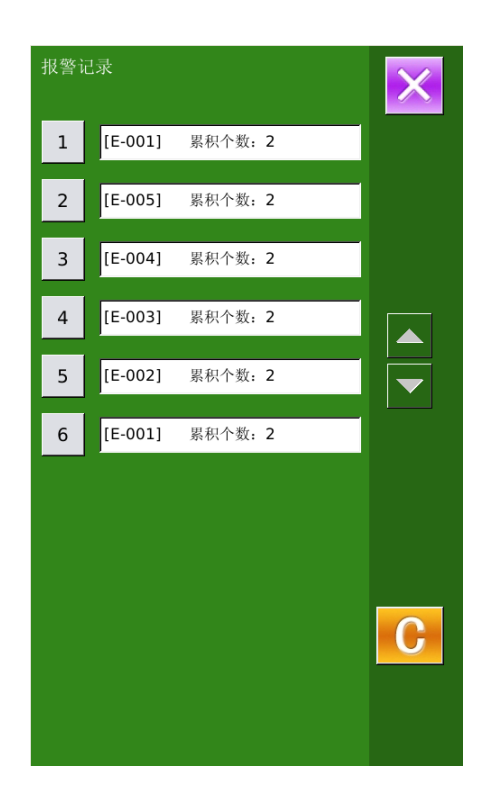
### 6.8 Running Records

In the interface of maintenance level, user

can press to inquire the running information of machine.

Total Running Time: accumulated running times (hour)

Total Number: accumulated number of sewn pieces

Total Power-on Time: accumulated time of power-on (hour)

Total Sewing Stitches: accumulated number of stitch (1000 stitches as a unit).

Press "Clear" to clear the record value

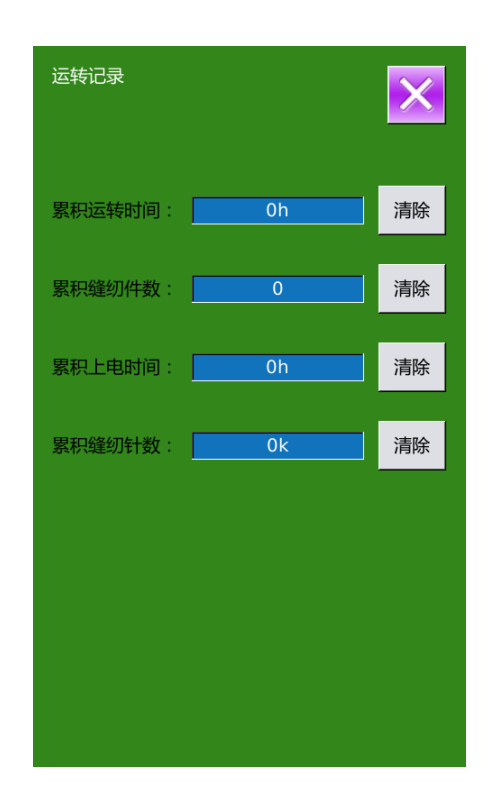

### 6.9 Setting of Periodical Password

1) In maintenance level, Press to set periodical password

In this interface, the system will ask user to input the User ID. Input the right manufacturer ID to enter the password management mode, where user can set and manage the periodical passwords.

- At most ten periodical passwords with different activation dates can be set
- The system will display the information of passwords set by manufacturer.

| 输 | 输入用户ID |   |     |     |   |   |  |
|---|--------|---|-----|-----|---|---|--|
|   |        |   |     |     |   |   |  |
|   |        |   |     |     |   |   |  |
|   | 1      |   |     |     |   |   |  |
|   | 1      | 2 | 3   | 4   | 5 | 6 |  |
|   | 7      | 8 | 9   | 0   | А | В |  |
|   | С      | D | E   | F   | G | н |  |
|   | I      | J | к   | L   | м | Ν |  |
|   | 0      | Р | Q   | R   | S | т |  |
|   | U      | v | w   | х   | Y | z |  |
|   |        |   |     |     |   |   |  |
|   |        | 1 |     |     |   |   |  |
|   | X      |   | CLR | ABO | 2 | ł |  |

# 2) Input the Correct Factory ID to enter the password setting interface

Before setting the password, user has to set board number and system clock

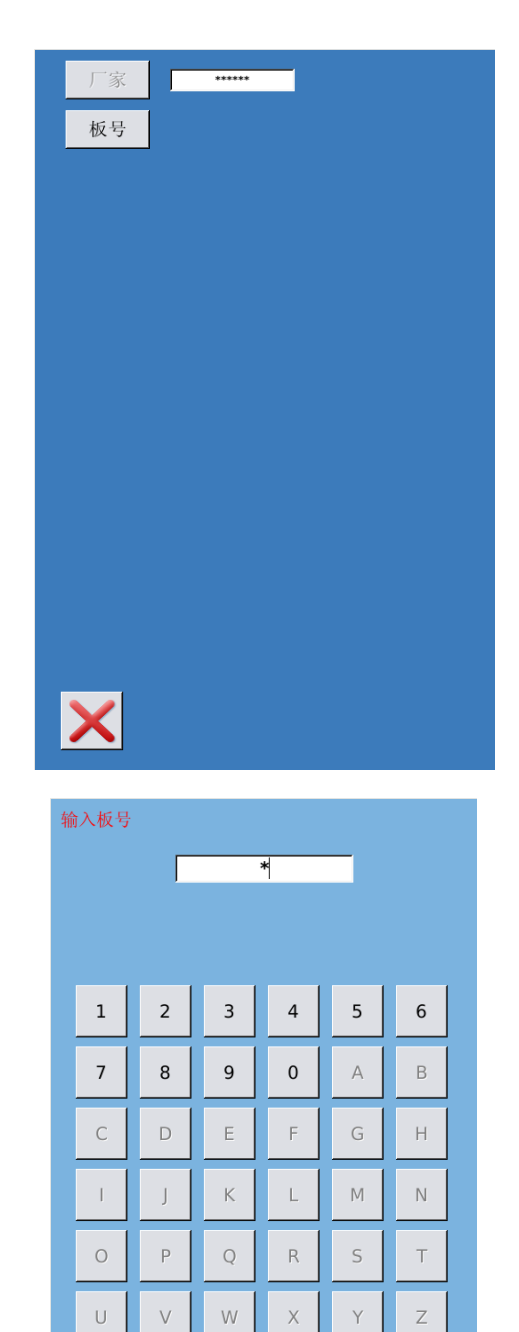

### 3) Input Board Number

Press **[**Board Number **]** to enter the board number input interface. Input the board number

and press to finish the input

X The board is a four-figure number,

from 0~9999

X

CLR

ABC

#### 4) Input System Clock

Press 【Clock】 to enter the interface for setting the system clock. And set the time.

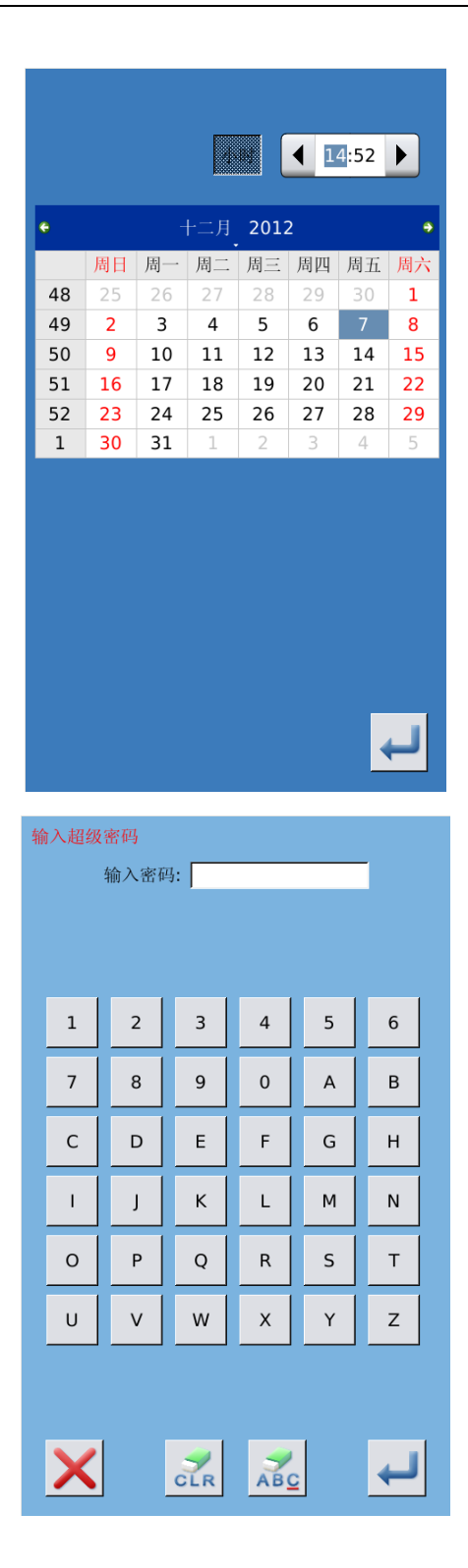

#### 5) Input the super password

Press the **[**Super Password **]** to enter the interface for setting super password

- **\*** At most, nine-figures super passwords can be input
- **\*** At the password confirmation, make sure the two input passwords are same

#### 6) Input periodical password

Press **(**Password-1 **)** to enter the first password date, where user can input the first date for activation. After selecting the proper

date, user can press for confirmation.

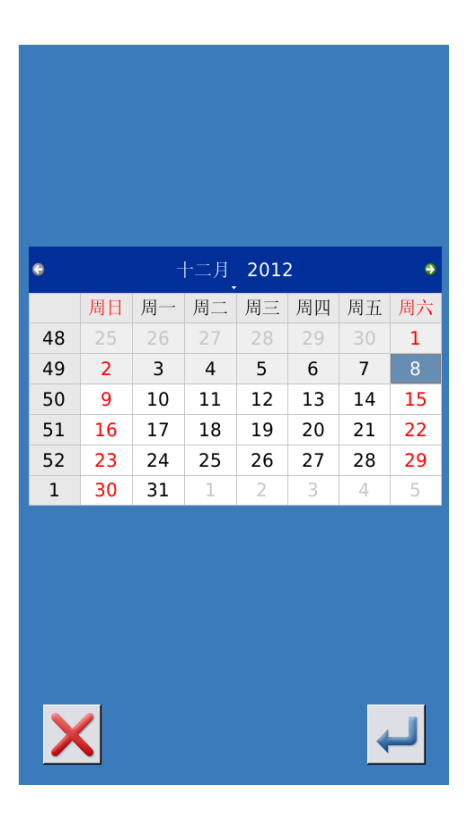

Then enter the password setting interface to input the password.

% The date should not be earlier than the system date

**\*** At the password confirmation, make sure the two input passwords are same

#### 输入密码1 输入密码: 1 2 3 4 5 6 7 8 9 0 А в С D Е F G н Т J К L М Ν 0 Ρ Q R S т v w Y z U Х ABC

### 7) Input other periodical passwords

The setting of other periodical password is same to that in step  $\overline{O}$ . Please take the reference to that

**\*** The next activation date shall be later than the previous date.

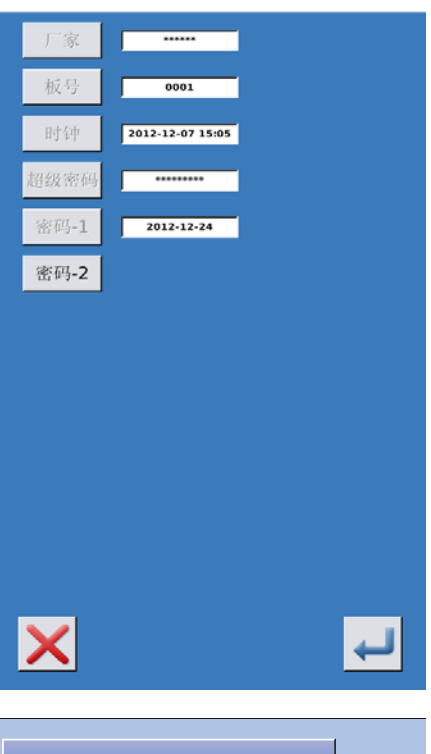

### 8) Save Password

After inputting the password, please press

to save it. After the password is saved, the system will display **[** Save the password successfully **]**, as shown in right figure.

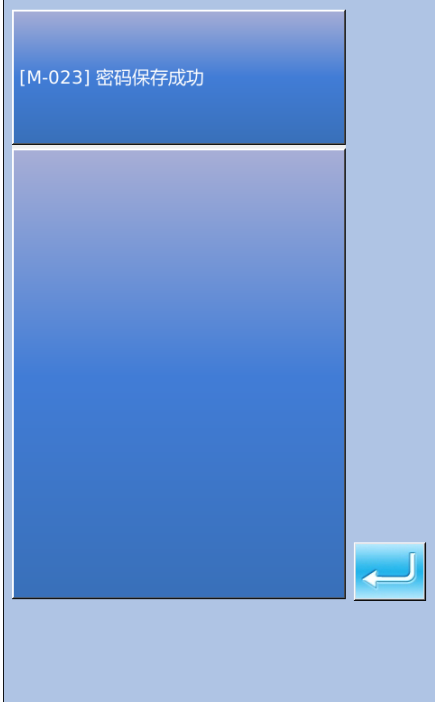

#### 9) Clear Password before Activation

It is to clear the passwords before its activation.

A The method for entering the password interface is same to that of the password setting

B, Input the right factory ID to activate the right interface.

 $C_{\scriptscriptstyle N}$  The system will display current clock and the activation dates

D, Press 123 to delete the password orderly

Input the right periodical password to clear the current password. If the super password is input, all passwords will be cleared;

After the deletion of the password, the date of that password will be displayed in red.

If all the passwords are cleared, the system will automatically quit to the main interface of information.

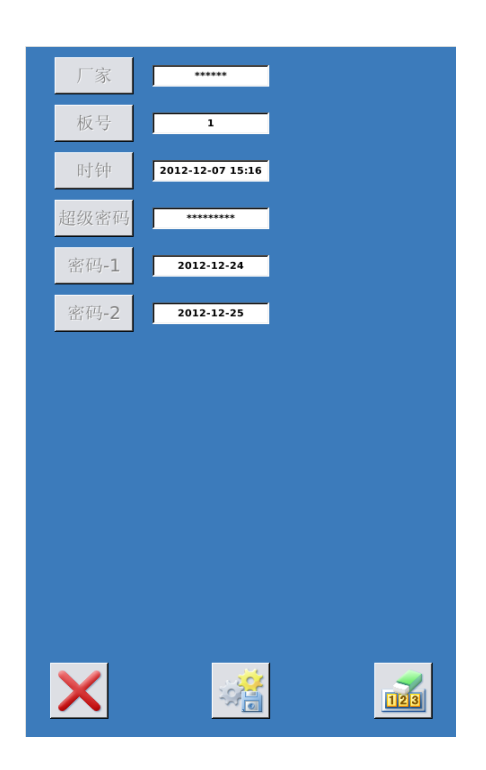

| 清 | 清除密码1           |   |     |    |   |   |   |
|---|-----------------|---|-----|----|---|---|---|
|   |                 |   |     |    |   |   |   |
|   |                 |   |     |    |   |   |   |
|   | 1               | 2 | 3   | 4  | 5 | 6 |   |
|   | 7               | 8 | 9   | 0  | А | В |   |
|   | с               | D | E   | F  | G | н |   |
|   | I               | J | к   | L  | м | Ν |   |
|   | 0               | Р | Q   | R  | S | т |   |
|   | U               | V | w   | х  | Y | z |   |
|   |                 |   |     |    |   |   |   |
|   | $\mathbf{\vee}$ |   |     | -  | 1 |   | 1 |
|   | ~               |   | CLR | AB | 2 | ł |   |

#### 10) Clear Password at Activation

If the system has password and that password is still effective, it will be activated at the activation day.

If user wants to use the machine he should input the right password.

A, The effective passwords include current password and super password

B. If the current password is input, the current password will be deleted. After user clears the current password, if it is the last password in machine, no more activation of password will happen in future.

 $C_{\gamma}$  If the super password is input, all the periodical passwords will be deleted.

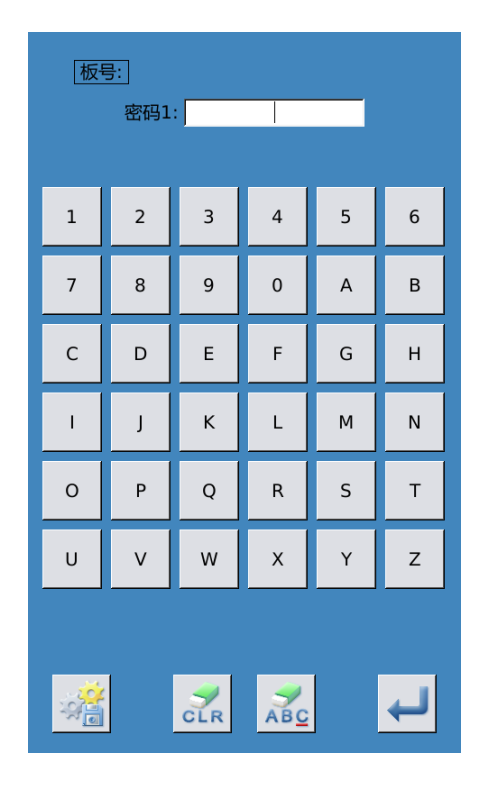

### **7** Communication Functions

At Communication, user can perform the following functions:

- Download the sewing data made at other sewing machines or produced by the pattern-designing software to the sewing machine;
- Load sewing data to U disk or computer
- Load parameters from U disk
- > Input the parameters within the operation panel to U disk
- > Update the software within the operation panel

### 7.1 About the Available Data

| Data Type | Standard Type             |  |
|-----------|---------------------------|--|
| VDT       | [0-9][0-9][1-9].vdt       |  |
| DXF       | [0-9][0-9][1-9].dxf       |  |
|           | [0-9][0-9][1-9].dst/      |  |
| DS1/DSB   | [0-9][0-9][1-9].dsb       |  |
| D /D A    | [0-9][0-9][1-9].(1-599)/  |  |
| D/DA      | [0-9][0-9][1-9].(600-999) |  |
| PAT       | [0-9][0-9][1-9].pat       |  |

The available data is sewn at below, as well as the data type:

When saving data to the U disk, user needs save it to the DH\_PAT folder. Otherwise, the file is unable to be read.

### 7.2 Operations

#### **①** Display the Communication Interface

In the data input interface, press

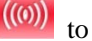

display the communication interface.

### **②** Select the relating operations

The following three kinds of functions can be selected in this interface:

- Pattern Transfer
- Parameter Transfer
- Software Update

Click the corresponding figure to perform the operations.

**③** Press **(())** to quit the Communication

### 7.3 Pattern Transfer

### **①** Display the Communication Interface

A: Input patterns from U Disk to Operation Panel

B: Output patterns from Operation Panel to U Disk

- When inputting patterns from U disk, user has to save the pattern into the DH\_PAT in the U disk.
- When outputting patterns from operation panel, user has to save the pattern into the DH\_PAT in the U disk

Naming Method of Patterns within U Disk:

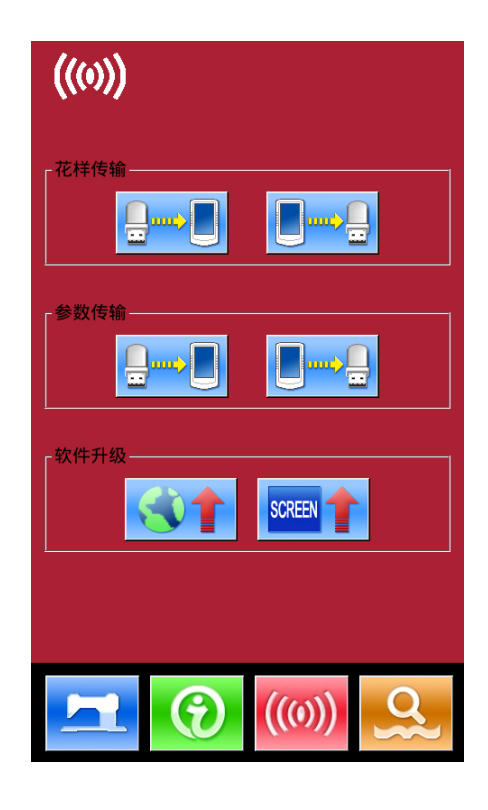

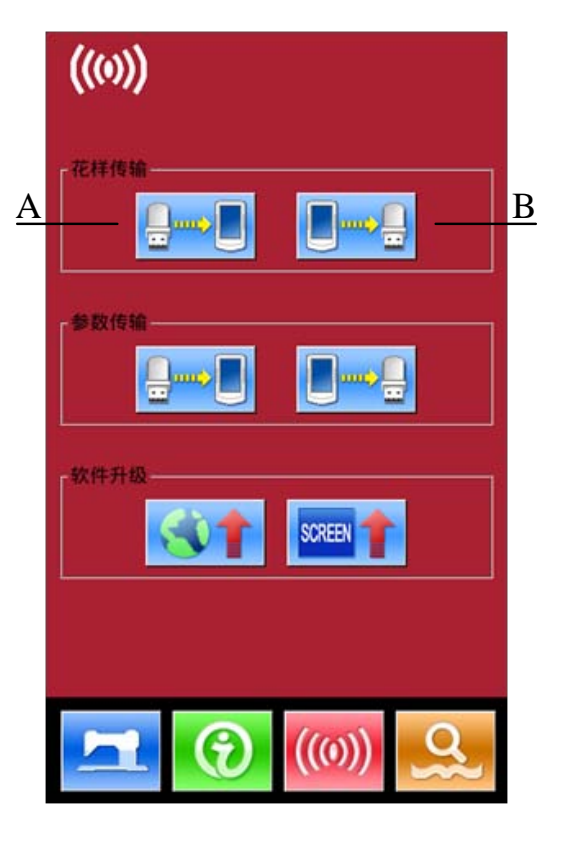

When inputting patterns from U disk, user needs follow the naming rule at below::

File Name: 3 figures, 001~999

Example:

Right Names: 100.vdt、102.VDT

Other naming methods are wrong, which can not be recognized by machine

In default condition, the file name is the storage position after the file is copied to operation panel.

### 7.3.1 Input Pattern from U Disk

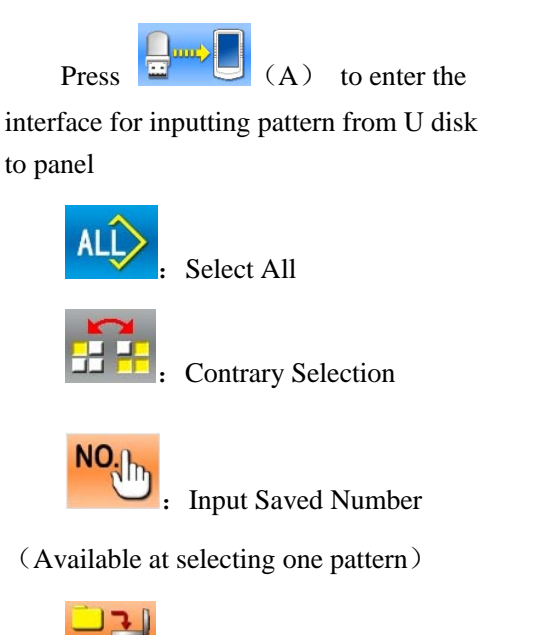

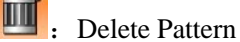

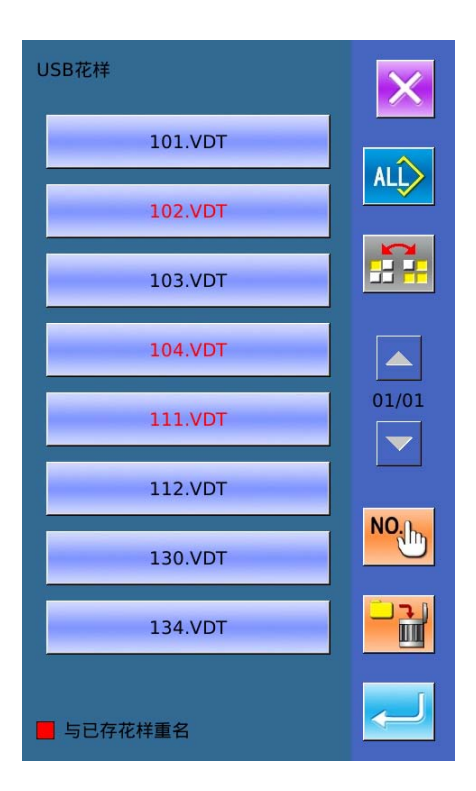

Press **C** to finish pattern input. At

this moment, the saved position in panel is same as the number of the selected pattern.

Note: the saved pattern can not be replaced.

The pattern with red name can not be input, because its name is same to the existing pattern with the panel. User has to input number manually.

Press to enter the number input interface. The default number is the current empty number. User can also input number manually. Press ENTER to finish the operation.

Note: For the patterns with same name, user has to input it one by one. At selecting several patterns, user can not

use NO:

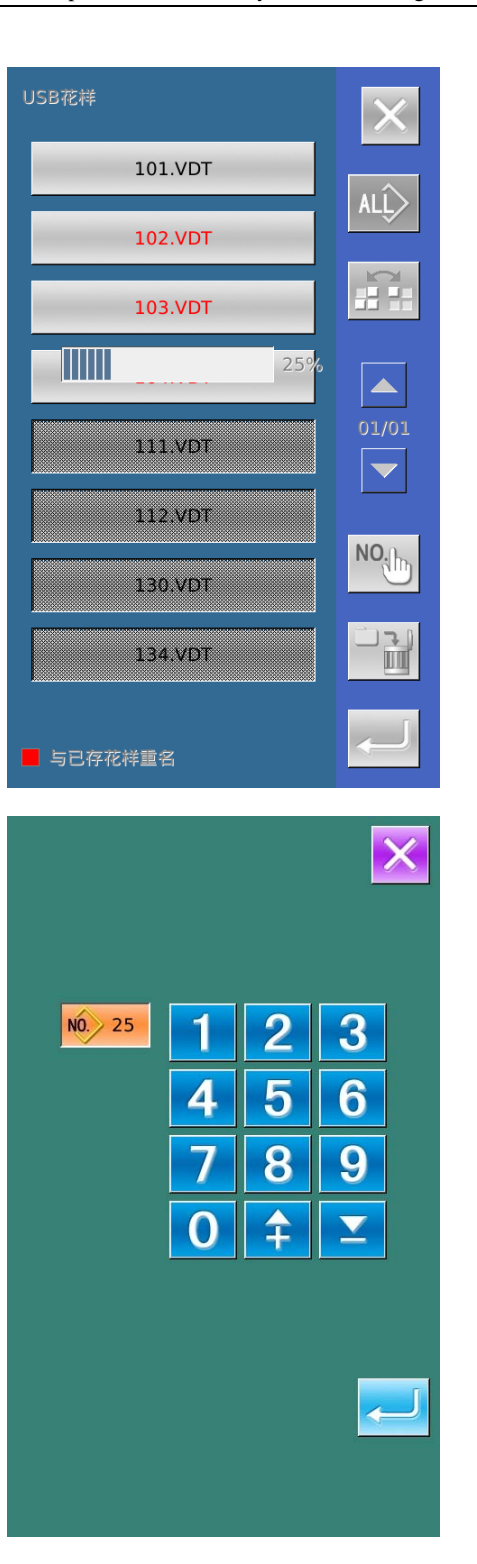

### 7.3.2 Output Pattern to U Disk

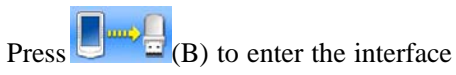

for outputting pattern to U disk.

Select the number and press to

finish the operation.

User can also delete patterns in batch at current interface

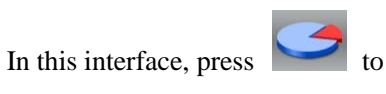

display the free room of the memory

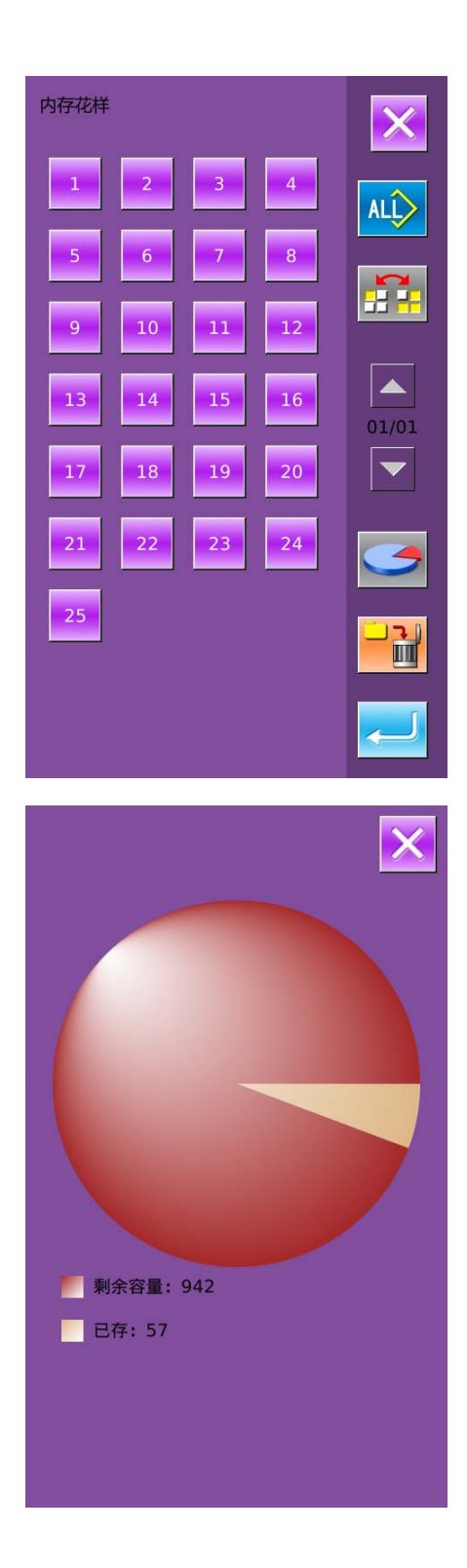

### 7.4 Parameter Transfer

### Display the Communication Interface

A: Input parameters from U Disk toOperation PanelB: Output parameters from OperationPanel to U Disk

- When inputting patterns from U disk, user has to save the parameters into the DH\_PARA in the U disk with name ukParam.
- When outputting patterns from operation panel, user has to save the parameters into the DH\_PARA in the U disk with name ukParam.
- \* The parameter file is the binary file, which is operated on the control panel. User can not change that file manually, or the file may be damaged
- ② Press Button A to Input Parameters from U Disk to Operation Panel

to input the parameters

A<sub>\</sub>Press and quit

B, Press  $\bowtie$  to quit directly

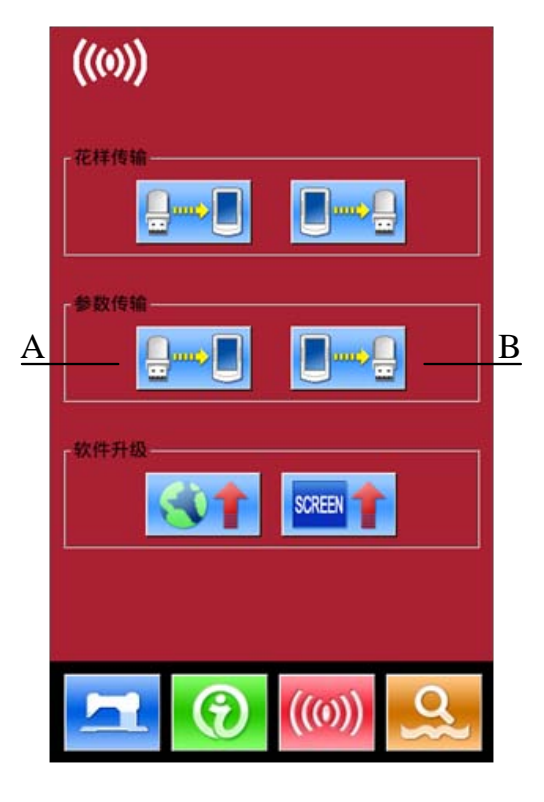

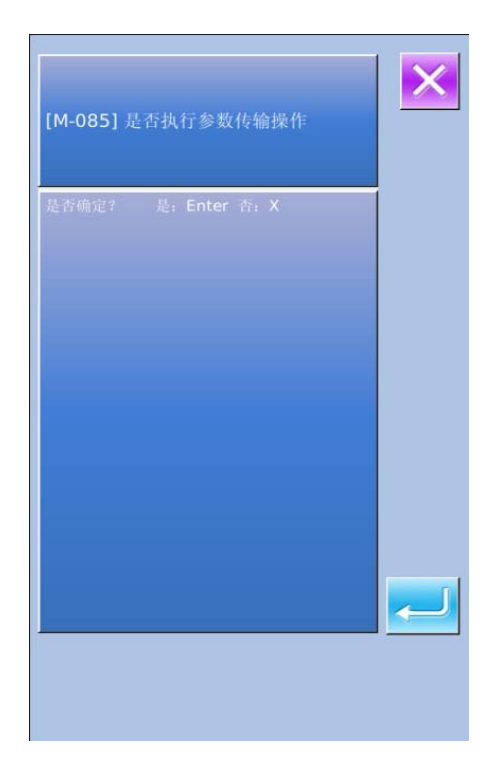

# ③ Press Button B to Output Parameters to Operation Panel A、 Press to output parameters from operation panel to U disk and quit B、 Press to quit directly

### 7.5 Software Update

### 1) Display the Interface

In Communication interface, press

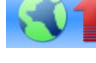

to enter Software Update

Interface.

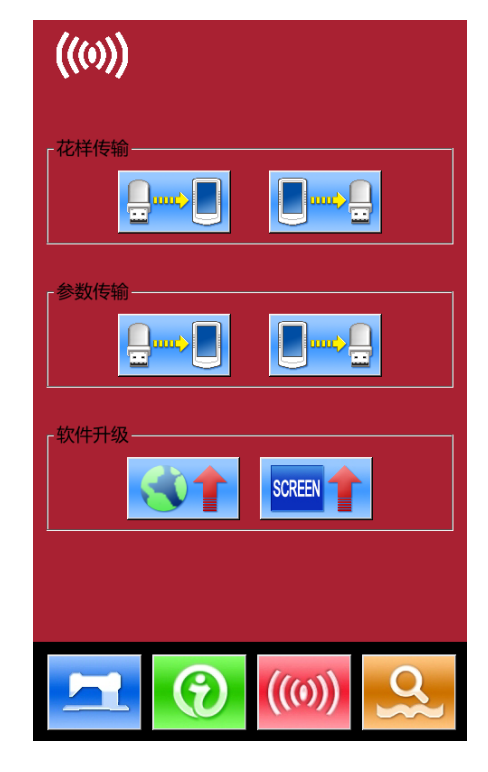

### 2) Update Selection

The software update contains:

- **Operation Panel Software** ٠
- Icon

- Font
- Power-on Screen

| Press | ◀ | and | to turn the page |
|-------|---|-----|------------------|
|       |   |     | r                |

- A, Press to finish the selected update and quit
- B、 press 🔀 to quit directly
- $C_{\nu}$  User can select several items for update at same time. The system will perform the update according to the order

D, After the update, please restart the machine.

|       |                                                 | ×            |
|-------|-------------------------------------------------|--------------|
| 操作头程序 | 升级操作头程序,请将文件都<br>400Machine,并放置在U盘<br>update目录下 | 论名为<br>乱     |
| 图标    | 升级图标,请将文件命名为id<br>放置在U盘update目录下                | con,并        |
| 字库    | 升级显示字库,请将文件命名<br>font,并放置在U盘update              | 3为<br>目录下    |
| 开机画面  | 升级开机画面,请将文件命名<br>screen.bin,并放置在U盘u<br>目录下      | 3为<br>pdate  |
| 主控箱程序 | 开级主控程序,请将文件命名<br>mControl,并放置在U盘up<br>录下        | 3为<br>idate目 |
|       |                                                 |              |

### 8 Mode & Parameter Setting

### 8.1 Have Access to Mode and Parameter Setting

Press to shift between the data input interface and the mode interface (as shown in right), where the detailed settings and editions can be performed..

Hold for 3 second to have access to Mode Setting Level 2 status; hold that key for 6 second to have access to Mode Setting Level 3 status.

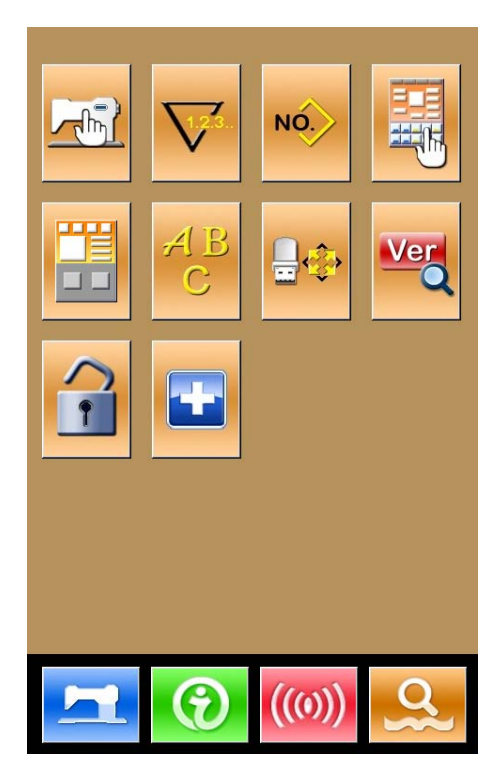

Mode Setting Level 2

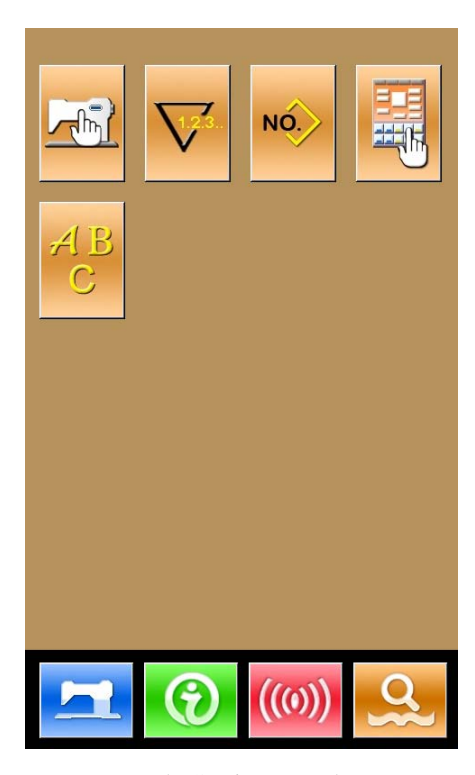

Mode Setting Level 1

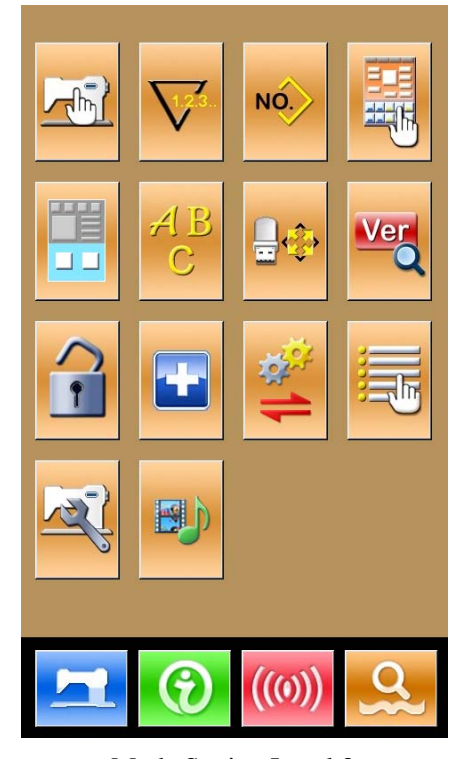

Mode Setting Level 3

### **Function List:**

| No. | Figure      | Functions                     | Description                                                             |
|-----|-------------|-------------------------------|-------------------------------------------------------------------------|
| 1   |             | Level 1 Parameter Setting     | Set parameters in level 1 (U)                                           |
| 2   |             | Counter Setting               | Set type of counter, counting value and default value                   |
| 3   | NÓ.         | Sewing Type Setting           | Shift between the normal pattern sewing and combination pattern sewing. |
| 4   |             | Pattern Edition               | Have access to pattern edition status                                   |
| 5   |             | Simplified Interface Key      | Enter the simplified interface                                          |
| 6   | ABC         | Letter Sewing Edition         | Set letter sewing                                                       |
| 7   | <b>₽</b> ¢> | Initialization                | Initialize the system                                                   |
| 8   | Ver         | Software Version Inquiry      | Inquire the versions of the current panel                               |
| 9   | •           | Keyboard Lock                 | Lock some functions that can be set.                                    |
| 10  | -           | Test Mode                     | Set the mechanical devices and LCD                                      |
| 11  | ×1          | Parameter Back-up             | Backup or recover the current parameters                                |
| 12  |             | Activate Parameter<br>Edition | Activate or deactivate the edition of parameters                        |
| 13  | म्बर्       | Level 2 Parameters Setting    | Set the Level 2 (K) parameters                                          |

| No. | Figure | Functions  | Description    |
|-----|--------|------------|----------------|
| 13  |        | Play Video | Play the video |

### 8.2 Level 1 Parameters Setting

### 1) Set Parameter

Thur I

Select

to enter the interface of Level 1

parameter setting (shown as the figure at right).

Press to quit the setting interface. When some parameters are changed, the system will display the "Modified" in the parameter setting interface.

Select the parameter for changing; Then the system will enter the setting status. The parameters are separated as "Data Input Type" and "Selection Type". Please refer to the example at below:

| 01/08 | 加密            | ×        |
|-------|---------------|----------|
| U01   | 最高缝制速度        | 2800     |
| U02   | 第一针启动速度(有抓线时) | 1500     |
| U03   | 第二针启动速度(有抓线时) | 2700     |
| U04   | 第三针启动速度(有抓线时) | 2700     |
| U05   | 第四针启动速度(有抓线时) | 2700     |
| U06   | 第五针启动速度(有抓线时) | 2700     |
| U07   | 第一针的线张力(有抓线时) | 200      |
| U08   | 切线时的线张力设定     | 0        |
| U09   | 切线时的线张力切换相位   | 0        |
| 已修    | <u>а</u>      |          |
|       |               | <u>Q</u> |

### Select U191 and enter the interface below (Input)

| U191 <sup>背:</sup> | 光自动关闭等 | 等待时间 |        |  |
|--------------------|--------|------|--------|--|
|                    |        |      | 3 m    |  |
| 范围:                | L-9    | 步    | 长:1    |  |
| 背光自动关              | 闭等待时间  |      |        |  |
|                    |        |      |        |  |
|                    |        |      |        |  |
|                    |        |      |        |  |
|                    |        |      |        |  |
|                    |        |      |        |  |
|                    |        | 2    | 3      |  |
|                    |        |      |        |  |
|                    | 4      | 5    | 6      |  |
|                    |        |      |        |  |
|                    | 7      | 8    | 9      |  |
|                    |        |      |        |  |
|                    |        | Ŧ    | $\sim$ |  |
|                    |        |      |        |  |
|                    | C      |      |        |  |
|                    |        |      |        |  |
| X                  |        |      |        |  |
|                    |        |      |        |  |

### **2** Parameter Encryption

Press "Encryption" to enter the password input interface.

- \* Press **C** to clear all the content
- \* Press ABC to erase one figure at each pressing
- \* the default password is the manufacturer ID

Select U190 and enter the interface below (Selection)

| U190 | 背光自动关闭 | 01/01 |
|------|--------|-------|
| OFF  | 不自动关闭  |       |
| ON   | 自动关闭   |       |
|      |        |       |
|      |        |       |
|      |        |       |
|      |        |       |
|      |        |       |
| ×    |        |       |

| 输入密码 |   |   |                 |                  |   |   |
|------|---|---|-----------------|------------------|---|---|
|      |   |   |                 |                  |   |   |
|      | 1 | 2 | 3               | 4                | 5 | 6 |
|      | 7 | 8 | 9               | 0                | А | в |
|      | С | D | E               | F                | G | н |
|      | I | J | к               | L                | М | N |
|      | 0 | Ρ | Q               | R                | S | т |
|      | U | v | w               | х                | Y | z |
|      |   |   |                 |                  |   |   |
|      | X |   | <b>S</b><br>CLR | ₹<br>AB <u>C</u> |   | ł |

Input the right password to enter the interface for parameter encryption Select the parameter for encryption.

- ※ Press 【Select All】 to attach password to all the parameters
- ※ Press 【Reverse】 to select parameter for encryption in reverse way
- \* Press【Change】 to change the password, the default is the manufacturer ID

Press ito quit the encrypting function

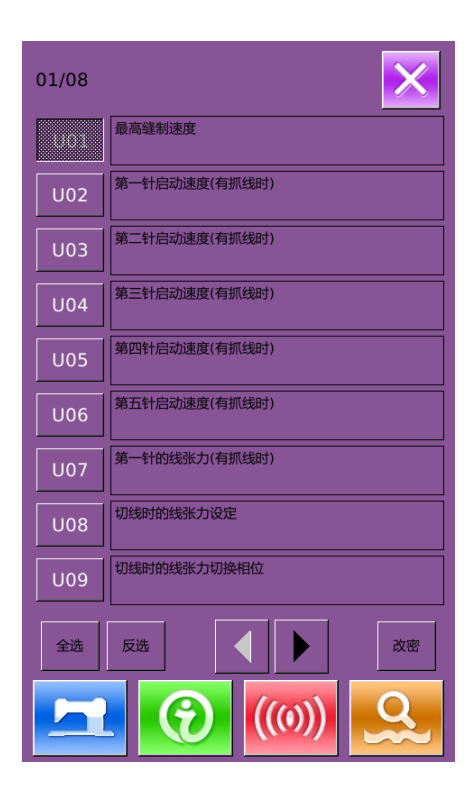

#### **③** Check the changed parameter

When parameter is changed, the system will display "Modified" key at parameter setting interface.

In the parameter setting interface, press [Modified] to check the changed parameters.

- A、 At first, the system will ask user to input the password. After inputting the right password, user can enter the interface for inquiring changed parameters
- B、 Under the interface of changed parameter inquiry, user can find the list containing all the changed parameters. In that interface:
- ※ Press【All Rest】 will restore all the changed parameters to their default values
- Click Parameter Name, like [ Back Light Auto Off ] and then press [Select Rest.] to restore this parameter to the default value. User can select several parameters' name in the interface.
- Press Parameter Number, like 【U190】 to enter the parameter setting interface, where user can reset the parameter value.

\* Press to quit the interface

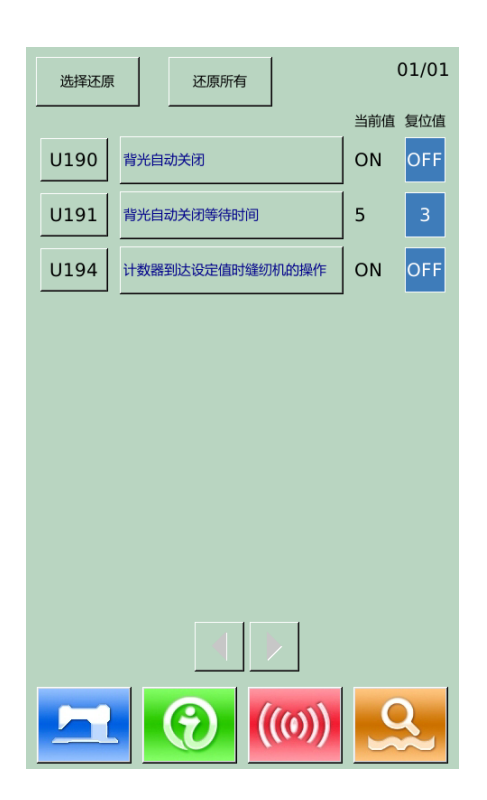

### 8.2.1 List of Level 1 Parameters

| No. | Parameter                                                                        | Range                           | Unit   | Default value |
|-----|----------------------------------------------------------------------------------|---------------------------------|--------|---------------|
| U01 | Max Sewing Speed                                                                 | 200~2800                        | 100rpm | 2700rpm       |
| U02 | Start Speed of 1 <sup>st</sup> Stitch (with thread-catching function)            | 200~2700                        | 100rpm | 300rpm        |
| U03 | Start Speed of 2 <sup>nd</sup> Stitch (with thread-catching function)            | 200~2700                        | 100rpm | 500rpm        |
| U04 | Start Speed of 3 <sup>rd</sup> Stitch (with thread-catching function)            | 200~2700                        | 100rpm | 1000rpm       |
| U05 | Start Speed of 4 <sup>th</sup> Stitch (with thread-catching function)            | 200~2700                        | 100rpm | 1500rpm       |
| U06 | Start Speed of 5 <sup>th</sup> Stitch (with thread-catching function)            | 200~2700                        | 100rpm | 2000rpm       |
| U07 | Thread Tension of 1st Stitch (with thread-catching function)                     | 0~200                           | 1      | 200           |
| U08 | Thread-tension at Thread-trimming                                                | 0~200                           | 1      | 0             |
| U09 | Thread Tension Changeover Timing at Thread-trimming                              | -6~4                            | 1(4°)  | 0             |
| U10 | Start Speed of 1 <sup>st</sup> Stitch (No Thread-catching)                       | 200~1500rpm                     | 100rpm | 200rpm        |
| U11 | Start Speed of 2 <sup>nd</sup> Stitch (No Thread-catching)                       | 200~2700rpm                     | 100rpm | 600rpm        |
| U12 | Start Speed of 3 <sup>rd</sup> Stitch (No Thread-catching)                       | 200~2700rpm                     | 100rpm | 1000rpm       |
| U13 | Start Speed of 4 <sup>th</sup> Stitch (No Thread-catching)                       | 200~2700rpm                     | 100rpm | 1500rpm       |
| U14 | Start Speed of 5 <sup>th</sup> Stitch (No Thread-catching)                       | 200~2700rpm                     | 100rpm | 2000rpm       |
| U15 | Thread Tension of 1st Stitch (No thread-catching function)                       | 0~200                           | 1      | 0             |
| U16 | Thread Tension Changeover Phase at Sewing Start<br>(No thread-catching function) | -5~2                            | 1      | -5            |
| U25 | Sewing Counter Unit                                                              | 1~30                            | 1      | 1             |
| U26 | Presser Height at 2 step scrolling                                               | 50~90                           | 1      | 70            |
| U32 | Buzzer Sound Setting                                                             | 0: OFF: No Buzzer               |        | 2             |
|     | OFF: No Buzzer                                                                   | 1: PAN: Operating Sound         |        |               |
|     | PAN: Operating Sound                                                             | 2: ALL: Operating Sound + Alarm |        |               |
|     | ALL: Operating Sound + Alarm                                                     |                                 |        |               |
| U33 | Number of stitch on which thread clamp is set at                                 | 1~7                             | 1      | 2             |
|     | releasing                                                                        |                                 |        |               |
| U34 | Thread Clamp Delay Timing                                                        | -10~0                           | 1(4°)  | 0             |
| U35 | Thread clamp control is forbidden?                                               | 0: Permitted                    |        | 0             |
|     | ON : Permitted                                                                   | 1: Forbidden                    |        |               |
|     | OFF: Forbidden                                                                   |                                 |        |               |
| U36 | Selection of feeding Action Timing                                               | -8~16                           | 1(4°)  | 3             |
|     | Set the timing in "-" direction when the thread is not                           |                                 |        |               |
|     | well-tightened                                                                   |                                 |        |               |

| No. | Parameter                                                              | Parameter Range                  |        | Default value |
|-----|------------------------------------------------------------------------|----------------------------------|--------|---------------|
| U37 | Presser status at the end of sewing                                    | 0: Presser goes up after sewing  |        | 0             |
|     |                                                                        | starts                           |        |               |
|     |                                                                        | 1: Presser goes up immediately   |        |               |
|     |                                                                        | after sewing ends                |        |               |
|     |                                                                        | 2: Pedal goes up after sewing    |        |               |
|     |                                                                        | starts.                          |        |               |
| U38 | Presser goes up when sewing is ended.                                  | 0: ON: Permitted                 |        | 0             |
|     |                                                                        | 1: OFF: Forbidden                |        |               |
| U39 | Perform Origin Retrieval at Sewing End?                                | 0: OFF: No Origin Retrieval      |        | 0             |
|     |                                                                        | 1: ON: With Origin Retrieval     |        |               |
| U40 | Set origin search at combination sewing.                               | 0: OFF: Without Origin Search    |        | 0             |
|     |                                                                        | 1: PAT: At Each Pattern Ending   |        |               |
|     |                                                                        | 2: CLC: At Each Circle Ending    |        |               |
| U41 | Presser status at Order of Pause                                       | 0: Presser goes up automatically |        | 0             |
|     |                                                                        | 1: Presser goes up with pedal    |        |               |
|     |                                                                        | pressed.                         |        |               |
| U42 | Needle Stop Position                                                   | 0: UP: Up Position               |        | 0             |
|     |                                                                        | 1: DEAD: Highest Position        |        |               |
| U46 | Trimming                                                               | 0: ON: Permitted                 |        | 0             |
|     |                                                                        | 1: OFF: Forbidden                |        |               |
| U48 | Set Route for Returning Start Sewing Point                             | 0: Linear Return                 |        | 0             |
|     |                                                                        | 1: Reverse Return of Pattern     |        |               |
|     |                                                                        | 2: Original Retrieval            |        |               |
| U49 | Winding Speed Setting                                                  | 200~2700                         | 100rpm | 1300rpm       |
| U51 | Thread-stirring switch                                                 | 0: OFF: Off                      |        | 1             |
|     |                                                                        | 1: ON: On                        |        |               |
| U64 | Select Unit in Changing Size                                           | 0: %: Input Percentage           |        | 0             |
|     |                                                                        | 1: SIZ: Input Actual Size        |        |               |
| U68 | Thread Tension Output Time at Setting Thread                           | 0~20s                            | 1      | 0             |
|     | Tension                                                                | (0: No Tension Output)           |        |               |
| U69 | Bend Position for Holding Thread                                       | 0: S: S Type                     | 1      | 0             |
|     |                                                                        | 1: H1: H Type Thin Thread        |        |               |
|     |                                                                        | (#50~#8)                         |        |               |
|     |                                                                        | 2: H2: H Type Intermediate       |        |               |
|     |                                                                        | 3: H3: H Type Thick Thread       |        |               |
|     |                                                                        | (#5~#2)                          |        |               |
| U70 | Thread-catching position                                               | 0: Standard (Front Position)     |        | 0             |
|     |                                                                        | 1: Rear Position                 |        |               |
| U71 | Thread –breakage detection                                             | 0: OFF: Invalid                  |        | 0             |
|     |                                                                        | 1: ON: Valid                     |        |               |
| U72 | The number of stitch without thread-breakage detecting at sewing start | 0~15                             | 1      | 8             |
| U73 | The number of stitch without thread-breakage                           | 0~15                             | 1      | 3             |

| No. | Parameter                            | Range                               | Unit | Default value |
|-----|--------------------------------------|-------------------------------------|------|---------------|
|     | detecting at midway of sewing        |                                     |      |               |
| U81 | Frame control – pedal on/ off        | (Solenoid Presser)                  | 1    | 0             |
|     |                                      | 0: 1-step                           |      |               |
|     |                                      | 1: 2-step stroke (Use the presser   |      |               |
|     |                                      | switch to lower the presser         |      |               |
|     |                                      | further)                            |      |               |
|     |                                      | 2: 2-step stroke (Re-lowering the   |      |               |
|     |                                      | presser with the start switch)      |      |               |
|     |                                      | 3: 2-step stroke(With presser       |      |               |
|     |                                      | switch 1, control presser to        |      |               |
|     |                                      | intermediate, lowest and up         |      |               |
|     |                                      | position)                           |      |               |
|     |                                      | 4~99: 1-step                        |      |               |
|     |                                      | (Air-control Presser)               |      |               |
|     |                                      | 0: Solid Presser                    |      |               |
|     |                                      | 1: Left/right separated presser     |      |               |
|     |                                      | (Without priority of right or left) |      |               |
|     |                                      | 2: Left/right separated presser(In  |      |               |
|     |                                      | the order of right to left)         |      |               |
|     |                                      | 3: Left/right separated presser(in  |      |               |
|     |                                      | the order of left to right)         |      |               |
|     |                                      | 4: Solid Stroke                     |      |               |
|     |                                      | 5: Left/right separated left stroke |      |               |
|     |                                      | (Without priority of right or left) |      |               |
|     |                                      | 6: Left/right separated left stroke |      |               |
|     |                                      | (in the order of right to left)     |      |               |
|     |                                      | 7: Left/right separated left stroke |      |               |
|     |                                      | (in the order of left to right)     |      |               |
|     |                                      | 8~99: Solid Presser                 |      |               |
| U82 | Frame Control- On/off at Midway Stop | (Solenoid Presser)                  | 1    | 0             |
|     |                                      | 0: 1 Stroke                         |      |               |
|     |                                      | 1: 2-step stroke (Use the presser   |      |               |
|     |                                      | switch to lower the presser         |      |               |
|     |                                      | further).                           |      |               |
|     |                                      | 2: 2-step stroke (Re-lowering the   |      |               |
|     |                                      | presser with the start switch)      |      |               |
|     |                                      | 3: 2-step stroke (With presser      |      |               |
|     |                                      | switch 1, control presser to        |      |               |
|     |                                      | intermediate, lowest and up         |      |               |
|     |                                      | position)                           |      |               |
|     |                                      | 4~99: 1-step                        |      |               |
|     |                                      | (Air-control Presser)               |      |               |
|     |                                      | 0: Solid Presser                    |      |               |

| No.  | Parameter                                    | Range                               | Unit | Default value |
|------|----------------------------------------------|-------------------------------------|------|---------------|
|      |                                              | 1: Left/right separated presser     |      |               |
|      |                                              | (Without priority of right or left) |      |               |
|      |                                              | 2: Left/right separated presser(In  |      |               |
|      |                                              | the order of right to left)         |      |               |
|      |                                              | 3: Left/right separated presser(in  |      |               |
|      |                                              | the order of left to right)         |      |               |
|      |                                              | 4: Solid Stroke                     |      |               |
|      |                                              | 5: Left/right separated left stroke |      |               |
|      |                                              | (Without priority of right or left) |      |               |
|      |                                              | 6: Left/right separated left stroke |      |               |
|      |                                              | (in the order of right to left)     |      |               |
|      |                                              | 7: Left/right separated left stroke |      |               |
|      |                                              | (in the order of left to right)     |      |               |
|      |                                              | 8~99: Solid Presser                 |      |               |
| U83  | Pedal Type Selection                         | 0: S: Single Pedal                  |      | 1             |
|      |                                              | 1: D: Double Pedal                  |      |               |
| U84  | Pedal SW1 Lock                               | 0: OFF: No                          |      | 1             |
|      |                                              | 1: ON: Yes                          |      |               |
| U85  | Pedal SW2 Lock                               | 0: OFF: No                          |      | 1             |
|      |                                              | 1: ON: Yes                          |      |               |
| U86  | Pedal SW3 Lock                               | 0: OFF: No                          |      | 1             |
|      |                                              | 1: ON: Yes                          |      |               |
| U87  | Pedal SW4 Lock                               | 0: OFF: No                          |      | 1             |
|      |                                              | 1: ON: Yes                          |      |               |
| U88  | Scale Mode                                   | 0: OFF: Forbidden                   |      | 1             |
|      |                                              | 1: PIT: Change at Interval          |      |               |
|      |                                              | 2: STI: Change at Stitch Number     |      |               |
| U89  | Motion Mode                                  | 0: Forbidden                        |      | 2             |
|      |                                              | 1: Parallel Motion                  |      |               |
|      |                                              | 2: Set 2 <sup>nd</sup> Origin       |      |               |
| U91  | Retainer Compensation Motion                 | 0: OFF: No                          |      | 0             |
|      |                                              | 1: ON: Yes                          |      |               |
| U94  | Select the highest point at origin retrieval | 0: OFF: No                          |      | 0             |
|      |                                              | 1: ON: Yes                          |      |               |
| U97  | Pause–Thread-trimming Operation              | 0: AUT: Auto Thread-trimming        |      | 1             |
|      |                                              | 1: MAN: Manual                      |      |               |
|      |                                              | (Thread-trimming by turning Stop    |      |               |
|      |                                              | SW ON again)                        |      |               |
| U101 | Main Motor X/Y Feeding Synchronized Control  | 0: 2700rpm                          |      | 0             |
|      |                                              | /3.0mm                              |      |               |
|      |                                              | 1: 2200rpm                          |      |               |
|      |                                              | 3.0mm                               |      |               |
|      |                                              | 2: 1800rpm                          |      |               |

| No.  | Parameter                                      | Range                             | Unit | Default value |
|------|------------------------------------------------|-----------------------------------|------|---------------|
|      |                                                | /3.0mm                            |      |               |
|      |                                                | 3: 1400rpm                        |      |               |
|      |                                                | /3.0mm                            |      |               |
| U103 | Intermediate Presser Control                   | 0: No (Lowering is fixed)         |      | 1             |
|      |                                                | 1: Yes(Lowering with sewing data  |      |               |
|      |                                                | during the operation)             |      |               |
|      |                                                | 2: Yes (Lowering even at the time |      |               |
|      |                                                | of feeding forward/backward)      |      |               |
| U104 | Intermediate Presser Lowering Timing           | 0: Before the start of the sewing |      | 0             |
|      |                                                | machine head                      |      |               |
|      |                                                | 1: Synchronized with the last     |      |               |
|      |                                                | frame                             |      |               |
| U105 | Intermediate presser /thread-stirring device   | 0: Sweeping above                 |      | 0             |
|      | sweeping position                              | 1: Sweeping above (get to the     |      |               |
|      |                                                | lowest position).                 |      |               |
|      |                                                | 2: Sweeping below                 |      |               |
| U108 | With/ without Air Pressure Detection           | 0: OFF: No                        |      | 0             |
|      |                                                | 1: ON: Yes                        |      |               |
| U112 | Intermediate Presser Lowering Position Setting | 0~7.0mm                           | 0.1  | 3.5           |
| U129 | With/without Needle Cooler Control             | 0: OFF: No                        |      | 0             |
|      |                                                | 1: ON: Yes                        |      |               |
| U132 | Lubrication Interval                           | 0~65535                           | 1    | 90            |
| U133 | Lubrication Working Time                       | 0~65535                           | 1    | 1000          |
| U190 | Back Light Auto Off                            | 0: OFF: Not Auto Off              |      | 0             |
|      |                                                | 1: ON: Auto Off                   |      |               |
| U191 | Back Light Off Wait Time                       | 1~9 min                           | 1    | 3             |
| U192 | Back Light Adjustment                          | 20~100                            | 1    | 100           |
| U193 | Modify the Counter Value                       | 0: OFF: Permit                    |      | 0             |
|      |                                                | 1: ON: Forbid                     |      |               |
| U194 | Operation at Reaching set value of Counter     | 0: OFF: Stop Sewing               |      | 0             |
|      |                                                | 1: ON: Continue Sewing            |      |               |
| U195 | Voice Column                                   | 30~63                             | 1    | 30            |
| U196 | Pattern File Selection                         | 0: Number                         |      | 1             |
|      |                                                | 1: Name                           |      |               |
| U200 | Language                                       | 0: Chinese                        |      | 0             |
|      |                                                | 1: English                        |      |               |
| U201 | Set Language at Power-on                       | 0: OFF: No                        |      | 0             |
|      |                                                | 1: ON: Yes                        |      |               |
| U203 | Support 是否支持大花样针数                              | 0: OFF: No                        |      | 1             |
|      |                                                | 1: ON: Yes                        |      |               |
| U204 | Main Control Loading Address                   | 0: 0XA0000:                       |      | 3             |
|      |                                                | 1: 0XB0000                        |      |               |
|      |                                                | 2: 0XC0000                        |      |               |

| No.  | Parameter                                  | Range      | Unit | Default value |
|------|--------------------------------------------|------------|------|---------------|
|      |                                            | 3: 0XD0000 |      |               |
|      |                                            | 4: 0XE0000 |      |               |
| U205 | Display Mode Shift at Simplified Interface | 0: Figure  |      | 0             |
|      |                                            | 1: Letter  |      |               |

### 8.3 Level 2 Parameters Setting

In the interface of Mode Setting Level

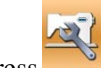

to have access to the interface 3, press

for setting parameters of Level 2 (as shown in right). For the operation, please take the description in Level 1 Parameter Setting for reference.

| 01/04 | 加密           | ×        |
|-------|--------------|----------|
| K02   | 缝纫机类型选择      | <b>0</b> |
| К03   | 夹线器类型选择      | E        |
| К04   | 动框曲线选择       | 5        |
| К05   | 动框角度设定       | 135      |
| К06   | 物料类型选择       | 0        |
| К07   | 物料厚度设置       | 0        |
| K31   | 暂停输入选择       | 1        |
| K43   | 切线速度         | 800      |
| K52   | 电磁拨线器:打开输出时间 | 50       |
|       |              |          |
|       |              | <u>Q</u> |

### 8.3.1 List of Level 2 Parameters

| No. | Parameter                    | Range            | Unit | Default value |
|-----|------------------------------|------------------|------|---------------|
| K02 | Sewing Machine Selection     | 0~3              | 1    | 0             |
| K03 | Thread-holder Selection      | 0: M: Mechanical | 1    | 1             |
|     |                              | 1: E: Electronic |      |               |
| K04 | Frame-moving Curve Selection | 0~10             | 1    | 5             |
| K05 | Frame-moving Angle Selection | 130~250          | 1    | 135           |
| K06 | Material Selection           | 0: Thin;         | 1    | 0             |
|     |                              | 1: Middle;       |      |               |
|     |                              | 2: Thick         |      |               |
| K07 | Material Thick Selection     | 0~15             | 1    | 0             |
| K08 | Origin-returning Speed       | 0~9              | 1    | 2             |
| K09 | Start Point Return Speed     | 0~9              | 1    | 2             |

| K10     Idling Speed     0~9     1     2                                  |    |
|---------------------------------------------------------------------------|----|
|                                                                           |    |
| K11Frame-moving Speed at Edition1~312                                     |    |
| K13Thread-loosing Solenoid Open Current0~25510                            |    |
| K18 Bar-tacking Mode at Sewing Start 0: No Bar-tacking 1                  |    |
| 1: First Stitch Bar-tacking                                               |    |
| 2: Several Bar-tacking                                                    |    |
| K19Bar-tacking Number at Start-4~413                                      |    |
| K20Bar-tacking Mode at Sewing End0: No Bar-tacking1                       |    |
| 1: Bar-tacking at 0.1mm                                                   |    |
| before end                                                                |    |
| 2: 2 Bar-tacking stitches                                                 |    |
| before end                                                                |    |
| K31Selection of Pause Inputting0: Ineffective1                            |    |
| 1: Effective                                                              |    |
| 2: Use Pause Switch to trim                                               |    |
| thread or start machine when                                              |    |
| the machine is paused                                                     |    |
| K42Search Origin Adjustment at trimming-50~5010                           |    |
| K43Thread-trimming speed0: 400rpm1                                        |    |
| 1: 800rpm                                                                 |    |
| K52 Solenoid Sweeper — Time for Turning on 10~500ms 10ms 50ms             | 18 |
| K53 Solenoid Sweeper — Time for Turning off 10~500ms 10ms 80ms            | 18 |
| K54Thread-stirring output phase selection when0:UP: Upper Position0       |    |
| stopping at highest point 1: DEAD: Highest Position                       |    |
| K56Move Range +X Direction0~255mm176                                      |    |
| K57Move Range -X Direction0~255mm176                                      |    |
| K58Move Range +Y Direction0~255mm151                                      |    |
| K59Move Range - Y Direction0~255mm151                                     |    |
| K603-Level Pedal0: OFF: Invalid0                                          |    |
| 1: ON: Valid                                                              |    |
| K61Main Motor Stop Angle30~80153                                          |    |
| K63Selection on Effectiveness of Needle Bar0: OFF: Invalid1               |    |
| Stop & Needle Movement Stop1: ON: Valid                                   |    |
| K67 Thread Tension Output of Thread Sweeper 0: OFF: No Output (Keep the 0 |    |
| tension at thread-trimming)                                               |    |
| 1: MAX: Max Output                                                        |    |
| K74 Solenoid/Air-control Presser Selection 0: MAG: Solenoid Presser 0     |    |
| 1: AIR: Air-control Presser                                               |    |
| K75 Time Postponement at Lowering the 0-1000ms 10ms 100                   |    |
| Air-control Presser                                                       |    |

| No.  | Parameter                               | Range                               | Unit | Default value |
|------|-----------------------------------------|-------------------------------------|------|---------------|
| K92  | Selection of Path for Origin Retrieval/ | 0: STD: Standard                    |      |               |
|      | Origin Search at Normal                 | 1: REV: Reverse                     |      | 0             |
|      |                                         | 2: Y2X: YAxis→XAxis                 |      | 0             |
|      |                                         | 3: X2Y: X Axis→Y Axis               |      |               |
| K93  | Selection of Path for Origin Retrieval/ | 0: STD: Standard                    |      |               |
|      | Origin Search at Reverse                | 1: REV: Reverse                     |      | 0             |
|      |                                         | 2: Y2X: Y Axis $\rightarrow$ X Axis |      |               |
|      |                                         | $3: A21: A AXIS \rightarrow 1 AXIS$ |      |               |
| K95  | Standard Trimming Phase                 | -10~10                              | 1    | 0             |
| K96  | Reverse Trimming Phase                  | -10~10                              | 1    | 0             |
| K98  | Empty Feeding- Top Point Stop Time      | 0~100ms                             | 10ms | 20            |
| K100 | End Order – Stop Controlling            | 0: OFF: No                          |      | 0             |
|      |                                         | 1: ON: Yes                          |      |               |
| K110 | Reverse Device and Stretching Presser   | 0: OFF: No                          |      | 0             |
|      | Control                                 | 1: ON1: Yes                         |      |               |
|      |                                         | 2: ON2: Stretch Presser Out         |      |               |
| K110 | With Reverse Device?                    | 0: OFF: No                          |      | 0             |
|      |                                         | 1: ON: Yes                          |      |               |
| K111 | Reverse device: auto reversing Y        | 0~100.0mm                           | 0.1  | 17.0          |
|      | coordinates                             |                                     |      |               |
| K112 | Stretching Presser Out Delay            | 0~255ms                             | 1    | 0             |
| K113 | Stretching Presser Up Delay             | 0~255 ms                            | 1    | 0             |
| K114 | Stretching Presser Down Delay           | 0~255 ms                            | 1    | 0             |
| K115 | Stretching Presser Position at Sewing   | 0: Up                               |      | 0             |
|      |                                         | 1: Down                             |      |               |
| K121 | Main Motor Type                         | 0: 550: 550W Motor                  |      | 1             |
|      |                                         | 1: 750: 750W Motor                  |      |               |
| K122 | Pen X Axis Deviation                    | -500~500                            | 1    | 0             |
| K123 | Pen Y Axis Deviation                    | -500~500                            | 1    | 0             |
| K124 | Pen Moving Speed                        | 1~9                                 | 1    | 1             |
| K125 | Model Recognizing Function Switch       | 0: Off                              |      | 1             |
|      |                                         | 1: On                               |      |               |
| K127 | X Motor Rotation                        | 0: Order                            |      | 1             |
|      |                                         | 1: Reverse                          |      |               |
| K128 | Y Motor Rotation                        | 0: Order                            |      | 0             |
|      |                                         | 1: Reverse                          |      |               |
| K129 | Model Recognizing Device                | 0: Sensor                           |      | 0             |
|      |                                         | 1: Barcode                          |      |               |

| No.  | Parameter                                | Range               | Unit | Default value |
|------|------------------------------------------|---------------------|------|---------------|
| K130 | Lightness Adjustment                     | 0~100               |      | 50            |
|      |                                          |                     |      |               |
| K131 | Presser goes up when machine pauses for  | 0: OFF: NO          |      | 0             |
|      | mistake?                                 | 1: ON: Yes          |      |               |
| K132 | Motor Working Method                     | 0: Close Loop       |      | 0             |
|      |                                          | 1: Open Loop        |      |               |
| K133 | Bottom Thread Alarm Length               | 1~255               |      | 100           |
| K134 | Bottom Thread Alarm Method               | 0: Length           |      | 1             |
|      |                                          | 1: Stitch Number    |      |               |
| K135 | Thread-breakage Sensor Activation Method | 0: Low Level        |      | 1             |
|      |                                          | 1: High Level       |      |               |
| K136 | Bottom Thread Alarm Setting              | 0: Alarm at Sewing  |      | 0             |
|      |                                          | 1: Alarm in Advance |      |               |
| K137 | Enter Ready Status at Power-on           | 0: No               |      | 1             |
|      |                                          | 1: Yes              |      |               |
| K138 | Twice Start Setting                      | 0: Off              |      | 0             |
|      |                                          | 1: On               |      |               |
| K139 | Trimming Mode                            | 0~2                 |      | 0             |
| K200 | Restore Default Parameters               |                     |      |               |

### **8.4 Counter Setting**

Press to have access to the Counter Setting Interface (as shown in right picture).

Sewing Counter: The counter adds/ decreases 1 at sewing one piece.

No.of Pcs Counter: The counter adds/ decreases 1 ar sewing one cycle.

The No. of Pcs Counter is mainly for counting the C Pattern. For any other sewing types, the function of sewing counter and No. of Pcs counter are same.

### 1) Counter Setting

当前值

Press it to set the Current

Value of counter.

设定值

Press it to set the Setting

Value of counter. When the Setting Value is 0, the counter can not be used.

|                   |       |      |   | ×  |
|-------------------|-------|------|---|----|
| 缝                 | 制计数器一 |      |   |    |
|                   | 类型:   | ħD   | 减 | 关闭 |
|                   | 当前值   | 0    |   |    |
|                   | 设定值   | 9999 |   |    |
| - ìt <sup>,</sup> | 件计数器— |      |   |    |
|                   | 类型:   | 710  | 减 | 关闭 |
|                   | 当前值   | 0    |   |    |
|                   | 设定值   | 9999 |   |    |
|                   |       |      |   |    |

#### 2) Counter Type Setting

When current value reaches the setting value, the system will give alarm.

Set the counter as the Down Counter. When the current value is 0, the system will give alarm.

关闭 : Turn off Counter

Note 1: When parameter **(**U193**)** is set at "Forbid", user can not enter this interface.

Note 2: When parameter 【U194】 is set at "Continue Sewing", the system will not give alarm when the current value is over the setting value. The current value will return to the target value automatically (Up Counter will return to 0 while down counter will return to the set value).

### 8.5 Change Sewing Type

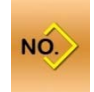

Press to have access to the interface of sewing type selection (as shown in right).

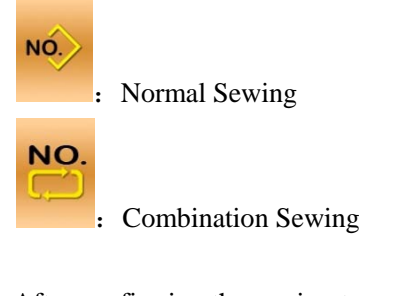

After confirming the sewing type, user can

press to end the operation. And then press to activate the interface for inputting data of the selected sewing type.

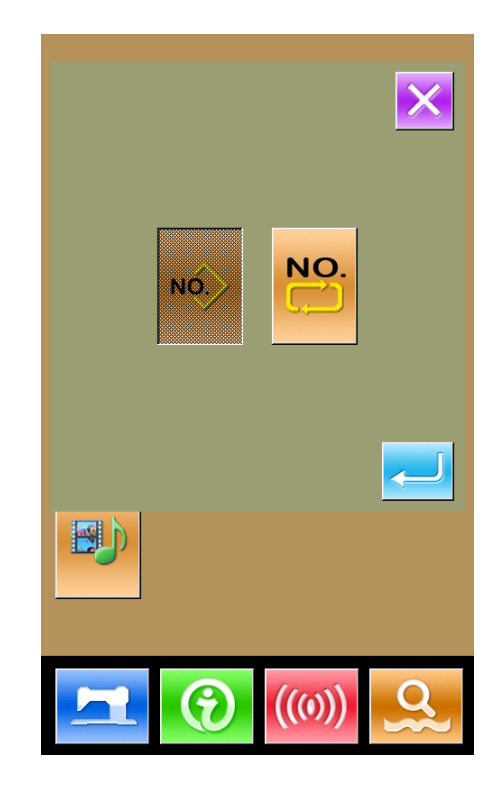

### 8.6 Entry to Pattern Edition

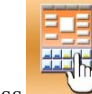

Press to shift between the following

two figures. Select the corresponding mode and

then press to enter the pattern edition mode.

For the specific operation, please refer to **[**5 Pattern Edition **]** 

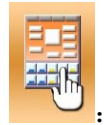

Sewing Mode

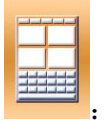

Edition Mode

### 8.7 Initialization

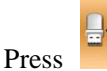

to enter the interface for setting

the initialization, where user can do the following operations.

In this interface, user can operate:

- U Disk Initialization
- Memory Initialization
- Customized Initialization
- > P and C Pattern Initialization

Press the relating functions keys and enter the corresponding interface.

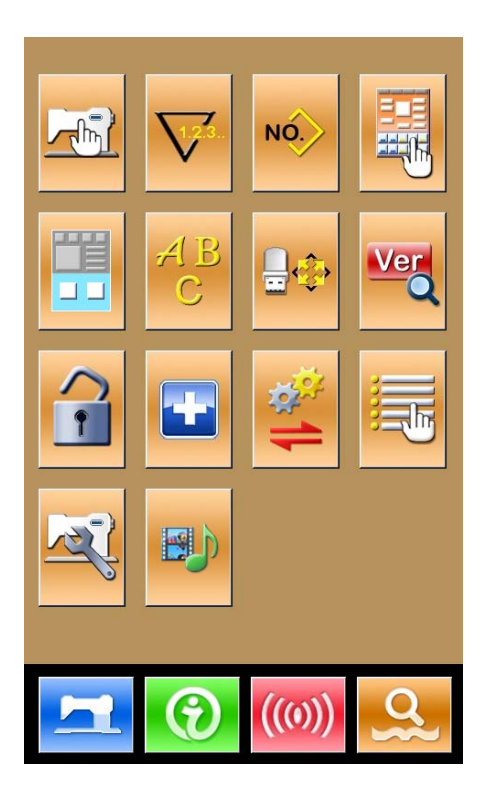

| 格式化操作 | ×           |
|-------|-------------|
| USB   | 格式化U盘       |
| 内存    | 删除全部内存花样    |
| 自定义   | 批量删除内存花样    |
| P和C   | 删除全部P花样和C花样 |
|       |             |
|       |             |
|       |             |
|       |             |

### 1) Press "USB" to Initialize U Disk File

Press to initialize all the U disk

files

Press 🔀 to quit U disk initialization

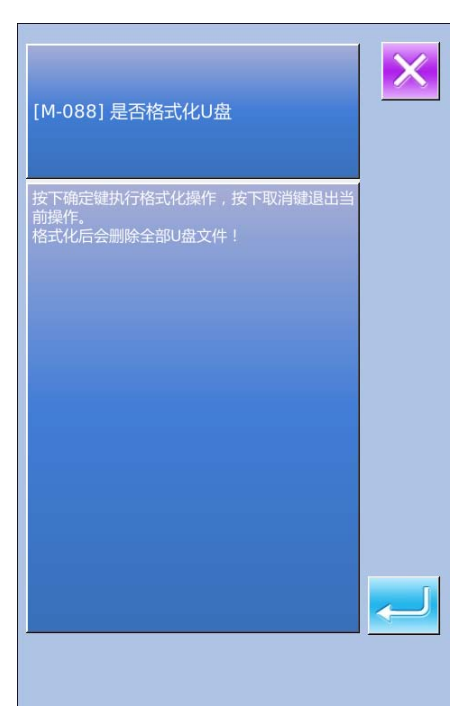

# 2) Press "Memory" to initialize memory patterns

Press to initilize memory; Press

## 🔀 to quit

After the initialization of memory, the entire patterns will be deleted, including the C patterns and P patterns. Then the system will load the default patterns again.

# **\***Caution! This operation will delete all the patterns within the memory!

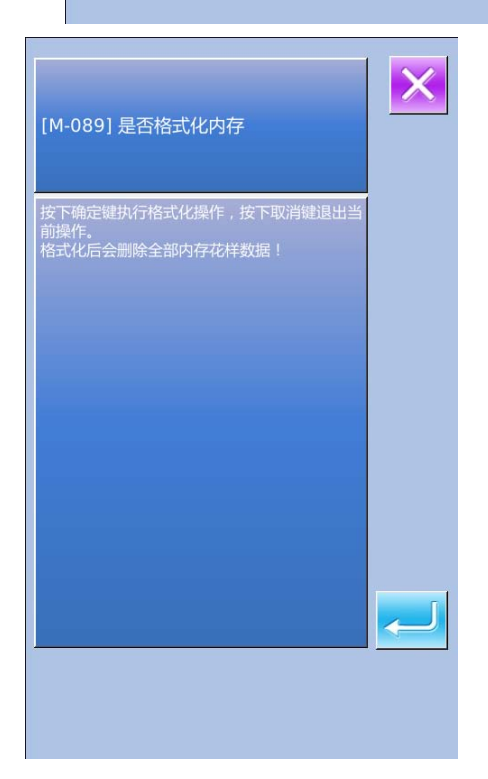

# 3) Press "Custom" to perform the batch deletion

In this interface, the system will display all the pattern files within the memory. Click the corresponding button to perform the batch deletion.

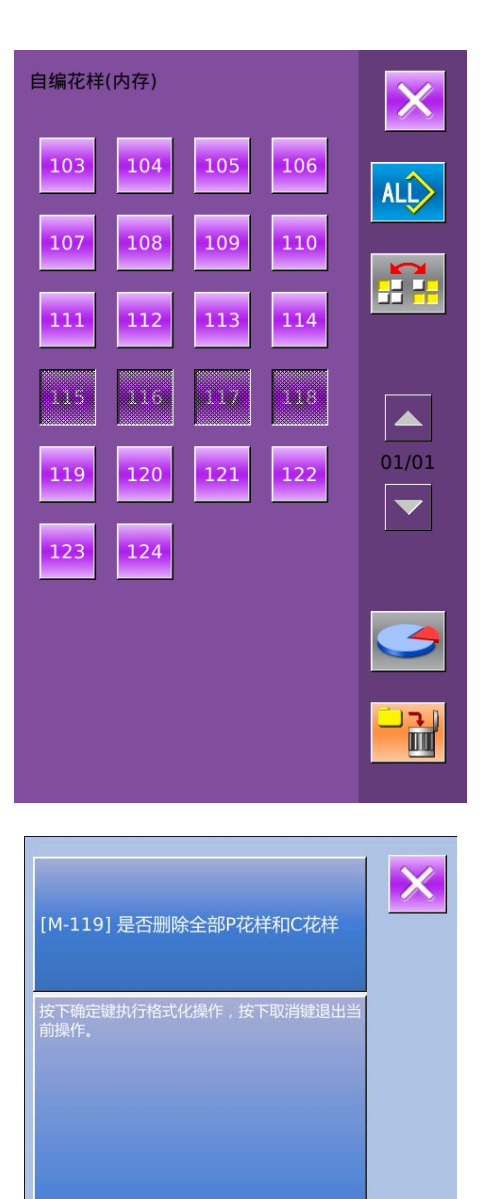

# 4) Press "P & C" to delete the entire P patterns and C patterns

| Press | to | delete | the | entire |
|-------|----|--------|-----|--------|
|-------|----|--------|-----|--------|

patterns and C patterns. Press K to quit.

R.

Р

### 8.8 Software Version Inquiry

At Mode Setting Level 2 Interface, user

can press to check the software version of system.

्रह्म

Save the Current version

information to the root directory of U disk.

|          | ×                     |
|----------|-----------------------|
| 面板版本:    | SC400E-KD3-B-v1.0.189 |
| 主控版本:    | ****-MC-A-            |
| 主轴电机版本:  | ****-MM-A-            |
| 步进电机1版本: | ****-MD-A-            |
| 步进电机2版本: | ****-MD-A-            |
|          | SC400E-FS-B-v1.0.57   |
| 操作系统版本:  | SC400E-OS-B-v1.0.47   |
|          | 2014-08-15            |
|          |                       |

### 8.9 Keyboard Lock

In the interface of setting mode level 2,

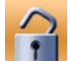

press to have access to the interface of

keyboard lock setting.

1) Operation for Locking Keyboard

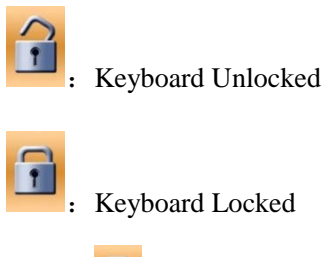

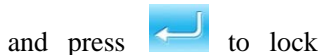

keyboard.

Select

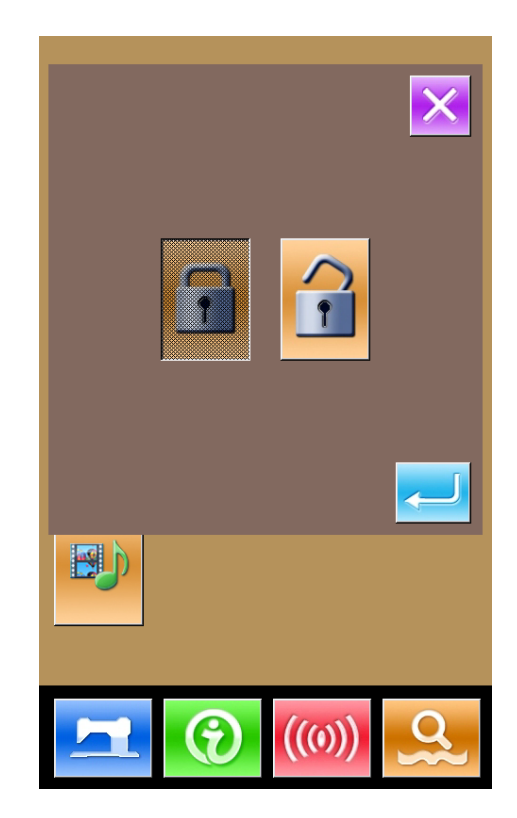

#### 2) Display of Keyboard Lock Status

Close parameter setting mode interface and return to data input interface (as shown in

right). We can see a small figure "

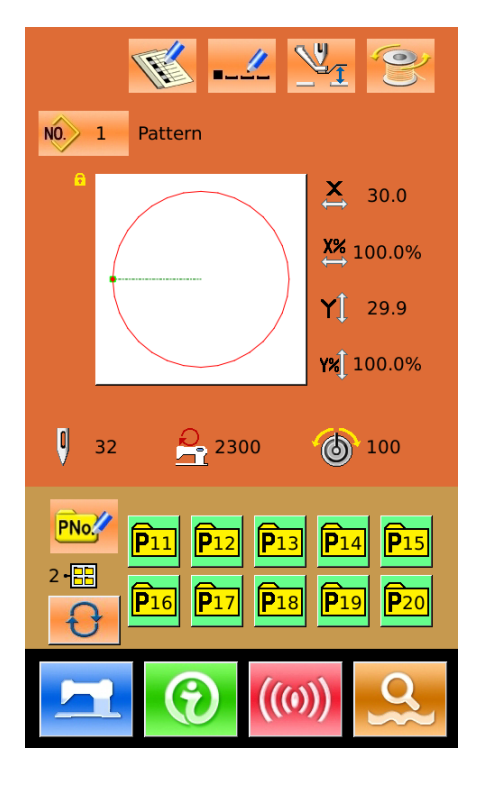

#### 3) Range of Keyboard Lock

- 1. Interface of Normal Sewing Data Input:
  - Pattern Registration
  - Pattern Naming
  - Scale Rate Setting
  - Max Speed Limitation
  - P Pattern Registration
- 2, Normal Sewing Interface:
  - Counter Setting
  - Thread-tension Setting
- 3、 P Pattern Input Interface:
  - P Pattern Edition
  - P Pattern Copy
  - P Pattern Naming
- 4, P Pattern Sewing Interface:
  - Counter Setting
- 5、 C Pattern Data Input Interface:
  - C Pattern Registration
  - C Pattern Copy
  - C Pattern Naming
  - C Pattern Edition
- 6、 C Pattern Sewing Interface:
  - Counter Setting
- 7. Parameter Setting Mode:
  - Parameter Level 1
  - Parameter Level 2
  - Counter Edition
  - Test Mode
#### 8.10 Parameter Back-up & Recovery

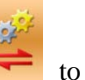

In setting mode level 3, press **rest** to enter the interface of parameter back-up & restoration, as shown in right:

Clear: Clear all the customized parameters that are saved.

Save: Save current parameters

Restore: Restore the current parameters

① Click any key among

自定参数08(无)

自定参数01(无)

to set the position for saving

the parameter. And then press  $\lceil Save \rfloor$  to save that parameter.

(2) Check the content on  $\lceil$  Custom xx  $(On/Off) \rfloor$ . If  $\lceil On \rfloor$  is displayed in bracket, that means this position has the user parameter,

自定参数02(有)

for an example

(3) Select the button with parameters, press  $\lceil$  Restore  $\rfloor$  to reload the corresponding parameter values

(4) Press  $\lceil$  Clear  $\rfloor$  to delete all the saved parameters

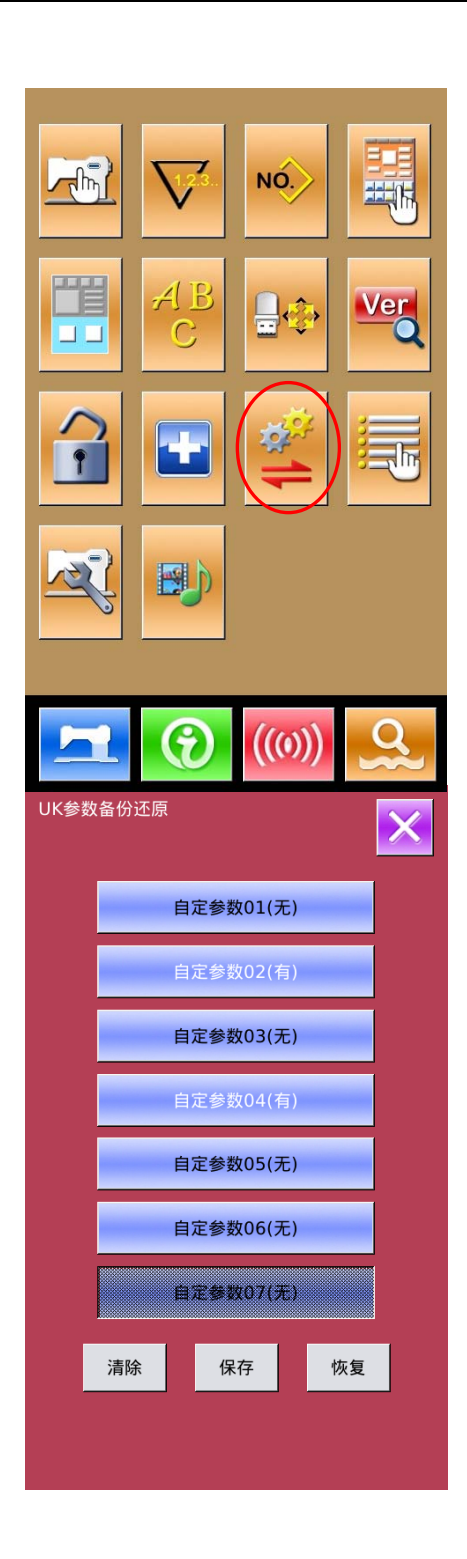

### 8.11 Test Mode

In the interface of Setting Mode Level 2,

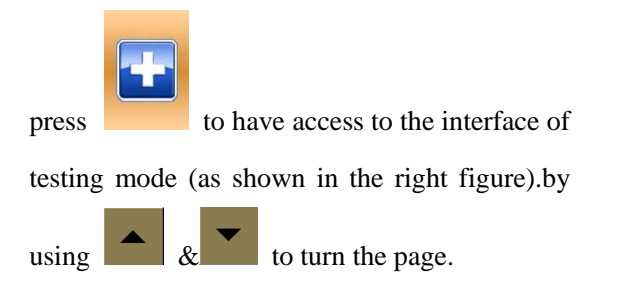

For the detailed function of the figures, please refer to the following form:

| No. | Name                                                      |  |
|-----|-----------------------------------------------------------|--|
| Α   | I01 Touching Panel Correction                             |  |
| В   | I02 LCD Test                                              |  |
| С   | I03 Input Test                                            |  |
| D   | I04 Speed Measurement                                     |  |
| Е   | I05 Output Test                                           |  |
| F   | 106 Continuous Running                                    |  |
| G   | I07 XY Motor Origin Test                                  |  |
| Н   | I08 Main-shaft Motor<br>Correction                        |  |
| Ι   | I09 Presser· Thread-trimming<br>Motor/ Origin Sensor Test |  |
| J   | Stepping Motor Current Test                               |  |
| K   | Main-shaft Correction                                     |  |

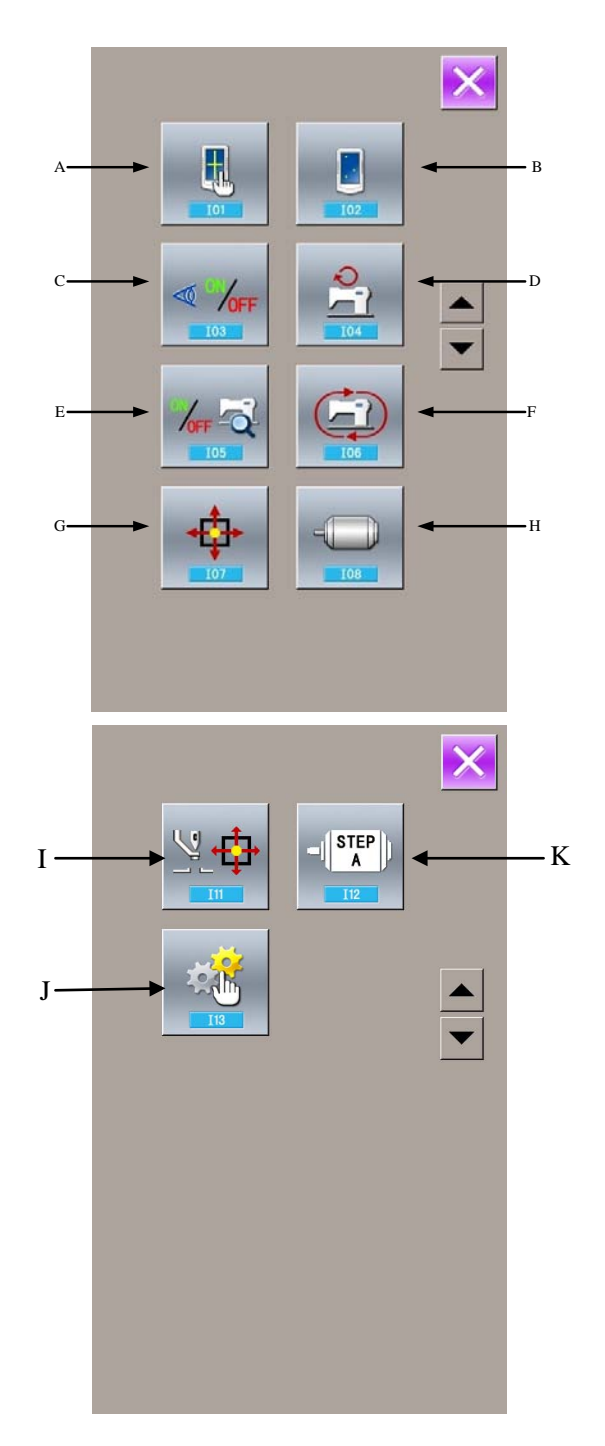

#### 1) Touching Panel Correction

In the interface of test mode, press (I01Touching Panel Correction). At this moment, the system will display "Sure to enter the touch panel calibration mode?". Press

to enter the touching panel correction interface.

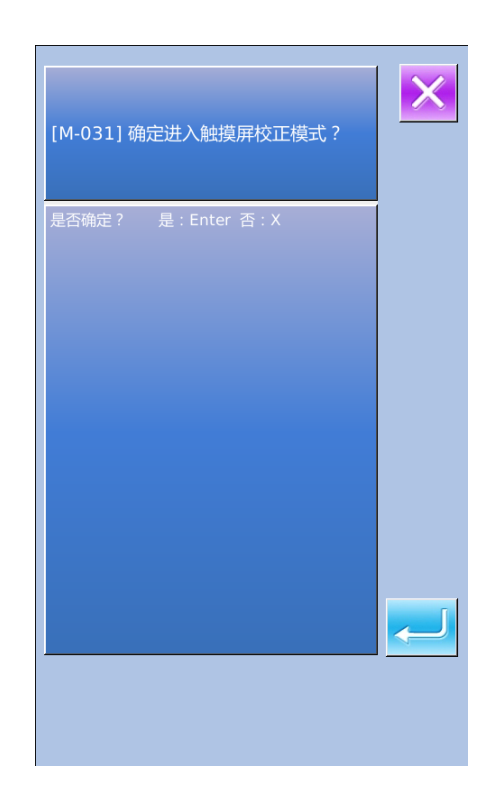

Because the corrections for five spots are needed, the user had better click the cross icon on the screen with tools like touching pen. After the correction, the system will tell user that this operation is successful or not.

**(**Note **)** During the correction, please do perform the operation according to the positions of crosses. Otherwise, the touching panel will be unable to work normally after the correction.

| TSLIB calibration utility    |
|------------------------------|
| Touch crosshair to calibrate |
|                              |
|                              |
|                              |
|                              |
|                              |
|                              |
|                              |
|                              |
|                              |
|                              |
|                              |

#### 2) LCD Test

In the interface of testing mode, press

(IO2 LCD Test) to have access to the interface for testing LCD (as shown in right), where user can test whether the LCD is OK.

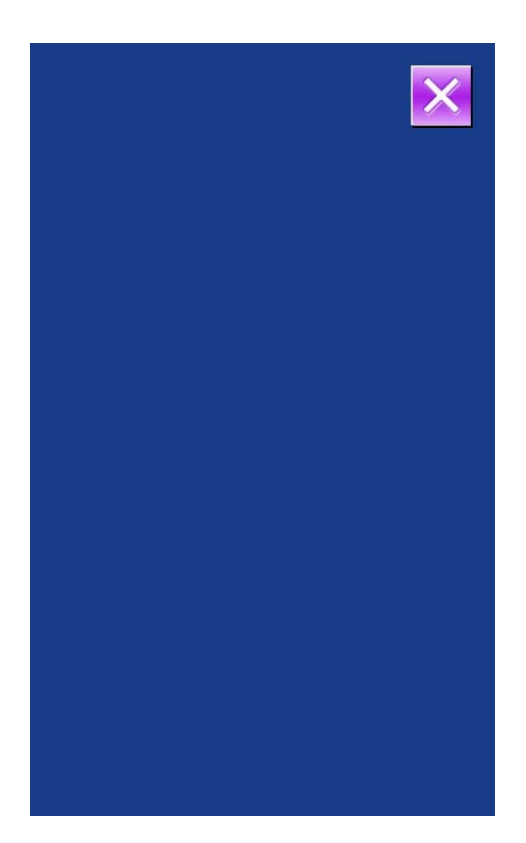

#### 3) Test Method on Inputted Signal

In the interface of testing mode, press (IO3 Input Test) to enter the interface of

input test (as shown in right). User can confirm the input status of the various sensors and switches in that interface.

#### **ON:** Turn On

#### **OFF:** Turn Off

- (1) Start Switch (Pedal)
- (2) Presser Switch (Pedal)
- (3) Pause Switch
- (4) Thread-breakage Detection
- (5) X Motor Sensor
- (6) Y Motor Sensor
- (7) Presser Motor Origin Sensor
- (8) Presser Motor Sensor
- (9) Thread-catching Motor Origin Sensor
- (10) Thread-catching Motor Sensor
- (11) Intermediate Presser Motor Origin Sensor
- (12) Head Tilting Switch

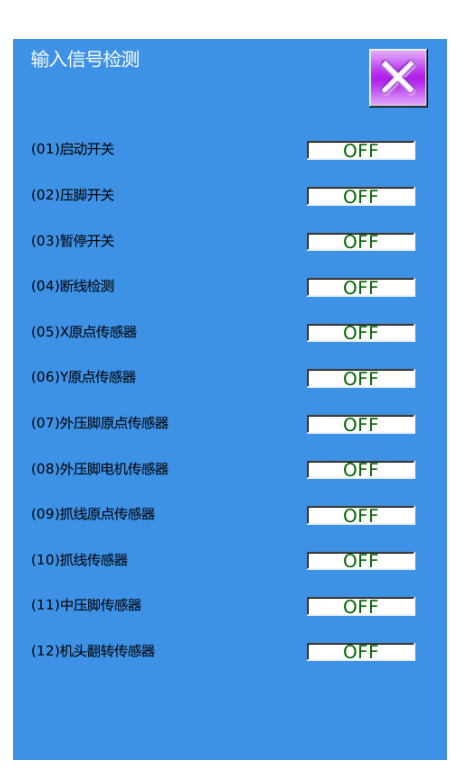

#### 4) Speed Measurement

#### **(Display of Speed Measurement Interface**

In the interface of testing mode, press

(IO4 Speed Measurement) to have access to the interface of speed measurement (as shown in right). Users can test the main motor speed in this interface.

#### **(2)** Speed Measurement Setting

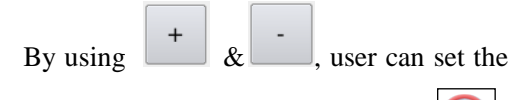

GO

main motor speed. After user presses  $\bigcirc$ , main motor will run in the set speed. At this moment, the actually measured speed will be displayed at the input column.

Press to stop the machine. Press to return to the upper interface.

#### 5) Output Test

In the interface of testing mode, press

(I05 Output Test) to have access to the interface of Output Test (as shown in right). In that interface, the output status of the solenoid can be tested.

- (1) Thread-stirring
- (2) Thread-trimming
- (3) Outer Presser
- (4) Intermediate Presser
- (5) Thread-loosing
- (6) Reverse Presser
- (7) Valve Output 1
- (8) Valve Output 2

Press the corresponding figures to test the output of each external device.

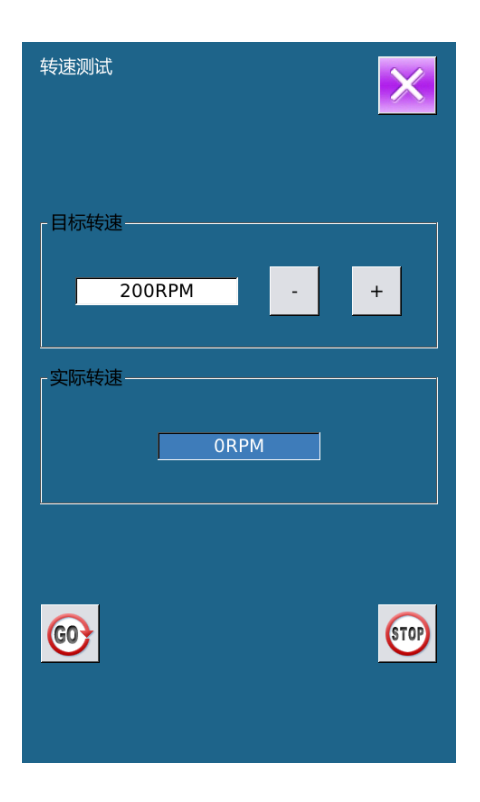

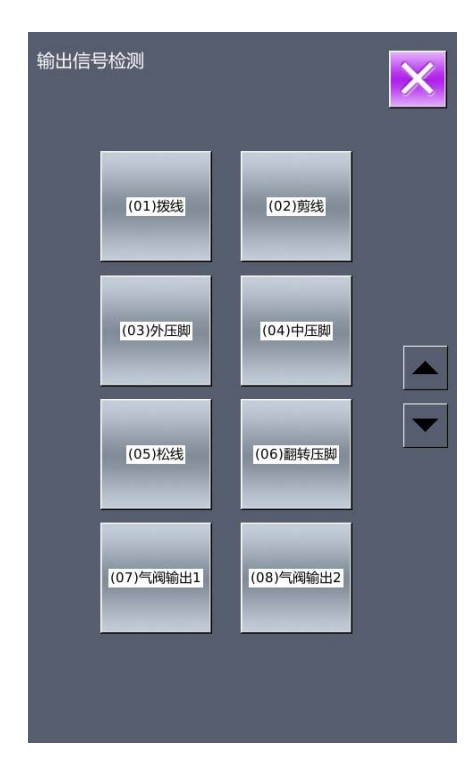

#### 6) Continuous Running

#### **(Display of Continuous Running Interface**

In the interface of testing mode, press

(I06 Continuous Running) to have access to the continuous running interface (as shown in right).

#### **(2)** Continuous Running Setting

In the interface of continuous running, press the setting figure to set the action interval

and gusseting origin test. Press 🗾 to return

to the interface for inputting data. Then press

and step the pedal to allow machine to run continuously.

#### 7) XY Motor Origin Sensor Test

In the interface of testing mode, press (I07XY Motor Origin Test) to have

access to the output test interface (as shown in right). In that interface, user can drive motor to move by using the direction keys, and the ON/OFF status of sensor can be displayed.

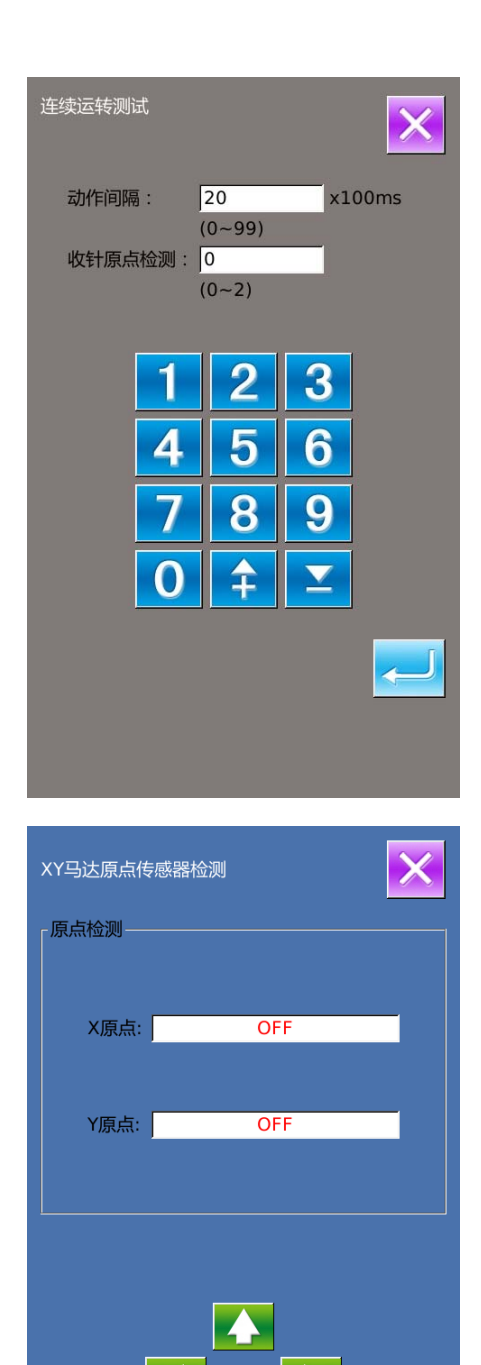

106

#### 8) Main-shaft Motor Correction

In the interface of testing mode, press

|--|--|--|

to have access to the interface of

main-shaft motor correction (as shown in right).

In this interface, remove the main motor. Turn the hand wheel on the machine to move the needle bar to the highest position. Then turn the joint linkage of the main shaft to have the electronic angle displayed within 30 degree.

Install the main motor again and press

| 主轴角度安装测试 |   |   | × |
|----------|---|---|---|
| 电气值:     | 0 | 度 |   |
| 校准值:     | 0 | 度 |   |
| 机械值:     | 0 | 度 |   |
|          |   |   |   |
|          |   |   |   |
|          |   |   |   |
|          |   |   |   |
|          |   |   |   |
|          |   |   |   |
|          |   |   |   |
|          |   |   |   |

#### 8.12 Pattern Edition Parameter Setting

In the interface of Setting Mode Level 3,

press to have access to the interface for setting pattern edition parameters.

The figures in dark are the available functions, while the figures in bright are the functions forbidden.

Set the edition parameters according to

the needs, press **to** finish the settings.

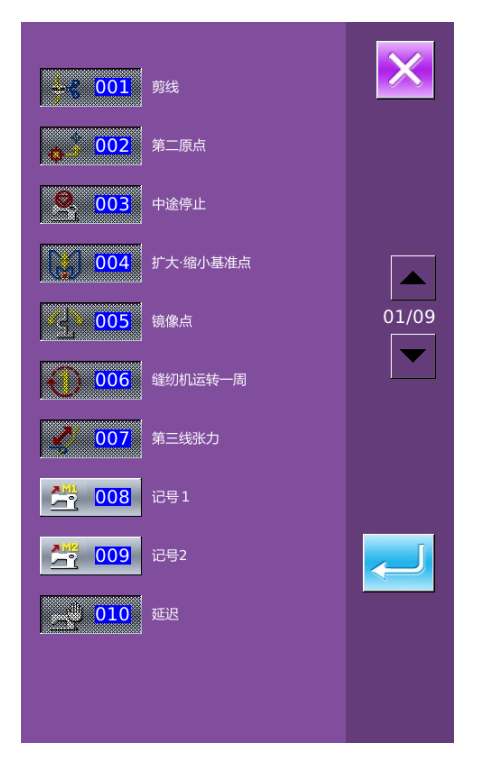

## 8.13 Letter Embroidery Editions

## 8.13.1 Parameter Setting

AB C

Press

to have access to the

interface for setting letter embroidery parameters (as figure at right).

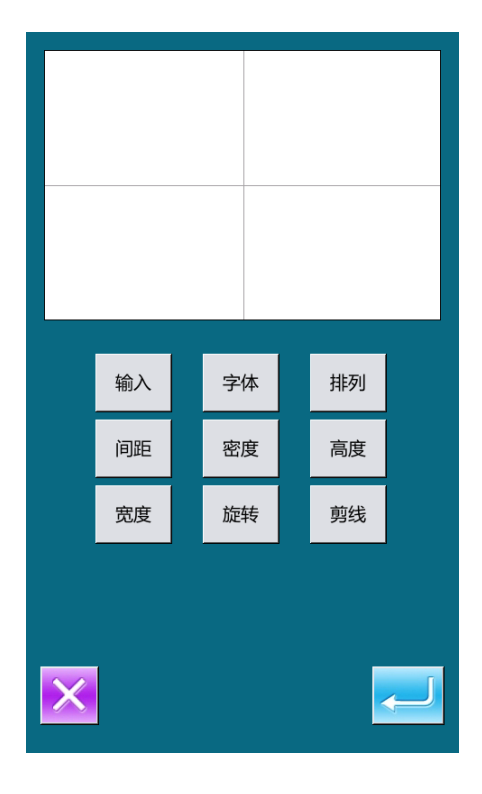

#### **Function List:**

| Name            | Function                                                                                 | Content                                                                                                    |  |
|-----------------|------------------------------------------------------------------------------------------|----------------------------------------------------------------------------------------------------|--|
| Input           | Input figure                                                                             | Input figure. At most, 20 figures can be input.                                                                                                    |  |
| Font            | Select Font                                                                              | Support 28 kinds of font                                                                                                    |  |
| Arrange         | Method of Array Four kinds of array method: Horizon Vertical Line, Convex Arc and Concav |                                                                                                    |  |
| Space           | Letter Interval                                                                          | Set the interval between neighboring letters                                                                                                    |  |
| Density         | Satin Density                                                                            | Set the density of satin. The larger the set value is, the denser the satin will be.                                                                                                    |  |
| Height          | Height Scaling                                                                           | Scale the height of letter, range from 50~200.                                                                                                    |  |
| Width           | Width Scaling                                                                            | Scale the width of letter, range from 50~200.                                                                                                    |  |
| Rotation        | Rotation/Follow<br>(not Follow)                                                          | When the array method is line (Horizontal or<br>Vertical), this button will be displayed as<br>Rotation, so that user can use it to set rotating<br>angle of letters;<br>When the array method is arc (Convex Arc or<br>Concave arc), this button will be displayed as<br>Follow (Not Follow), so that user can use it to<br>set whether the figure rotates along with arc. |  |
| Thread-trimming | Trim/ No Trim                                                                            | Make sure whether to insert thread-trimming automatically.                                                                                                    |  |

#### 1、Figure Input

Press [Input] to enter the figure input interface. User needs at least input 1 figure, while 20 figures can be input at most. Press

to save it and quit.

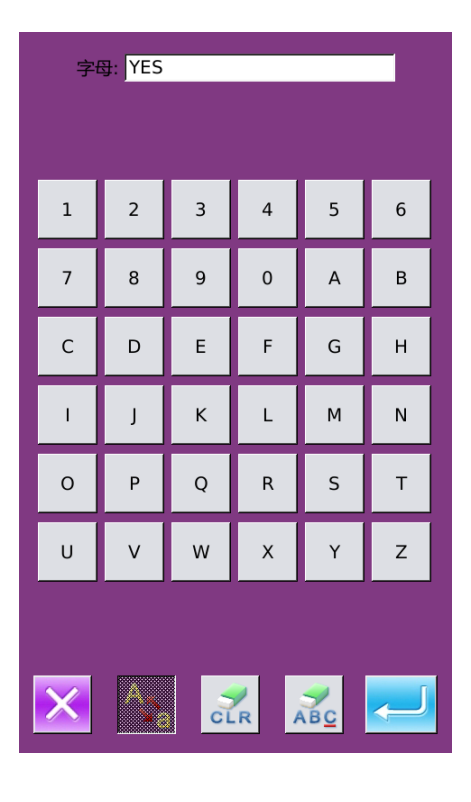

#### 2、Select Font

select it. Press to save it and quit.

In this interface, the shape of font will be displayed

# 送择字母绣的字体 2 范围: 1 ~ 28 1 2 3 1 2 3 4 5 6 7 8 9 0 4 工

#### 3, Arrangement Method

Press  $\lceil \text{Array} \rfloor$  to enter the interface for setting the array method. In this interface, user can select Horizontal Line, Vertical Line, Convex Arc or Concave Arc. Press

to save it and quit.

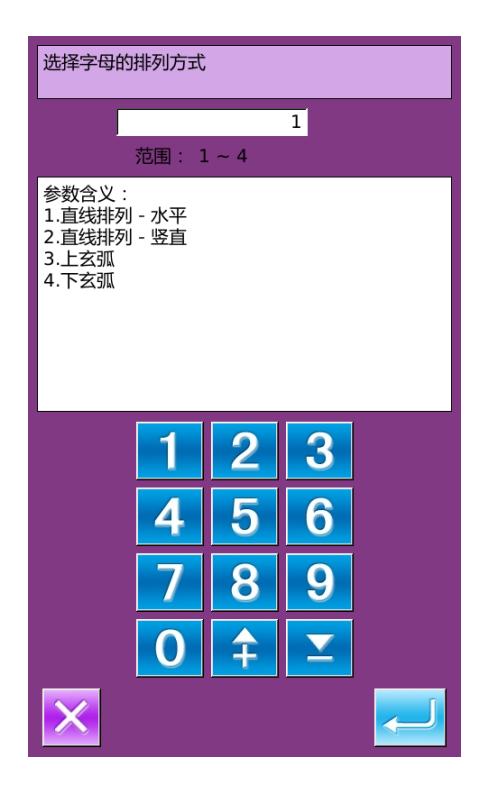

#### 4. Letter Interval

Press [Interval] to enter the interface for setting. At horizontal arrangement, the interval is the horizontal distance.

At vertical arrangement, the interval is the vertical distance.

At arc arrangement, the interval is the distance between the letters on the arc.

Range is 0~99.9mm

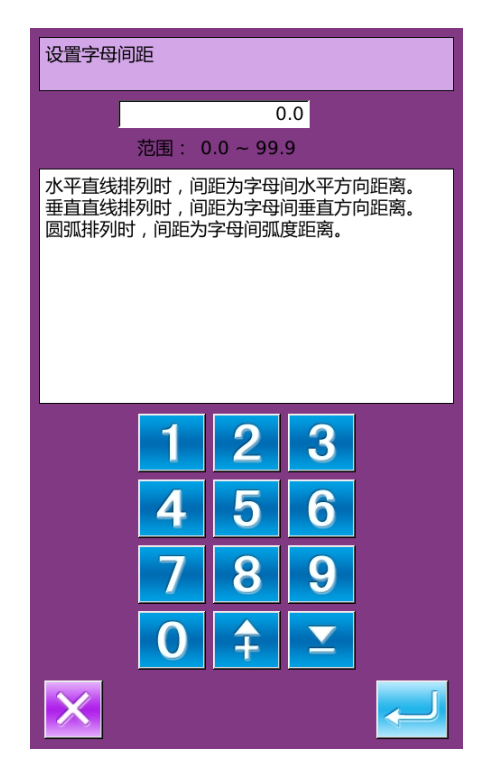

#### 5, Satin Density

Press  $\lceil$  Density $\rfloor$  to enter the interface for setting the satin density. The range of satin density is 50~200.

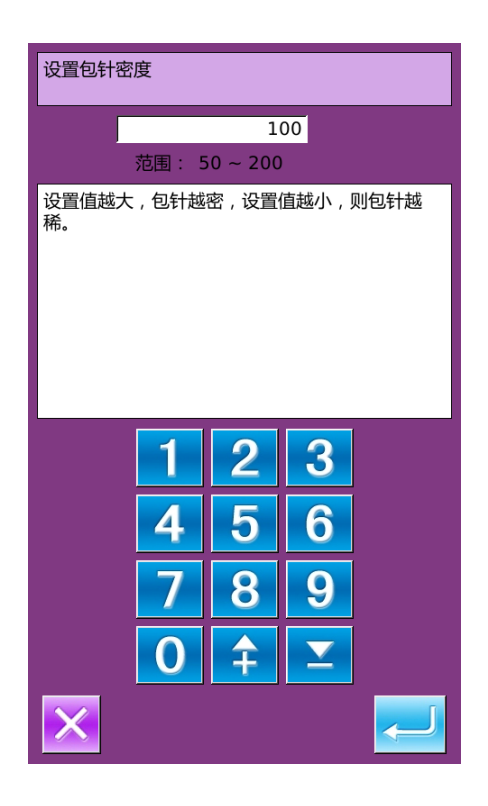

#### 6、Height Scale

Press  $\lceil$  Height  $\rfloor$  to enter the interface for setting the letter height. The scale rate of letter height is 50~200.

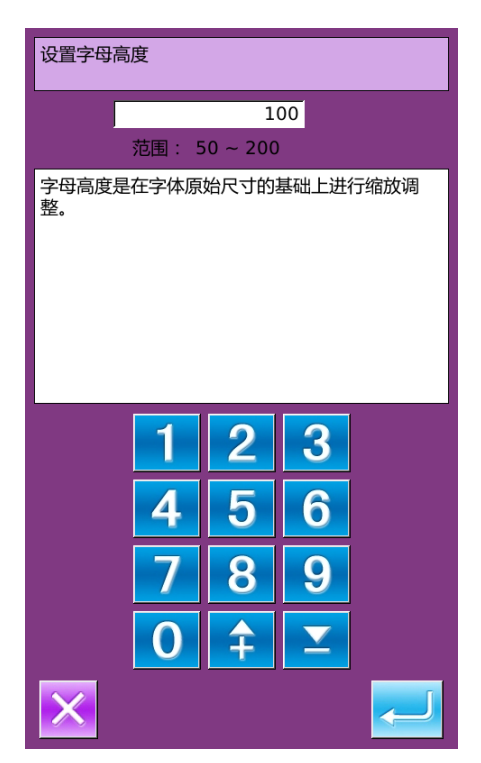

#### 7、Width Scale

Press  $\lceil Width \rfloor$  to enter the interface for setting the letter height. The scale rate of letter width is 50~200.

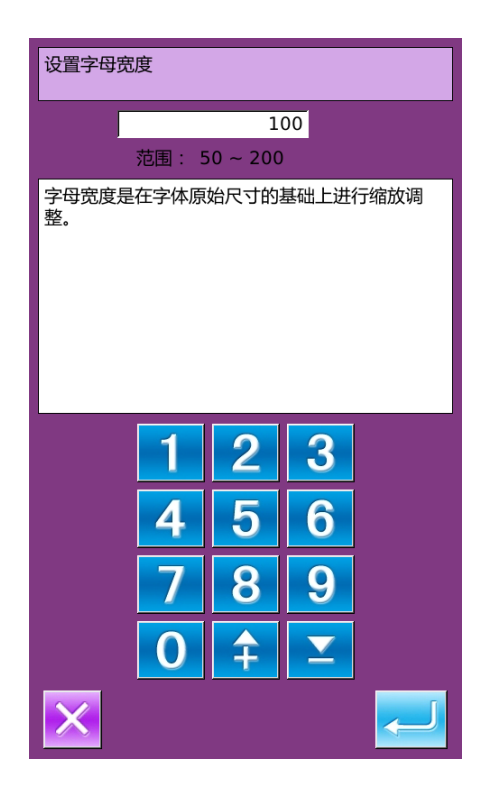

#### 8、Rotation Angle

When the array method is horizontal or vertical arrangement, this button is the rotating angle of letter. Press "Rotation" to enter the interface for setting the rotating angle.

The rotating direction is anti-clockwise, ranging at  $0^{\circ}$ ~359°.

Note: When the arrangement method is convex arc or concave arc, this button will be used to set whether the letter rotates with arc.

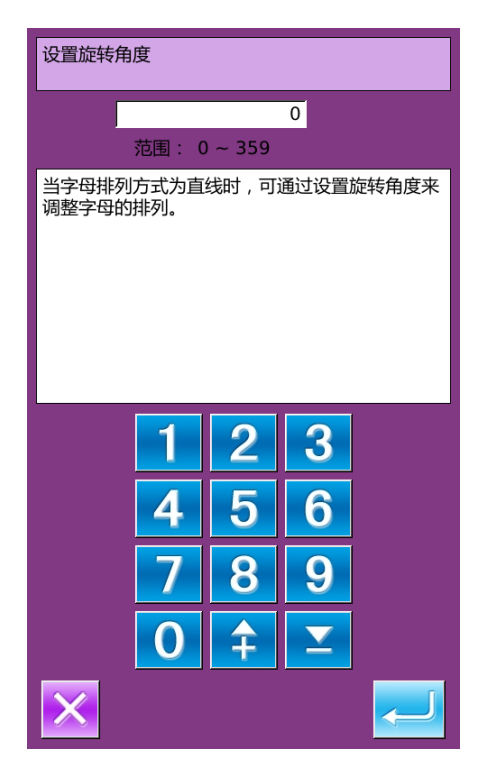

#### 9、Follow/ Not Follow

When the arrangement method is convex arc or the concave arc, this button will be used to set whether the letter rotates along with the arc. Press this button to shift between "Follow" and "Not Follow".

[Note]: When the arrangement method is horizontal line or vertical line, this button is used to set rotating angle.

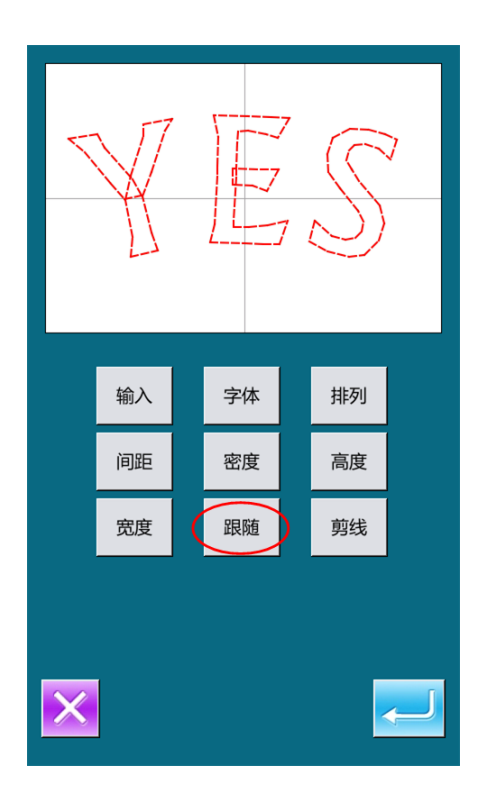

#### 10、 Auto Insert Trimming

In default condition, the system will add trimming code automatically, which is to add trimming code at the joint between linear sewing and empty feeding at letter sewing, as well as the sewing end.

Press this button to shift between "Trim" and "Not Trim". "Not Trim" means the system deactivates the functions for adding trimming code automatically.

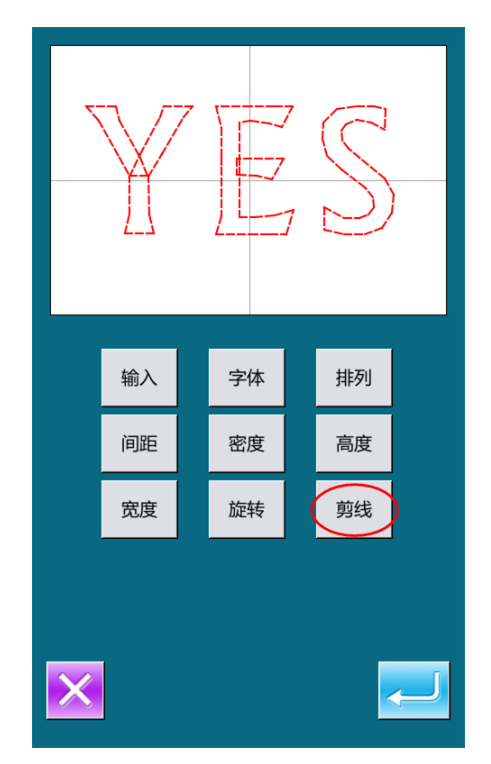

#### 11、Confirm the Pattern

Set the pattern for sewing and press

to enter the interface for adjusting the letter sewing pattern.

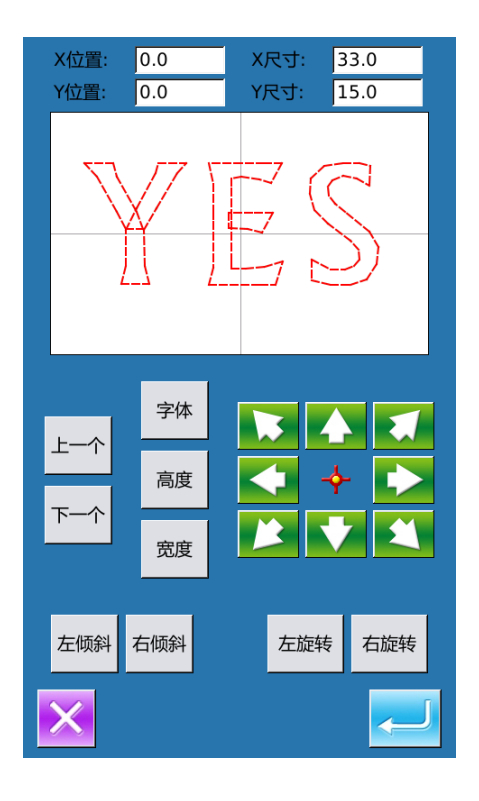

## 8.13.2 Adjustment of Pattern at Letter Sewing

In the interface for setting the parameter of letter sewing, user can set each parameter.

Then user can press to enter the adjustment interface, where user can have the further adjustmetn on the pattern.

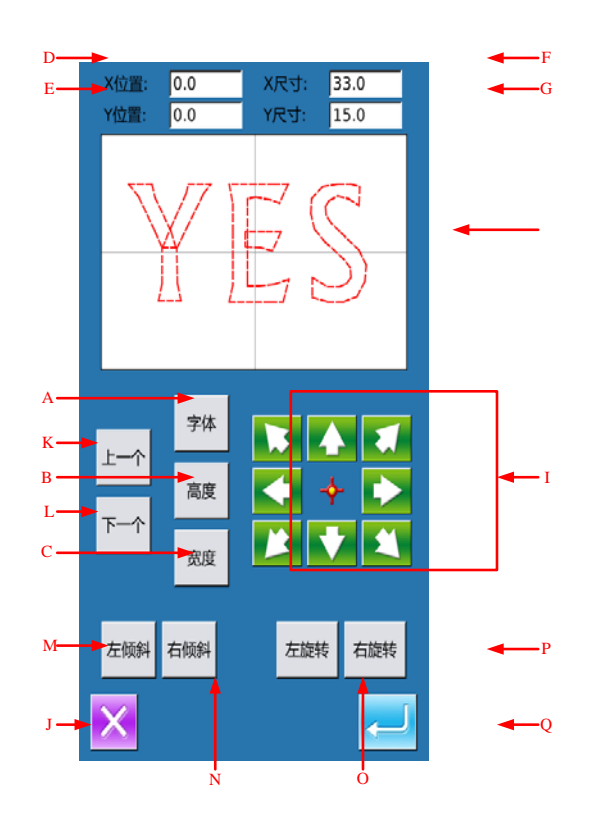

| No. | Function               | Content                                                                             |
|-----|------------------------|-------------------------------------------------------------------------------------|
|     | Font Salastian         | Change the font of the selected letter. The setting method is same as setting       |
| A   | Folit Selection        | the parameters.                                                                     |
| р   | Haight Scaling         | Change the scale rate of the height of the selected letter. The setting method is   |
| Б   | Height Scaling         | same as setting the parameters.                                                     |
| C   | Width Scaling          | Change the scale rate of the width of the selected letter. The setting method is    |
| C   | widui Scanng           | same as setting the parameters.                                                     |
| D   | X Position             | Display the X coordinate of the center of the selected Letter                       |
| E   | Y Position             | Display the Y coordinate of the center of the selected Letter                       |
| F   | X Size                 | Display the width of the selected letter                                            |
| G   | Y Size                 | Display the height of the selected letter                                           |
| 11  | Dattarr                | Display the shape of the current pattern. The selected letter is displayed in       |
| н   | Pattern                | red, while the unselected letters are displayed in green.                           |
| Ι   | Direction Key          | Change the position of the selected letter.                                         |
| J   | ESC                    | Return to the upper interface.                                                      |
| V   | Figure Selection       | Select the previous letter for adjustment, the selected letter is displayed in red. |
| ĸ   | (Right to Left)        | If user presses it at selecting the last letter, all the letters will be selected.  |
| т   | Figure Selection (Left | Select the next letter for adjustment, the selected letter is displayed in red.     |
|     | to Right)              | If user presses it at selecting the last letter, all the letters will be selected.  |
|     |                        | When the arrangement method is set as horizontal line or vertical line, this        |
|     |                        | button will be displayed as "Left Lean". Press it to turn the pattern in            |
| М   | Left Lean/ Radian      | counterclockwise as a whole. The origin for the rotation is the circle center.      |
|     | Down                   | When the arrangement method is the convex arc or concave arc, this button           |
|     |                        | will be displayed as "Radian Down", press it to decrease the radian of the arc.     |
|     |                        | [Note] This operation is for the entire pattern.                                    |
|     |                        | When the arrangement method is set as horizontal line or vertical line, this        |
|     |                        | button will be displayed as "Right Lean". Press it to turn the pattern in           |
| N   | Right Lean/ Radian     | counterclockwise as a whole. The origin for the rotation is the circle center.      |
| 1   | Up                     | When the arrangement method is the convex arc or concave arc, this button           |
|     |                        | will be displayed as "Radian Up", press it to increase the radian of the arc.       |
|     |                        | [Note] This operation is for the entire pattern.                                    |
| 0   | Left Rotation          | Adjust the rotating angle of the selected letter in counterclockwise direction.     |
|     |                        | The rotation center is the center of the letter.                                    |
| р   | Right Rotation         | Adjust the rotating angle of the selected letter in clockwise direction. The        |
| 1   |                        | rotation center is the center of the letter.                                        |
| Q   | ENTER                  | Press it to enter the pattern saving interface.                                     |

## **Function List:**

## Example:

#### 1, Select one Letter for Adjustment

Press [Previous] or [Next] to select one letter for edition. The selected letter is in red, while the unselected letter is in green.

#### 2. Letter Position Adjustment

Press the direction key to adjust the position of the selected letter. User can use the Y Position and the X Position to check the coordinates.

With the same operation, user can continue adjusting the position of other letters.

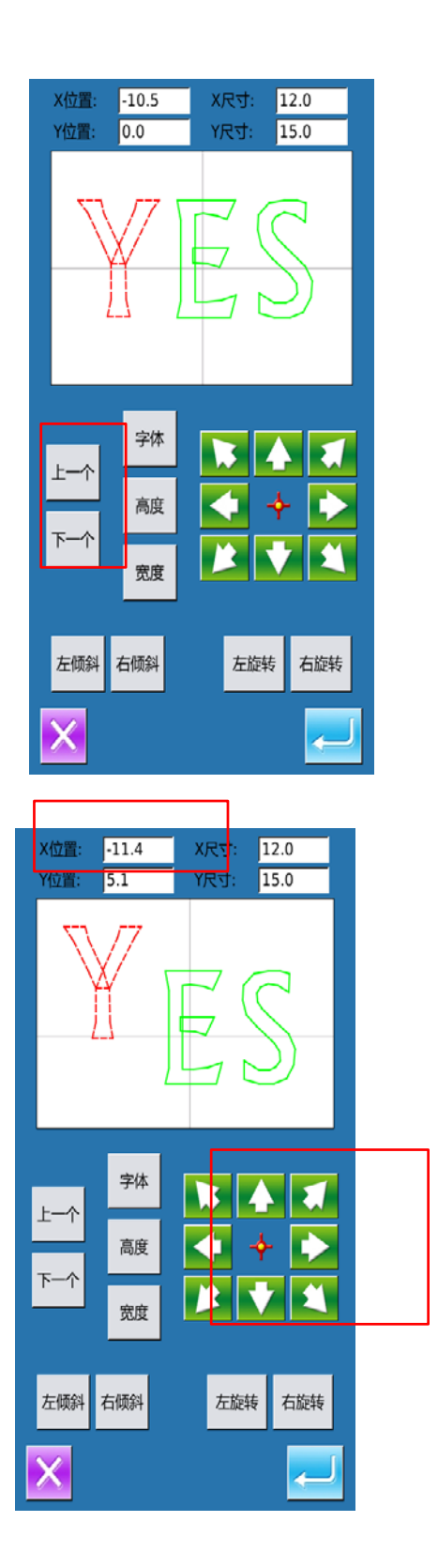

## 3. Rotating Angle Adjustment of Entire Pattern

Press  $\lceil$  Left Lean  $\rfloor$  or  $\lceil$  Right Lean  $\rfloor$  to adjust the rotating angle of the entire pattern.

 $\lceil$  Left Lean  $\rfloor$  : Counterclockwise Rotation

[Right Lean] : Clockwise Rotation

[Note] : When the arrangement method is convex arc or the concave arc, this button will be turned to "Radian Up"/ "Radian Down", so as to adjust the radian of the entire pattern.

## 4、Rotating Angle Adjustment of Single Letter

Select a letter then press "Left Rotation" or "Right Rotation" to adjust the rotating angle of the selected letter.

[Note]: When user needs to adjust the rotating angle, user had better to perform the rotation of the entire pattern, and then adjust the single letter. If user adjust the single letter at first then the entire pattern, the adjustment of the single letter will be cancelled.

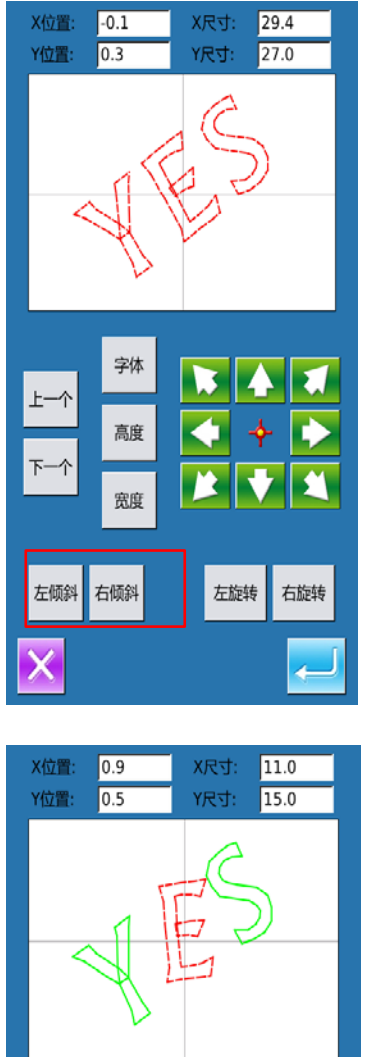

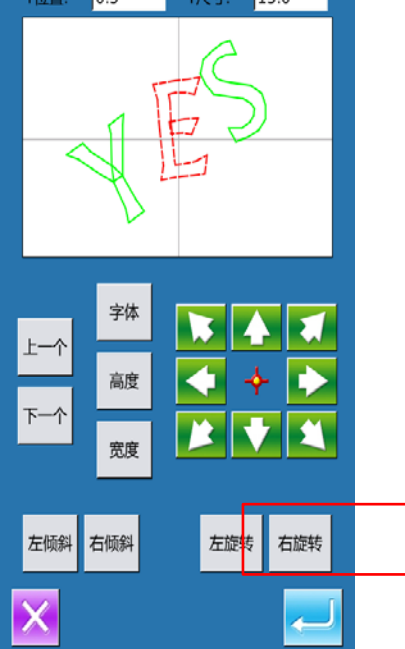

#### 5, Save Pattern

After the adjustment, please press

 $\leftarrow$ 

to enter the saving interface. After user inputs the number, the pattern is saved.

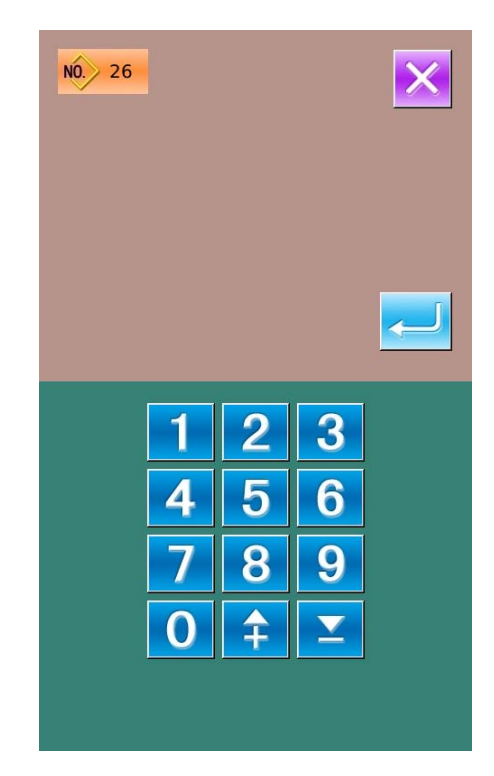

## 9 Appendix 1

## 9.1 Warning List

| No.  | Name                                                        | Method of Release |
|------|-------------------------------------------------------------|-------------------|
| E001 | Pedal is not at the middle position.                        | Self-recovery     |
| E002 | Machine is in emergency stop                                | Press             |
| E004 | Main voltage is too low(300V)                               | Turn Off Machine  |
| E005 | Main voltage is too high(300V)                              | Self-recovery     |
| E007 | IPM is over-voltage or over-current                         | Turn Off Machine  |
| E008 | Voltage of assistant device(24V) is too high                | Turn off Machine  |
| E009 | Voltage of assistant device(24V) is too low                 | Turn off Machine  |
| E010 | Valve short connection or fan blocks                        | Turn off Machine  |
| E011 | X motor over-speed error                                    | Turn off Machine  |
| E012 | X motor over-distance error                                 | Turn off Machine  |
| E013 | Encoder is error or unconnected.                            | Turn off Machine  |
| E014 | Motor running abnormal                                      | Turn off Machine  |
| E015 | Exceeds sewing area                                         | Turn off Machine  |
| E016 | Needle bar upper position abnormal                          | Press             |
| E017 | Thread breakage detection error                             | Press             |
| E018 | Knife position abnormal                                     | Turn off Machine  |
| E019 | Emergency switch is not at the right position               | Self-recovery     |
| E020 | Stepping version error                                      | Turn off Machine  |
| E023 | Thread-catching position abnormal                           | Turn off Machine  |
| E024 | Wrong connection between operation panel and sewing machine | Turn off Machine  |
| E025 | X origin detection abnormal                                 | Turn off Machine  |
| E026 | Y origin detection abnormal                                 | Turn off Machine  |
| E027 | Presser origin detection abnormal                           | Turn off Machine  |
| E028 | Thread-catching origin detection abnormal                   | Turn off Machine  |
| E029 | Intermediate presser origin detection abnormal              | Turn off Machine  |
| E030 | Stepping driver communication abnormal                      | Turn off Machine  |
| E031 | Stepping motor over-current                                 | Turn off Machine  |
| E032 | Stepping driver power supply abnormal                       | Turn off Machine  |
| E034 | Abnormal current                                            | Turn off Machine  |
| E035 | IPM over-current 1                                          | Turn off Machine  |
| E036 | IPM over-current 2                                          | Turn off Machine  |
| E037 | Motor blockage 1                                            | Turn off Machine  |
| E038 | Motor blockage 2                                            | Turn off Machine  |
| E039 | Motor over speed                                            | Turn off Machine  |

| No.  | Name                        | Method of Release     |
|------|-----------------------------|-----------------------|
| E040 | Over-current at stop        | Turn off Machine      |
| E041 | Motor overload              | Turn off Machine      |
| E042 | Bus Voltage Abnormal        | Turn off Machine      |
| E043 | X motor over-speed error    | Turn off Machine      |
| E044 | X motor over-distance error | Turn off Machine      |
| E045 | Bottom Thread Low           | Reach the bottom      |
|      |                             | thread replacement    |
|      |                             | value, please replace |
|      |                             | bottom thread         |
| E254 | Undefined Error             | Press                 |

## 9.2 Hint List

| No.   | Name                                     | Content                                                                               |
|-------|------------------------------------------|---------------------------------------------------------------------------------------|
| M-001 | Can not find pattern data                | Please reload or input from design software                                           |
| M-002 | Set value too large                      | Please input value within range                                                       |
| M-003 | Set value too small                      | Please input value within range                                                       |
| M-004 | Parameter save error                     | Press Enter to recover default setting                                                |
| M-005 | Communication error                      | Communication error between operation<br>panel and control box                        |
| M-006 | Fail to load letter sewing file          |                                                                                       |
| M-007 | Operation head not match to control box  | Please check the model and the software version                                       |
| M-008 | Over Max stitch pitch                    |                                                                                       |
| M-009 | Wrong password                           | Input again                                                                           |
| M-010 | Clock error                              | The hardware clock is down, please contact manufacturer for repair                    |
| M-011 | Letter sewing pattern saved successfully | Enter the pattern selection interface and generate new letter sewing pattern          |
| M-012 | SRAM initialization                      | Clear all the data within SRAM, please turn<br>off machine and restore the DIP switch |
| M-013 | Turning off                              |                                                                                       |
| M-014 | USB is pulled out                        |                                                                                       |
| M-015 | Can not find pattern in U disk           |                                                                                       |
| M-016 | At least input one letter                | Periodical password has been set, can not<br>change system time                       |
| M-017 | No warning record                        |                                                                                       |
| M-018 | Wrong user ID                            | Input again                                                                           |
| M-019 | Fail to confirm password                 | Input password again                                                                  |
| M-020 | Can not change system time               | Periodical password has been set, can not                                             |

|       |                                                     | change system time                                                      |
|-------|-----------------------------------------------------|-------------------------------------------------------------------------|
| M-021 | Password file input error                           |                                                                         |
| M-022 | Password file load error                            |                                                                         |
| M-023 | Password save successful                            |                                                                         |
| M-024 | Clear all password failed                           | Can not delete password file                                            |
| M-025 | Fail to clear password                              | After clearance of password, the input of file has problem              |
| M-026 | Password file is deleted without authorization      | Password file is deleted without authorization, please turn off machine |
| M-027 | User ID file damaged                                |                                                                         |
| M-028 | Can not input blank                                 | Input password again                                                    |
| M-029 | Current password not match                          | Input current password again                                            |
| M-030 | New password not match                              | Input new password again                                                |
| M-031 | Enter touching panel correction mode                | Are You Sure? Yes: enter No: X                                          |
| M-032 | Correction successful                               | Correction is successful, please restart machine                        |
| M-033 | Correction failed                                   | Please perform correction again                                         |
| M-034 | Clear warning record                                | Are You Sure? Yes: enter No: X                                          |
| M-035 | Periodical password is same to super password error | Input password again                                                    |
| M-036 | Pattern data error                                  | Current pattern data error, it will be replaced<br>by default patterns  |
| M-037 | Pattern information file open failed                | Restore to default pattern configuration                                |
| M-038 | Memory full                                         | Please delete the unused patterns                                       |
| M-039 | Cover the pattern                                   | Are You Sure? Yes: enter No: X                                          |
| M-040 | P pattern open error                                | Pattern file has mistake, it will be deleted                            |
| M-041 | C pattern open error                                | Pattern file has mistake, it will be deleted                            |
| M-042 | Pattern is existed                                  | Can not replace the pattern                                             |
| M-043 | Delete pattern data                                 | Press Enter to delete; Press ESC to quit                                |
| M-044 | Delete the selected pattern                         | Are You Sure? Yes: enter No: X                                          |
| M-045 | Pattern is used, can not delete                     | Please release the quotation at P or C pattern                          |
| M-046 | Save at least one pattern                           | Can not delete last pattern                                             |
| M-047 | Load default patterns                               | No pattern in memory, please load default<br>patterns                   |
| M-048 | No pattern in memory                                | Press Enter to load default patterns                                    |
| M-049 | Pattern number not exist                            | Please input again                                                      |
| M-050 | P pattern not exist                                 | Please create P pattern                                                 |
| M-051 | Save software version successful                    | Software version is saved to the root<br>directory of U disk            |
| M-052 | Replace needle                                      | Needle replacement set value is reached,<br>please replace needle       |
| M-053 | Replace oil                                         | Oil replacement set value is reached, please<br>replace oil             |

| 14.054 | Clean machine                                 | Cleaning machine set value is reached,          |  |
|--------|-----------------------------------------------|-------------------------------------------------|--|
| M-054  |                                               | please clean machine                            |  |
| M-055  | Clear needle replacement set value            | Are You Sure? Yes: enter No: X                  |  |
| M-056  | Clear oil replacement set value               | Are You Sure? Yes: enter No: X                  |  |
| M-057  | Clear cleaning time value                     | Are You Sure? Yes: enter No: X                  |  |
| M-058  | Clear production control value                | Are You Sure? Yes: enter No: X                  |  |
| M-059  | Clear calculated running time                 | Are You Sure? Yes: enter No: X                  |  |
| M-060  | Clear calculated sewing number?               | Are You Sure? Yes: enter No: X                  |  |
| M-061  | Clear calculated power-on time?               | Are You Sure? Yes: enter No: X                  |  |
| M-062  | Clear calculated sewing stitch number?        | Are You Sure? Yes: enter No: X                  |  |
| M-063  | Clear calculated over-current times?          | Are You Sure? Yes: enter No: X                  |  |
| M-064  | Clear calculated stop times?                  | Are You Sure? Yes: enter No: X                  |  |
| M-065  | Edit new pattern?                             | Are You Sure? Yes: enter No: X                  |  |
| M-066  | Return to sewing mode?                        | Are You Sure? Yes: enter No: X                  |  |
| M-067  | Restore all the settings                      | Are You Sure? Yes: enter No: X                  |  |
| M-068  | Restore the selected items                    | Are You Sure? Yes: enter No: X                  |  |
| M-069  | Not select an item                            | Please select one or several parameters         |  |
| M-070  | Sewing counter reaches set value              | Please pres Enter to clear it                   |  |
| M-071  | No.of pcs counter reaches set value           | Please pres Enter to clear it                   |  |
| M-072  | Successful                                    | Current operation is successful                 |  |
| M-073  | Failed                                        | Current operation is failed                     |  |
| M-074  | Copy failed                                   | Check the room of memory                        |  |
| M-075  | Copy failed                                   | Check whether the U disk is pulled out          |  |
| M-076  | File I/O error                                | File I/O error                                  |  |
| M-077  | Verification failed at updating main software |                                                 |  |
| M-078  | Can not delete pattern data                   | The selected sewing data is in use              |  |
| M-079  | Perform parameter transfer                    | Are You Sure? Yes: enter No: X                  |  |
| M-080  | Can not open changed pattern                  | Please confirm pattern file                     |  |
| M-081  | Changed pattern format error                  | Please confirm pattern file                     |  |
| M-082  | Changed pattern data is too long              | Please confirm pattern file                     |  |
| M-083  | Update successful                             | Update successful, please restart machine       |  |
| M-084  | Fail to open file                             | Fail to open file                               |  |
| M-085  | Parameter restoration successful              | Parameter restoration successful, please        |  |
| WI-005 |                                               | restart machine                                 |  |
| M-086  | Not select update item                        | Please select at least one item for update      |  |
|        |                                               | If the item has no update file, the system      |  |
| M-087  | Selected item for update is not existed       | will cancel the selection. If user wants to     |  |
|        |                                               | update the rest, please confirm again           |  |
|        |                                               | Press Enter to perform operation; Press ESC     |  |
| M-088  | Initialize U disk                             | to quit. The initialization will delete all the |  |
|        |                                               | files in U disk                                 |  |
| M-089  | Initialize memory                             | Press Enter to perform operation; Press ESC     |  |

|         |                                                    | to quit. The initialization will delete all the |
|---------|----------------------------------------------------|-------------------------------------------------|
|         |                                                    | files in memory                                 |
| M-090   | Low memory                                         |                                                 |
| M-091   | Fail to select the function                        |                                                 |
| M-092   | Shape point repeated error                         |                                                 |
| M-093   | Can not return                                     |                                                 |
| M-094   | Can not find next stitch sewing data               |                                                 |
| M-095   | Can not find previous stitch sewing data           |                                                 |
| M-096   | Pattern data is too big                            |                                                 |
| M-097   | Calculation error                                  |                                                 |
| M-098   | Pattern-designing error                            |                                                 |
| M-099   | Cannot find the pattern                            |                                                 |
| M-100   | Over moving range                                  |                                                 |
| M-101   | Over sewing range                                  | Make sure pattern within sewing range           |
| M-102   | Stitch number over range                           | Reduce stitch number                            |
| M-103   | Pattern file error                                 |                                                 |
| M-104   | Confirm to change point                            |                                                 |
| M-105   | Confirm to insert auto trimming code               |                                                 |
| M-106   | Delete new pattern?                                | Press Enter to confirm; Press ESC to quit       |
| M-107   | Delete elements?                                   | Press Enter to confirm; Press ESC to quit       |
| M-108   | Confirm to perform?                                | Press Enter to confirm; Press ESC to quit       |
| M-109   | Delete mechanical control order?                   | Press Enter to confirm; Press ESC to quit       |
| M-110   | Delete needle entry point                          | Press Enter to confirm; Press ESC to quit       |
| M-111   | Are you sure to move presser?                      | Press Enter to confirm; Press ESC to quit       |
| M-112   | Delete shape point                                 | Press Enter to confirm; Press ESC to quit       |
| M 112   | Warning: Initialization will delete entire data in | Press Enter to confirm; Press ESC to quit       |
| M-115   | memory!                                            |                                                 |
| M 114   | Turn off machine.                                  | Current operation is finished, please restart   |
| 101-114 |                                                    | machine                                         |
| M-115   | Can not modify counter                             | At modification, please turn off setting        |
| M-116   | Restore to default setting?                        | Press Enter to confirm; Press ESC to quit       |
| M-117   | Clear entire custom parameters?                    | Are You Sure? Yes: enter No: X                  |
| M-118   | Pattern calculation error                          |                                                 |
| M-119   | Delete all the P and C patterns                    | Press Enter to confirm; Press ESC to quit       |
| M-120   | Over setting range                                 |                                                 |
| M-121   | Frame is at up position                            | Please lower the frame first!                   |
| M-122   | Can not perform right operation                    |                                                 |
| M-123   | Can not find USB                                   | Pleas insert U disk containing mp3 file         |
|         |                                                    | Please put vid.avi file into pdat directory in  |
| M-124   | No video files in vid.avi                          | U disk and then enter the update interface to   |
|         |                                                    | update video files                              |
| M-125   | Change bottom thread                               | The setting value of bottom thread              |

|       |                                  | replacement is reached, please replace the |
|-------|----------------------------------|--------------------------------------------|
|       |                                  | thread                                     |
| M-126 | Clear bottom thread count value? | Are You Sure? Yes: enter No: X             |
| M-127 | Bottom Thread Low                | Please replace the bottom thread. Press    |
|       |                                  | Enter to count again.                      |

## 10 Appendix 2

#### 4-M6 $\cap$

## **10.1 Installation Size of Control Box**

Figure 1 4-hole Installation

## **10.2 Installation Size of Operation Panel**

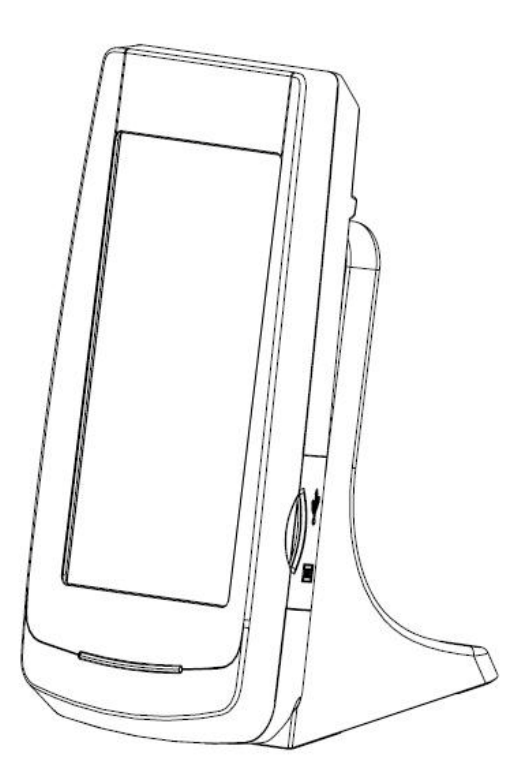

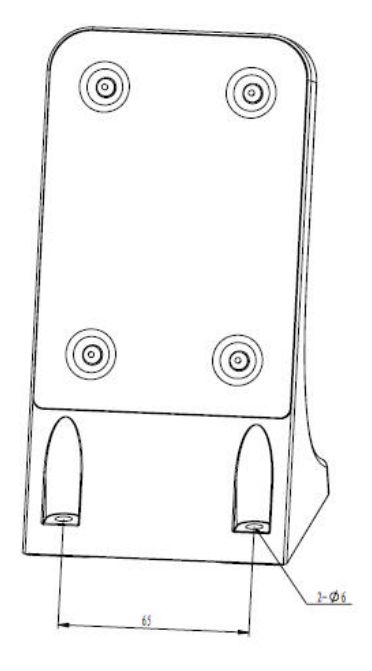

**Figure 2 Installation Size of Operation Panel** 

#### X屬点接沿朱錫羅 TK-BN2B Y酮点被消化局量 TK-BN2B 中压脚检测光器 ITR0802 校线电磁铁 JPII-44485 拔线电磁铁 剪线电磁铁 **牛田幫儿直 外田器(L)** 固 模版识别器 HR067 燃袋儿道 業 早 ( ) ⑧1 業習((高2 **2日11月3**3 「「「「「「「」」」 諸母儿高5 業 早 ( ) ⑧ 安全年末 **斯彼林迦** 尾いは湯 米井体島 LEDAT 扩展2 扩展1 0 • 0 • Ę ſ ſ ٦ X轴步进电机 DH-86BYGH2501010-X1 Y轴步进电机 DH-86BYGH2501010-Y1 2轴步进电机 DH-60BYGH250B002-6 L645-3 L726 L727 L727 L730 Π Π C 211 C 211 C 2 主轴电机 SM080-1635-D00 机头值电 转接板 SC0419 CZ1925 CZ197 重 3P CZ192 20P 16P L687-2 1723 X25 X27 X26 X24 HELE PROPERTY OF THE PROPERTY OF THE PROPERTY 1 参道服动板 SC073X(00)-0 CZ7313 7P CZ739 3P 15P CZ303 14P 扩展板 SC039X (00) -0 co59-1 HO79-1 X5 29 TP 27P X12 2P 5 控制箱 ACI-40X2-4K1-YJ2 主控制板 SC011X(00)-0 8 e X7 9P Xa L431-1 H122-4 D118-2 电源开关 Ноез-1 操作控制箱 PI-510 E 羅板村杓 电源 AC220V

#### 10.3 Diagram of Zoje SC400-2E-B-MBJ

126